# カタログ等資料中の旧社名の扱いについて

2010年4月1日を以ってNECエレクトロニクス株式会社及び株式会社ルネサステクノロジ が合併し、両社の全ての事業が当社に承継されております。従いまして、本資料中には旧社 名での表記が残っておりますが、当社の資料として有効ですので、ご理解の程宜しくお願い 申し上げます。

ルネサスエレクトロニクス ホームページ (http://www.renesas.com)

2010年4月1日 ルネサスエレクトロニクス株式会社

【発行】ルネサスエレクトロニクス株式会社(http://www.renesas.com)

【問い合わせ先】http://japan.renesas.com/inquiry

#### ご注意書き

- 本資料に記載されている内容は本資料発行時点のものであり、予告なく変更することがあります。当社製品のご購入およびご使用にあたりましては、事前に当社営業窓口で最新の情報をご確認いただきますとともに、当社ホームページなどを通じて公開される情報に常にご注意ください。
- 2. 本資料に記載された当社製品および技術情報の使用に関連し発生した第三者の特許権、著作権その他の知的 財産権の侵害等に関し、当社は、一切その責任を負いません。当社は、本資料に基づき当社または第三者の 特許権、著作権その他の知的財産権を何ら許諾するものではありません。
- 3. 当社製品を改造、改変、複製等しないでください。
- 4. 本資料に記載された回路、ソフトウェアおよびこれらに関連する情報は、半導体製品の動作例、応用例を説明するものです。お客様の機器の設計において、回路、ソフトウェアおよびこれらに関連する情報を使用する場合には、お客様の責任において行ってください。これらの使用に起因しお客様または第三者に生じた損害に関し、当社は、一切その責任を負いません。
- 5. 輸出に際しては、「外国為替及び外国貿易法」その他輸出関連法令を遵守し、かかる法令の定めるところに より必要な手続を行ってください。本資料に記載されている当社製品および技術を大量破壊兵器の開発等の 目的、軍事利用の目的その他軍事用途の目的で使用しないでください。また、当社製品および技術を国内外 の法令および規則により製造・使用・販売を禁止されている機器に使用することができません。
- 6. 本資料に記載されている情報は、正確を期すため慎重に作成したものですが、誤りがないことを保証するものではありません。万一、本資料に記載されている情報の誤りに起因する損害がお客様に生じた場合においても、当社は、一切その責任を負いません。
- 7. 当社は、当社製品の品質水準を「標準水準」、「高品質水準」および「特定水準」に分類しております。また、 各品質水準は、以下に示す用途に製品が使われることを意図しておりますので、当社製品の品質水準をご確 認ください。お客様は、当社の文書による事前の承諾を得ることなく、「特定水準」に分類された用途に当 社製品を使用することができません。また、お客様は、当社の文書による事前の承諾を得ることなく、意図 されていない用途に当社製品を使用することができません。当社の文書による事前の承諾を得ることなく、意図 されていない用途に当社製品を使用することができません。当社の文書による事前の承諾を得ることなく、 「特定水準」に分類された用途または意図されていない用途に当社製品を使用したことによりお客様または 第三者に生じた損害等に関し、当社は、一切その責任を負いません。なお、当社製品のデータ・シート、デ ータ・ブック等の資料で特に品質水準の表示がない場合は、標準水準製品であることを表します。
  - 標準水準: コンピュータ、OA 機器、通信機器、計測機器、AV 機器、家電、工作機械、パーソナル機器、 産業用ロボット
  - 高品質水準:輸送機器(自動車、電車、船舶等)、交通用信号機器、防災・防犯装置、各種安全装置、生命 維持を目的として設計されていない医療機器(厚生労働省定義の管理医療機器に相当)
  - 特定水準: 航空機器、航空宇宙機器、海底中継機器、原子力制御システム、生命維持のための医療機器(生命維持装置、人体に埋め込み使用するもの、治療行為(患部切り出し等)を行うもの、その他 直接人命に影響を与えるもの)(厚生労働省定義の高度管理医療機器に相当)またはシステム 等
- 8. 本資料に記載された当社製品のご使用につき、特に、最大定格、動作電源電圧範囲、放熱特性、実装条件その他諸条件につきましては、当社保証範囲内でご使用ください。当社保証範囲を超えて当社製品をご使用された場合の故障および事故につきましては、当社は、一切その責任を負いません。
- 9. 当社は、当社製品の品質および信頼性の向上に努めておりますが、半導体製品はある確率で故障が発生したり、使用条件によっては誤動作したりする場合があります。また、当社製品は耐放射線設計については行っておりません。当社製品の故障または誤動作が生じた場合も、人身事故、火災事故、社会的損害などを生じさせないようお客様の責任において冗長設計、延焼対策設計、誤動作防止設計等の安全設計およびエージング処理等、機器またはシステムとしての出荷保証をお願いいたします。特に、マイコンソフトウェアは、単独での検証は困難なため、お客様が製造された最終の機器・システムとしての安全検証をお願いいたします。
- 10. 当社製品の環境適合性等、詳細につきましては製品個別に必ず当社営業窓口までお問合せください。ご使用 に際しては、特定の物質の含有・使用を規制する RoHS 指令等、適用される環境関連法令を十分調査のうえ、 かかる法令に適合するようご使用ください。お客様がかかる法令を遵守しないことにより生じた損害に関し て、当社は、一切その責任を負いません。
- 11. 本資料の全部または一部を当社の文書による事前の承諾を得ることなく転載または複製することを固くお 断りいたします。
- 12. 本資料に関する詳細についてのお問い合わせその他お気付きの点等がございましたら当社営業窓口までご 照会ください。
- 注1. 本資料において使用されている「当社」とは、ルネサスエレクトロニクス株式会社およびルネサスエレク トロニクス株式会社がその総株主の議決権の過半数を直接または間接に保有する会社をいいます。
- 注 2. 本資料において使用されている「当社製品」とは、注 1 において定義された当社の開発、製造製品をいい ます。

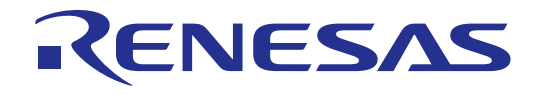

# M3T-PD308 V.5.00 M3T-PD30 V.8.00

ユーザーズマニュアル

PC4701 システム対応エミュレータデバッガ

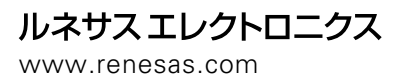

Rev.1.00 2003.05

Active X、Microsoft、MS-DOS、Visual Basic、Visual C++、Windows および Windows NT は、米国 Microsoft Corporation の米国および その他の国における商標または登録商標です。

#### 安全設計に関するお願い

●弊社は品質、信頼性の向上に努めておりますが、半導体製品は故障が発生したり、誤動作する場合があります。弊社の半導体製品の 故障又は誤動作によって結果として、人身事故火災事故、社会的損害などを生じさせないような安全性を考慮した冗長設計、延焼対 策設計、誤動作防止設計などの安全設計に十分ご留意ください。

#### 本資料ご利用に際しての留意事項

- ●本資料は、お客様が用途に応じた適切なルネサス テクノロジ製品をご購入いただくための参考資料であり、本資料中に記載の技術情報について株式会社ルネサス テクノロジおよび株式会社ルネサス ソリューションズが所有する知的財産権その他の権利の実施、使用を許諾するものではありません。
- ●本資料に記載の製品データ、図、表、プログラム、アルゴリズムその他応用回路例の使用に起因する損害、第三者所有の権利に対する侵害に関し、株式会社ルネサス テクノロジおよび株式会社ルネサス ソリューションズは責任を負いません。
- ●本資料に記載の製品データ、図、表、プログラム、アルゴリズムその他全ての情報は本資料発行時点のものであり、株式会社ルネサステクノロジおよび株式会社ルネサスソリューションズは、予告なしに、本資料に記載した製品又は仕様を変更することがあります。ルネサステクノロジ半導体製品のご購入に当たりましては、事前に株式会社ルネサステクノロジ、株式会社ルネサスソリューションズ、株式会社ルネサス販売又は特約店へ最新の情報をご確認頂きますとともに、ルネサステクノロジホームページ(http://www.renesas.com)などを通じて公開される情報に常にご注意ください。
- ●本資料に記載した情報は、正確を期すため、慎重に制作したものですが万一本資料の記述誤りに起因する損害がお客様に生じた場合には、株式会社ルネサス テクノロジおよび株式会社ルネサス ソリューションズはその責任を負いません。
- ●本資料に記載の製品データ、図、表に示す技術的な内容、プログラム及びアルゴリズムを流用する場合は、技術内容、プログラム、アルゴリズム単位で評価するだけでなく、システム全体で十分に評価し、お客様の責任において適用可否を判断してください。株式 会社ルネサス テクノロジおよび株式会社ルネサス ソリューションズは、適用可否に対する責任は負いません。
- ●本資料に記載された製品は、人命にかかわるような状況の下で使用される機器あるいはシステムに用いられることを目的として設計、 製造されたものではありません。本資料に記載の製品を運輸、移動体用、医療用、航空宇宙用、原子力制御用、海底中継用機器ある いはシステムなど、特殊用途へのご利用をご検討の際には、株式会社ルネサス テクノロジ、株式会社ルネサス ソリューションズ、 株式会社ルネサス販売又は特約店へご照会ください。
- ●本資料の転載、複製については、文書による株式会社ルネサス テクノロジおよび株式会社ルネサス ソリューションズの事前の承諾 が必要です。
- ●本資料に関し詳細についてのお問い合わせ、その他お気付きの点がございましたら株式会社ルネサス テクノロジ、株式会社ルネサス ソリューションズ、株式会社ルネサス販売又は特約店までご照会ください。

#### 製品の内容及び本書についてのお問い合わせ先

インストーラが生成する以下のテキストファイルに必要事項を記入の上、ツール技術サポート窓口 support\_tool@renesas.com まで送信ください。

#### ¥SUPPORT¥製品名¥SUPPORT.TXT

| 株式会社ルネサス ソリューション | ズ マイコンツール部                      |
|------------------|---------------------------------|
| ツール技術サポート窓口      | support_tool@renesas.com        |
| ユーザ登録窓口          | regist_tool@renesas.com         |
| ホームページ           | http://www.renesas.com/jp/tools |

# 目次

# セットアップ編

| 1  | デバッガを記動する                    | 3  |
|----|------------------------------|----|
|    |                              | 3  |
|    | 1.2 エミュレータ PC4701 について       |    |
|    | 1.3 デバッガを起動する前に              | 4  |
|    | 1.4 デバッガの起動                  | 9  |
| 2. | デバッガをセットアップする                | 10 |
|    | 2.1 MCU タブ                   |    |
|    | 2.2 DEBUGGING INFORMATION タブ |    |
|    | 2.3 CLOCK タブ                 |    |
|    | 2.4 F/W AND WORK AREA タブ     |    |
|    | 2.5 MEMORY EXTENSION MODE タブ |    |
|    | 2.6 RESET タブ                 | 20 |
|    | 2.7 RESUME タブ                | 20 |
|    | 2.8 MCU ファイルの作成              | 21 |
| 3. | デバッグ対象ターゲット情報を設定する           | 23 |
|    | 3.1 PD308 の場合                | 23 |
|    | 3.2 PD30 のセットアップ             | 26 |
| 4. | デバッガの環境を設定する                 | 28 |
|    | 4.1 SHORTCUT KEY タブ          | 29 |
|    | 4.2 DOWNLOAD タブ              | 31 |
|    | 4.3 FONT タブ                  |    |
|    | 4.4 PATH タブ                  |    |
|    | 4.5 TOOL ENTRY タブ            |    |
|    | 4.6 OTHER タブ                 |    |
|    | 4.7 ツールバーのカスタマイズ             |    |
| 5. | デバッガを終了する                    | 40 |

リファレンス編

1

41

| 1. | ウィンドウー覧                           | 43  |
|----|-----------------------------------|-----|
|    | 1.1 PDXX ウィンドウ                    |     |
|    | 1.2 プログラムウィンドウ                    |     |
|    | 1.3 <b>ソースウィンドウ</b>               | 53  |
|    | 1.4 レジスタウィンドウ                     | 53  |
|    | 1.5 メモリウィンドウ                      | 55  |
|    | 1.6 RAM モニタウィンドウ                  | 56  |
|    | 1.7 ASM ウォッチウィンドウ                 | 58  |
|    | 1.8 C ウォッチウィンドウ                   | 59  |
|    | 1.9 コールスタックウィンドウ                  | 62  |
|    | 1.10 スクリプトウィンドウ                   | 62  |
|    | 1.11 プロテクトウィンドウ                   | 64  |
|    | 1.12 トレースポイント設定ウィンドウ              | 64  |
|    | 1.13 H/W ブレークポイント設定ウィンドウ          | 71  |
|    | 1.14 トレースウィンドウ                    | 72  |
|    | 1.15 データトレースウィンドウ                 | 78  |
|    | 1.16 カバレッジウィンドウ                   | 79  |
|    | 1.17 区間時間計測ウィンドウ                  |     |
|    | 1.18 MR ウィンドウ                     |     |
|    | 1.19 MR トレースウィンドウ                 |     |
|    | 1.20 MR アナライズウィンドウ                |     |
|    | 1.21 MR タスクポーズウィンドウ               |     |
|    | 1.22 TASK トレースウィンドウ               |     |
|    | 1.23 TASK アナライズウィンドウ              | 91  |
|    | 1.24 GUI 入力ウィンドウ                  | 91  |
|    | 1.25 GUI 出力ウィンドウ                  |     |
|    | 1.26 S/W ブレークポイント設定ウィンドウ          | 93  |
|    | 1.27 H/W ブレークポイント設定ダイアログ(PC4701L) | 94  |
| 2. | スクリプトコマンド一覧                       | 96  |
|    | 2.1 スクリプトコマンド一覧(機能順)              | 96  |
|    | 2.2 スクリプトコマンド一覧(アルファベット順)         |     |
| 3. | エラーメッセージ                          | 102 |
| 2. | スクリプトコマンド一覧                       | 112 |
|    | 2.1 スクリプトコマンド一覧(機能順)              | 112 |
|    | 2.2 スクリプトコマンド一覧(アルファベット順)         | 116 |
| 3. | エラーメッセージ一覧                        | 119 |

# セットアップ編

このページは白紙です。

# 1. デバッガを起する

# 1.1 機能概要

PD308,PD30は、以下の機能を持っています。

### 1.1.1 リアルタイム RAM モニタ機能

ターゲットプログラム実行のリアルタイム性を損なわずにメモリ内容の変化を参照できる機能です。エ ミュレータ PC4701 システムは、1K バイトの RAM モニタ領域を備えています(複数の領域に分割するこ とはできません)。

### 1.1.2 ブレーク機能

以下のブレーク機能をサポートしています。

ソフトウェアブレーク 指定したアドレスの命令を実行する直前でターゲットプログラムを停止する機能です。設定可能なブレークポイント数は、64 点です。複数のソフトウェアブレークポイントを指定した場合、いずれかのブレークポイント到達でブレークします。

ハードウェアブレーク メモリへのデータ書き込み/読み込み検出、命令実行検出、外部トレースケーブルから入力された信号 の立ち上がり/立ち下がりエッジ検出でターゲットプログラムを停止する機能です。設定可能なイベン ト内容は、ターゲット MCU によって異なります。指定したハードウェアブレークイベントは、以下 のように組み合わせることができます。

- すべてのイベントが成立(And 条件)
- いずれかのイベントが同時に成立(And(same)条件)
- いずれかのイベントが成立(Or 条件)
- 状態遷移指定によるブレークステート突入(State Transition 条件)

 プロテクトブレーク
 ROM 領域へのデータ書き込み、未使用領域へのアクセス(読み込み/書き込み/命令実行)を検出し、ター ゲットプログラムを停止する機能です。

# 1.1.3 リアルタイムトレース機能

ターゲットプログラムの実行履歴を記録する機能です。32K サイクルの実行履歴を記録することができます。サイクルごとのバス情報、実行した命令、ソースプログラムによる実行経路の参照が可能です。

### 1.1.4 区間時間計測機能

指定した区間の最小実行時間、最大実行時間、平均時間、実行回数を計測する機能です。同時に最大 4 区 間を計測することが可能です。

### 1.1.5 カバレッジ計測機能

ターゲットプログラムが実行(アクセス)したアドレスを記録する機能です(C0カバレッジ)。ターゲットプログラムの実行停止後、未実行のアドレスを把握することが可能です。このカバレッジ計測機能をテスト工程で用いることにより、テスト項目の抜けを把握することができます。

# 1.1.6 リアルタイム OS デバッグ機能

リアルタイム OS を使用したターゲットプログラムのリアルタイム OS 依存部分をデバッグする機能です。 リアルタイム OS の状態表示やタスク実行履歴等を参照することができます。

### 1.1.7 GUI 入出力機能

ユーザターゲットシステムのキー入力パネル(ボタン)や出力パネルをウィンドウ上で模擬する機能です。入 カパネルにはボタン、出力パネルにはラベル(文字列)および LED が使用できます。

### 1.1.8 カスタマイズ機能

PDxx にユーザ独自の機能(カスタムコマンド、カスタムウィンドウ)を追加する機能です。カスタムコマンド及びカスタムウィンドウは、PDxx に付属の CBxx(Custom Builder for PDxx)を用いて作成します。

# 1.2 エミュレータ PC4701 について

エミュレータ PC4701 システムは、8/16 ビット MCU 用エミュレータの総称です。PC4701 用エミュレー ションポッドと組み合わせることにより、各 MCU 用のアプリケーションプログラムをデバッグすること ができます。

### 1.2.1 機能表

サポートしている機能は、エミュレータの種類によって異なります。

| 比約会に       | エミュレータ            |         |  |
|------------|-------------------|---------|--|
| 1戊 日ヒ      | PC4701U/M/HS      | PC4701L |  |
| RAM モニタ    | 1K バイトの           | )モニタ領域  |  |
| S/W ブレーク   | 64                | 点       |  |
| H/W ブレーク   | 6 点(組み合わせ可)       | 1 点     |  |
| チップブレーク*   | 2                 | 点       |  |
| リアルタイムトレース | 32K サイクル          |         |  |
| C0 カバレッジ   | 256K バイト領域        |         |  |
| 実行時間計測     | Go Stop、区間測定(4 点) | G0 Stop |  |
| プロテクトブレーク  | アクセスプロテクト         |         |  |

# 1.3 デバッガを起動する前に

### 1.3.1 エミュレータとの通信方式

エミュレータ PC4701 システムは、エミュレータの種類によってサポートしている通信方式が異なります。

| 潘信士士   | エミュレータ名 |         |          |         |
|--------|---------|---------|----------|---------|
| 通信力式   | PC4701U | PC4701M | PC4701HS | PC4701L |
| USB    |         | ×       | ×        | ×       |
| LAN    |         | ×       |          | ×       |
| LPT    |         |         | ×        | ×       |
| 専用パラレル | ×       |         |          |         |
| シリアル   | ×       |         |          |         |

#### 1.3.1.1 USB 通信

エミュレータ PC4701U 使用時のみサポートしています。

対応するホストマシンの OS は、Windows Me/98/2000/XP です。その他の OS 上では使用できません。

- USB 規格 1.1 に準拠しています。
- USB ハブ経由での接続はサポートしておりません。
- ホストマシンとエミュレータ PC4701U を USB ケーブルで接続することにより、対応するデバイス ドライバをウィザード形式でインストールすることができます(USB 接続に対応した PDxx があらか じめインストールされている必要があります)。詳細は、「1.3.3.1 USB 通信」をご参照ください。
- 使用するケーブルは、エミュレータ PC4701U に付属しています。

#### 1.3.1.2 LAN 通信

エミュレータ PC4701U/HS 使用時のみサポートしています。

- エミュレータと LAN で接続するには、あらかじめエミュレータに IP アドレス等が設定されていなければなりません。
- Windows Me/98/2000/XP 上でエミュレータと LAN 通信する場合、Windows のレジストリ情報を一 部変更する必要があります。詳細は、「1.3.3.4 Windows 98/Me/2000/XP と LAN 通信の組み合わせ」 をご参照ください。
- エミュレータ PC4701U の場合、ルータ経由で接続された別ネットワークの PC4701U と接続することができます。詳細は、「1.3.3.2 PC4701U と LAN 通信の組み合わせ」をご参照ください。
- エミュレータ PC4701U と PC4701HS では、使用する LAN ケーブルが異なります。PC4701U は市 販の LAN ケーブル(10BASE-T のみ)、PC4701HS は PC4701HS に付属の LAN ケーブル(10BASE-T/5)を使用します。
- ホストマシンとエミュレータをダイレクトに接続することも可能です。詳細は、「2.1.2.5 LAN 通信 の設定」をご参照ください。

#### 1.3.1.3 LPT 通信

エミュレータ PC4701U/M 使用時のみサポートしています。

- ホストマシンのパラレル(プリンタ)インタフェースを使用します。
- 使用するケーブルは、エミュレータ PC4701U/M に付属しています。
- ECP,EPP,Byte,Nibble の 4 つの通信モードをサポートします。サポート可能な通信モードは、ホス トマシンの BIOS 設定に依存します(BIOS ではサポートしていても、使用できない場合もあります)。 詳細は、「2.1.2.2 LPT 通信の設定」をご参照ください。

#### 1.3.1.4 専用パラレル通信

エミュレータ PC4701HS/L 使用時のみサポートしています。

- ホストマシンに専用のインタフェースボード PCA4202G02 を組み込む必要があります(ISA バスのみ サポート)。使用するケーブルは、エミュレータ PC4701HS/L に付属しています。
- Windows NT 4.0/2000/XP 上でご使用の場合、デバイスドライバを別途設定する必要があります。詳細は、「1.3.3.3 Windows NT 4.0/2000/XP と専用パラレル通信の組み合わせ」をご参照ください。

#### 1.3.1.5 シリアル通信

エミュレータ PC4701M/HS/L 使用時のみサポートしています。

- ホストマシンの COM インタフェースを使用します。
- 使用するケーブルは、エミュレータ PC4701HS/L に付属しています。

### 1.3.2 ファームウェアのダウンロード

エミュレータ PC4701 には、接続されているエミュレーションポッドに対応したファームウェアがダウン ロードされている必要があります。以下のいずれかの条件に該当する場合は、エミュレータの**電源投入後2 秒以内**にエミュレータのシステムリセットスイッチを押してください。エミュレータがファームウェアを 強制的にダウンロードするモードとなります。

- エミュレーションポッドを変更した。
- エミュレータにダウンロードされているファームウェアが不明である。
- PDxx を初めて使用する。
- PDxx をバージョンアップした。

PDxx は、起動時にエミュレータにダウンロードされているファームウェアのバージョンを調べます。エ ミュレータにダウンロードされたファームウェアが古い場合もファームウェアをダウンロードするモード となります。

エミュレータがファームウェアを強制的にダウンロードするモードになった状態で、PDxx を起動すると 起動時に以下のダイアログがオープンします。OK ボタンをクリックし、ファームウェアをダウンロード して下さい。

| Warning          | ×                |
|------------------|------------------|
| We should downlo | ad new firmware. |
| OK               | キャンセル            |

#### 注意事項

- LAN 接続でファームウェアがダウンロードできるのは、PC4701U のみです。PC4701U と LAN 接続してファームウェアをダウンロードするには、あらかじめ IP アドレス等を PC4701U に登録する必要があります。詳細は、「1.3.3.2 PC4701U と LAN 通信の組み合わせ」をご参照ください。 PC4701HSをご使用の場合は、他の通信方式(専用パラレル、シリアル)でファームウェアをダウンロードしてください。
- シリアル通信でファームウェアをダウンロードした場合、ボーレートが9600bps 固定となるため時間 がかかります。エミュレータ PC4701M をご使用の場合は LPT 通信、エミュレータ PC4701HS/PC4701L をご使用の場合は専用パラレル での通信を推奨します。

### 1.3.3 エミュレータ起動前の設定

#### 1.3.3.1 USB 通信

Windows のプラグ&プレイ機能により USB デバイスの接続を検出します。対応するデバイスドライバは 自動的にインストールされます。

#### < < USB デバイスドライバのインストール>>

Windows のプラグ&プレイ機能により USB デバイスが検出されます。USB デバイスを検出するとデバイ スドライバをインストールするためのウィザードが起動します。以下の手順で USB デバイスドライバをイ ンストールしてください。

- 1. ホストマシンとエミュレータ PC4701U を USB ケーブルで接続してください。
- 2. エミュレータ PC4701U の通信インタフェース設定スイッチ(背面パネル)を"USB"に設定し、電源を 投入してください。

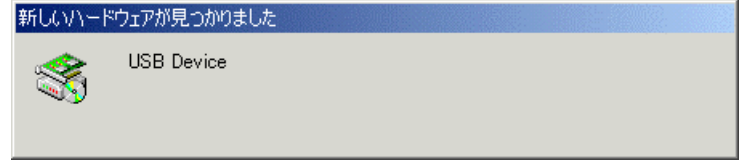

3. 以下のダイアログがオープンします。

そのままウィザードに従うとセットアップ情報ファイル(inf ファイル)を指定するためのダイアログ がオープンします。PDxx をインストールしたディレクトリ下(例:c:¥mtool¥pdxx¥drivers)の musbdrv.inf ファイルを指定してください。

#### 注意事項

- USB デバイスドライバをインストールするには、あらかじめご使用になる PDxx がインストールさ れている必要があります。先に PDxx をインストールしてください。
- USB 通信は、Windows 98/Me/2000/XP 以外の OS では使用できません。
- Windows 2000/XP をご使用の場合、USB デバイスドライバのインストールは Administrator 権限を 持つユーザが実施してください。
- インストール中にデバイスドライバ本体 musbdrv.sys が見つからないというメッセージが出る場合 があります。musbdrv.sys は、musbdrv.inf ファイルと同じディレクトリに格納されています。

#### 1.3.3.2 PC4701U と LAN 通信の組み合わせ

エミュレータと LAN 接続する場合、あらかじめエミュレータに IP アドレス等が登録されている必要があ ります。出荷時設定のエミュレータ PC4701U では、PDxx に付属のユーティリティ setip.exe を使用し、 エミュレータに IP アドレス等を設定することができます。

#### < <SETIP を使用した LAN 通信の設定>>

PDxx に付属のユーティリティ SETIP を使用して出荷時設定のエミュレータ PC4701U に IP アドレス等 を設定することができます。SETIP は、同一ネットワーク上に接続された出荷時設定の PC4701U を検出 します。

SETIP は、PDxx をインストールしたディレクトリ下に格納されています(例:c:¥mtool¥pdxx¥utility)。 ファイル名は、setip.exe です。

以下の手順で PC4701U に IP アドレスを登録してください。

- 1. エミュレータ PC4701Uを LAN ケーブルでホストマシンと同じネットワーク(同じサブネット)に接続 してください。
- 2. エミュレータ PC4701U の通信インタフェース設定スイッチ(背面パネル)を"LAN"に設定し、電源を 投入してください。
- 3. SETIP を起動してください。起動すると以下のダイアログがオープンし、ネットワーク上に接続され た PC4701U 情報を表示します(MAC アドレスに続いて PC4701U のシリアル番号を表示します)。

| <mark>≦</mark> ∦SetIp V.1.03 | ×      |
|------------------------------|--------|
| Found following emulator(s). | Search |
| 08-00-70-25-8C-05 [0HM006]   |        |
|                              |        |
| Next >                       | Close  |

IP アドレスを登録するには、Next ボタンをクリックしてください。登録を中止するには、Close ボ タンをクリックしてください。表示されない場合は、通信インタフェース設定スイッチの確認の上、 電源を再投入してください。その後、Search ボタンをクリックしてください。

 Next ボタンをクリックすると以下のダイアログがオープンします。IP アドレス、サブネットマスク、 ポート番号、デフォルトゲートウェイの IP アドレスを設定してください。同一ネットワークの同一 サブネットマスク上で PC4701U を使用される場合は、デフォルトゲートウェイの IP アドレスを省 略することができます。

| Set IP/Mask/Port/Ga | ateWay 🔀      |
|---------------------|---------------|
|                     |               |
| IP Address:         | 192.168.1.10  |
| Subnet Mask:        | 255.255.255.0 |
| Port Number:        | 4700          |
| Default GateWay:    | 192.168.1.254 |
| Set                 | Cancel        |

ポート番号は、4桁の任意の数値を指定してください(PDxx 起動時にその数値を入力します)。IP アドレス、サブネットマスク、デフォルトゲートウェイの指定内容については、ネットワークの管理者にお問い合わせください。

- ダイアログの Set ボタンをクリックしてください。エミュレータ PC4701U に指定した IP アドレス 等を登録します。正しく登録できた場合は、以下のダイアログがオープンします。
   ダイアログの内容を確認後、OK ボタンをクリックしてください。
- 6. エミュレータ PC4701U の電源を再投入してください。登録した IP アドレスは、電源再投入後に有 効となります。

注意事項

- 同一ネットワーク上に複数の出荷時設定の PC4701U が接続されている場合、最初に検出した PC4701U のみを表示します。
- 既に IP アドレスが設定された PC4701U は、SETIP で検出することはできません。その場合は、他の通信インタフェースで接続した後、Init ダイアログで IP アドレスを再登録してください。Init ダイアログによる IP アドレス設定については、「2.1.2.5 LAN 通信の設定」を参照してください。

#### 1.3.3.3 Windows NT 4.0/2000/XP と専用パラレル通信の組み合わせ

専用パラレル通信を使用するには、専用のインタフェースボード PCA4202G02(別売)が必要です。また、 Windows NT 4.0/2000/XP 上で専用パラレル通信を使用する場合は、専用パラレルボード PCA4202G02 が 使用する I/O アドレス(7バイト)の先頭アドレスを Windows のレジストリ情報に登録する必要がありま す(パラレルボード PCA4202G02 は、出荷時 100h に設定されています)。以下の条件に該当する場合は、 PDxx に付属のユーティリティ setPca4202.exe を使用し、専用パラレルボード PCA4202G02 が使用する I/O アドレス(7バイト)の先頭アドレスをレジストリ情報に登録してください。

- PDxx を初めてご使用になる場合
- 設定した I/O アドレス(+7 バイト)が他のデバイスと競合している場合

setPca4202.exe は、PDxx をインストールしたディレクトリ下の Drivers ディレクトリに格納されています(例:c:¥mtool¥pdxx¥drivers)。I/O アドレスは、以下の手順で設定できます。

1. setPca4202.exe を起動して下さい。起動すると以下のダイアログがオープンします。

| setPCA4202   |     |        | x |
|--------------|-----|--------|---|
| I/O Address: | 100 |        |   |
| ОК           |     | Cancel |   |
|              |     |        |   |

- 2. ダイアログの"I/O Address"欄にパラレルボード PCA4202G02 に設定している I/O アドレスを 16 進 で入力し、ダイアログの OK ボタンをクリックして下さい。
- 3. Windows NT 4.0/2000/XP を再起動して下さい(I/O アドレスの設定は、再起動後に有効となります)。

#### 注意事項

- setPca4202.exe は、Administrator の権限を持つユーザが実行して下さい。Administrator の権限を 持たないユーザでは、I/O アドレスの変更ができません。
- パラレルボード PCA4202G02 については、「PCA4202G02 取り扱い説明書」を参照下さい。

### 1.3.3.4 Windows 98/Me/2000/XP と LAN 通信の組み合わせ

PDxx を起動する前にレジストリ設定プログラム Sack.exe を起動してください。

Windows 98/Me/2000/XP 上でエミュレータと LAN 接続する場合、Windows 98/Me/2000/XP の以下のレジストリを設定する必要があります。

| OS              | +-                                           | 値            |
|-----------------|----------------------------------------------|--------------|
| Windows Me/98   | HKEY_LOCAL_MACHINE¥System¥CurrentControlSet¥ | 0(REG_SZ)    |
|                 | Services¥VxD¥MSTCP¥SackOpts                  |              |
| Windows 2000/XP | HKEY_LOCAL_MACHINE¥SYSTEM¥CurrentControlSet¥ | 0(REG_DWORD) |
|                 | Services¥Tcpip¥Parameters¥SackOpts           |              |

レジストリ設定を解除するには、レジストリ解除プログラム UnSack.exe を起動してください。 Sack.exe 及び UnSack.exe は、PDxx をインストールしたディレクトリ下の Utility ディレクトリに格納さ れています(例:c:¥mtool¥pdxx¥utility)。

#### 注意事項

Windows 2000/XP をご使用の場合、Sack.exe 及び UnSack.exe は、Administrator の権限を持つユーザ が実行して下さい。Administrator の権限を持たないユーザでは、レジストリの設定ができません。

#### 「補足」

Windows Me/98/2000/XPのTCPは、"Selective Acknowledgments (SACK)"をサポートしています。 SACKは、衛星通信のような高いバンド幅と高い遅延があるネットワークでの通信性能を向上させるための機能です。

詳細は RFC2018 に文書化されています。

Windows Me/98/2000/XP のデフォルト設定では、SACK のサポートが許可されていますが、Windows

Me/98/2000/XP でエミュレータと LAN 接続する には、SACK のサポートを禁止する必要があります。 上記レジストリを設定することで SACK のサポートを禁止できます。 なお、SACK のサポートを禁止した場合には、衛星通信のような高いバンド幅と高い遅延があるネットワー クを使用した場合に、SACK をサポートする場合と比較して通信性能が低下する可能性があります。

# 1.4 デバッガの起動

デバッガを起動するには、Windows のスタートメニューをクリックし、 プログラム(P) [RENESAS-TOOLS] [PDxx V.x.xx Release x] [PDxx] を選択して下さい。 起動すると Init ダイアログがオープンします。

# 2. デバッガをセットアップする

デバッガのセットアップは、PDxx 起動後にオープンする Init ダイアログで設定します。 このダイアログで設定した内容は、次回起動時にも有効となります。

| nit 🗙                                                                                 |
|---------------------------------------------------------------------------------------|
| MemoryExtensionMode Reset Clock Resume<br>MCU Debugging Information F/W and Work Area |
| MCU: M30610.mcu                                                                       |
| Parallel C Serial C LAN C LPT C USB                                                   |
| Host: IBM-PC/AT Target                                                                |
| I/O Address:                                                                          |
| Resource                                                                              |
| MCU Clock: 8.000000 MHz / 1                                                           |
|                                                                                       |
| OK キャンセル ヘルプ 🗖 Next Hide                                                              |

| タブ名                   | 製品名   |      |
|-----------------------|-------|------|
|                       | PD308 | PD30 |
| MCU                   |       |      |
| Debug Information     |       |      |
| Reset                 |       |      |
| Clock                 |       |      |
| Resume                |       |      |
| F/W and Work Area     | ×     |      |
| Memory Extention Mode | ×     |      |

Init ダイアログ下部の Next Hide をチェックすると次回デバッガ起動時にこの Init ダイアログをオープン しないようにすることができます。

また、Init ダイアログは、以下のいずれかの方法で再表示できます。

- デバッガ起動後、メニュー[Environment] [Init...]を選択する。
- Ctrl キーを押しながら PDxx を起動する。

# 2.1 MCU タブ

指定した内容は、次回起動時も有効となります。

| MCO: M30610.mcu       |         | Refer      |
|-----------------------|---------|------------|
| C Parallel C Serial ( | C LAN ( | CLPT 💿 USB |
| Serial No.:           |         | Target     |
|                       |         | Self Check |
| Resource              |         |            |
| MCU Clock: 8.000000   | MHz     | / [1]      |

## 2.1.1 MCU ファイルの指定

| MCU: M30626.MCU Refer |  |
|-----------------------|--|
|-----------------------|--|

"Refer"ボタンをクリックして下さい。

ファイルセレクションダイアログがオープンしますので、該当する MCU ファイルを指定してください。 MCU ファイルは、 PDxx をインストールしたディレクトリ下に格納しています (例:c: $\mu$ tool $\mu$ pdxx $\mu$ mcufiles)。

- MCU ファイルは、ターゲット MCU の固有情報を格納したファイルです。
- 指定した MCU ファイルは、MCU タブの MCU 領域に表示されます。

対応する MCU ファイルがデバッガ/エミュレーションポッドに含まれていない場合、MCU ファイルを新 規に作成していただく必要があります。 作成方法については、以下を参照してください。

MCUファイルの作成(PD30用)
 「2.8.1 PD30用」

### 2.1.2 通信インタフェースの指定

表示内容は、指定した通信インタフェースによって異なります(以下の図は、専用パラレル選択時)。

| Parallel     | C Serial | C LAN | O LPT | C USB  |
|--------------|----------|-------|-------|--------|
| Host:        | IBM-F    | PC/AT | •     | Target |
| I/O Address: | 100      |       |       |        |

また、使用可能な通信インタフェースは、エミュレータによって異なります。 以下に通信インタフェースごとの設定を示します。

- USB 通信(PC4701U)
- LPT 通信(PC4701U/M)
- 専用パラレル通信(PC4701HS/L)
- シリアル通信(PC4701M/HS/L)
- LAN 通信(PC4701U/HS)

#### 2.1.2.1 USB 通信の設定

USB 通信は、パーソナルコンピュータの USB インタフェースを使用します。エミュレータ PC4701U で のみ使用可能です。USB 1.1 に準拠しています。 USB デバイスドライバのインストールについては、「1.3.3.1 USB 通信」を参照してください。

< < USB 通信の設定 > >

USB 通信で接続する場合は、MCU タブ内のラジオボタン"USB"をクリックして下さい。 以下の表示になります。

| 🔿 Parallel  | C Serial | C LAN | C LPT | USB    |
|-------------|----------|-------|-------|--------|
| Serial No.: |          |       |       | Target |

Serial No.領域には、現在 USB 接続されているエミュレータの一覧を表示します。 接続するエミュレータのシリアル No.を選択してください。

#### 2.1.2.2 LPT 通信の設定

LPT 通信は、パーソナルコンピュータのパラレルインタフェース(プリンタインタフェース)を使用します。 エミュレータ PC4701U/M で使用可能です。

#### < < LPT 通信の設定 > >

LPT 通信の設定をする場合は、Init ダイアログ MCU タブのラジオボタン"LPT"をクリックして下さい。 以下の表示になります。

| C Parallel   | C Serial | C LAN | • LPT    | O USB  |
|--------------|----------|-------|----------|--------|
| Туре:        | ECP      |       | •        | Target |
| I/O Address: | 378h     |       | <b>_</b> |        |

Type 領域には、使用する LPT インタフェースの通信モードを指定してください。

- LPT 通信には、Nibble、Byte、ECP、および EPP の 4 つの通信モードがあります。これらの通信モードは、国際規格 IEEE1284 で 規定されている通信モードで、お使いのパーソナルコンピュータによって使用可能な通信モードが異なります。通信速度は、EPP, ECP モードが最も早く、Byte モード、Nibble モードの順に遅くなります。
- AUTO モードは、使用可能な最速の通信モードを自動検出するモードです。お使いのパーソナルコン ピュータによっては、正常に自動検出されないこともあります。AUTO モードでの起動に失敗した場 合には、BIOS セットアップで設定されている パラレルポートの通信モードを確認し、Type 領域に その通信モードを指定してください。
- BIOS セットアップの起動方法、および BIOS セットアップの仕様は、お使いのパーソナルコンピュータによって異なります。確認方法については、お使いのパーソナルコンピュータの取扱説明書をご参照下さい。

| BIOS セットアップでの表示                 | 通信モード              |
|---------------------------------|--------------------|
| SPP, Standard Parallel Port,    | Output Only Nibble |
| Bidirectional, Bi-directional   | Byte               |
| ECP, Extended Capabilities Port | ECP                |
| EPP, Enhanced Parallel Port     | EPP                |

I/O アドレス領域には、パラレルポートの I/O アドレスを指定して下さい。BIOS セットアップでは、以下のいずれかのアドレスが有効になっています(ご確認下さい)。

- 378h
- 278h

#### 注意事項

IAR 社製 C コンパイラもこのプリンタ(パラレル)ポートを使用します。 PDxx とエミュレータ PC4701M を LPT 通信の ECP モードで使用している場合、IAR 社製 C コンパイラ でコンパイルできないという現象が発生しています。

コンパイルできない場合は、以下のいずれかの対応をお願いします。

- PDxx とエミュレータ PC4701M を ECP モード以外のモードで接続する。
- PDxx を終了した状態でコンパイルする。

#### 2.1.2.3 専用パラレル通信の設定

専用パラレル通信は、パーソナルコンピュータの拡張スロット(ISA バス)に挿入した専用パラレルインタフェース基板 PCA4202G02(別売)を使用します。

エミュレータ PC4701HS/L で使用可能です。

#### < <専用パラレル通信の設定>>

専用パラレル通信の設定をする場合は、Init ダイアログ MCU タブのラジオボタン"Parallel"をクリックして下さい。以下の表示になります。

| Parallel     | C Serial | O LAN | O LPT | C USB  |
|--------------|----------|-------|-------|--------|
| Host:        | IBM-F    | PC/AT | •     | Target |
| I/O Address: | 100      |       |       |        |

I/O アドレス指定領域には、専用パラレルインタフェース基板 PCA4202G02 で設定した I/O アドレス値を 設定してください。

- I/O アドレスの指定は、16 進数の数値で入力してください(基数を示すプレフィックスは付けないで ください)。
- PCA4202G02 の I/O アドレス設定については、「PCA4202G02 取り扱い説明書」をご参照下さい。

#### 注意事項

#### Windows NT 4.0/2000/XP と専用パラレルインタフェースの組み合わせ

専用パラレル通信用デバイスドライバに通信インタフェースボード PCA4202G02 が使用する I/O アドレスをあらかじめ指定する必要があります。詳細は、「1.3.3.3 Windows NT 4.0/2000/XP と専用パラレル通信の組み合わせ」をご参照ください。

#### 2.1.2.4 シリアル通信の設定

シリアル通信は、パーソナルコンピュータのシリアルインタフェース(RS-232C)を使用します。 エミュレータ PC4701M/HS/L で使用可能です。

#### < <シリアル通信の設定>>

シリアル通信の設定をする場合は、MCU タブ内のラジオボタン"Serial"をクリックして下さい。以下の表示になります。

| C Parallel | <ul> <li>Serial</li> </ul> | O LAN | O LPT | O USB  |
|------------|----------------------------|-------|-------|--------|
| Port       | COM1                       |       | •     | Target |
| Baud Rate: | 38400                      |       | •     |        |

Port 領域に使用するシリアルインタフェースの通信ポート、Baud Rate 領域にボーレートを指定して下さい。

#### 2.1.2.5 LAN 通信の設定

LAN 通信は、パーソナルコンピュータの LAN インタフェースを使用します。 LAN 通信を使用するには、まず、エミュレータの IP アドレス、ポート番号及びサブネットマスクをエミュ レータ自身に登録する必要があります(登録していないと、LAN 通信が使用できません)。 その後、LAN 通信を設定します。 LAN 通信は、エミュレータ PC4701U/HS で使用可能です。

Windows Me/98/2000/XP 上でエミュレータと LAN で接続する場合、Windows Me/98/2000/XP のレジス

トリを設定する必要があります。詳細は、「エミュレータ起動前の設定」を参照してください。

#### < < IP アドレス及びサブネットマスクの登録>>

PDxx を他の通信方式を用いて起動します。起動した後、メニュー[Environment] [Init ...]を選択し、Init ダイアログをオープンして下さい。次に MCU タブの Target ボタンをクリックして下さい。Target ダイ アログがオープンします。

| Target           | ×             |
|------------------|---------------|
| IP Address:      | 10.15.63.152  |
| Port: K          | 4700          |
| SubNetMask:      | 255.255.252.0 |
| Default Gateway: |               |
| C.C.OK           | Cancel        |

IP Address 領域にエミュレータの IP アドレス、Port 領域にポート番号、SubNetMask 領域にサブネット マスクを指定して下さい(エミュレータの IP アドレスは、あらかじめネットワーク環境で登録されている 必要があります)。

PC4701Uを使用される場合、Default Gateway 領域が有効になります。デフォルトゲートウェイの IP ア ドレスを指定してください。同一ネットワークの同一サブネットマスク上で PC4701U を使用される場合 は、デフォルトゲートウェイの IP アドレスを省略することができます。

- IP アドレス、サブネットマスクおよびデフォルトゲートウェイは、10 進数で1 バイトずつ、4 バイトをピリオドで区切って指定してください。指定内容については、ネットワーク管理者にご相談下さい。
- Port 領域に設定するポート番号は、LAN(TCP/IP)通信におけるサーバー側(エミュレータ)の通信プロ セスを識別する ための番号です。エミュレータに設定したポート番号を 16 進数で指定してください (基数を示すプレフィックスは 付けないでください)。

Target ダイアログの"OK"ボタンをクリックしてください。Target ダイアログがクローズします。Init ダ イアログに戻りますので、"OK"ボタンをクリックしてください。 その後、PDxx を終了して下さい。

#### < <LAN 通信の設定 > >

PDxx を起動し、Init ダイアログ MCU タブのラジオボタン"LAN"をクリックして下さい。以下の表示になります。

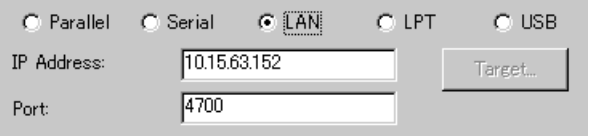

IP Address 領域にエミュレータの IP アドレスを指定して下さい(Target ダイアログで指定した値です)。 IP アドレスは、10 進数で1バイトずつ、4バイトをピリオドで区切って指定します。 Port 領域にポート番号を指定して下さい(Target ダイアログで指定した値です)。

#### < <エミュレータとの1対1でのLAN 接続>>

市販の10BASE-T用クロス変換ケーブルをご利用頂く事により、パソコンの市販LANカードとエミュレー タ PC4701U/HS を LAN(TCP/IP)でダイレクトに接続できます。この場合、HUB(ハブ)は不要です。 10BASE-T 用クロス変換ケーブルは、ストレート LAN ケーブルの10BASE-T オス型端子をクロス LAN ケーブルの10BASE-T オス型端子へ変換するケーブルです。

エミュレータ接続用ストレート LAN ケーブル(エミュレータ付属品)の 10BASE-T オス型端子へ市販のクロス変換ケーブルを接続した後、その 10BASE-T オス型端子を LAN カードに接続してください。 LAN 通信の設定は、通常の LAN 通信の設定と同等です。

# 2.1.3 セルフチェックの実行

起動時にエミュレータの\*セルフチェックを実行する場合に指定します。

🔲 Self Check

起動時にセルフチェックを行いたい場合のみ、上記チェックボックスをチェックしてください。次のよう な場合に指定してください。

- ファームウェアのダウンロードに失敗するとき
- ファームウェアのダウンロードは成功するが、PDの起動に失敗するとき
- MCU が暴走する、あるいは、トレース結果がおかしい場合などに、エミュレータが正常に動作して いるか確認したいとき

チェックボックスをチェックして Init ダイアログを閉じると、エミュレータと接続しファームウェアを確認した直後にセルフチェックが始まります(セルフチェックの所要時間は、約30秒~1分です)。 セルフチェックでエラーが検出された場合は、エラー内容を表示し PD は終了します。 セルフチェックが正常に終了した場合は、以下のダイアログが表示されます。

| Self Check             | ×   |
|------------------------|-----|
| The self check succeed | ed. |
| OK                     |     |

OKボタンを押すとそのまま PD が起動します。この指定は、PD 起動時のみ行えます。

\*セルフチェックとは、エミュレータの内蔵基板のメモリ状態などを検査する機能です。セルフチェック 機能に関する詳細は、ご使用のエミュレータのマニュアルを参照してください。

### 2.1.4 クロック周波数の指定

ターゲット MCU の動作クロックを指定します。

| - Resource |      |         |
|------------|------|---------|
| MCU Clock: | 10.0 | MHz / 4 |

MCU クロックとクロック分周比を、それぞれ指定してください。 MCU を 10MHz・4 分周で使用する場合、左側に"10"、右側に"4"を指定します。 クロック分周比を指定する領域に値が設定されなかった場合は、分周なし("1"を指定した場合と同じ)とし て動作します。

### 2.1.5 ウォッチドッグタイマの使用/未使用

PD308のみ、この機能をサポートしています。 ウォッチドッグタイマを使用するか否かを指定します(デフォルトは、ウォッチドックタイマ未使用です)。

Debug the program using the Watchdog Timer.

ウォッチドッグタイマを使用したターゲットシステムをデバッグする場合は、上記チェックボックスを チェックしてください。

# 2.2 Debugging Information $\boldsymbol{97}$

指定した内容は、次回ダウンロード時から有効です。

| Compiler:      | NC30WA             | •     |
|----------------|--------------------|-------|
| Object Format: | IEEE-695           | •     |
| 🔽 On Demand    |                    |       |
| Directory for  | r Temporary Files: |       |
| C:¥WINDOW      | S¥TEMP             | Refer |
|                |                    |       |
|                |                    |       |

# 2.2.1 使用コンパイラ/オブジェクトフォーマットの指定

ご使用のコンパイラと、オブジェクトファイルのフォーマットを指定してください。

| Compiler:      | NC30WA   | • |
|----------------|----------|---|
| Object Format: | IEEE-695 | • |

• Compiler

ご使用のコンパイラを選択してください。(デフォルトは、弊社製 C コンパイラです)。 **Object Format** 

ご使用のコンパイラが出力するオブジェクトファイルのフォーマットを選択してください。

### 2.2.2 デバッグ情報の格納方式指定

デバッグ情報の格納方式には、メモリ上に保持するオンメモリ方式と、テンポラリファイル上に保持する オンデマンド 方式があります。

| オンメモリ                                  | 十分にメモリがあれば高速に処理できます。 |  |
|----------------------------------------|----------------------|--|
| オンデマンド                                 | 使用メモリ量を少なくすることができます。 |  |
| デバッグ情報の格納方式を選択してください(デフォルトはオンメモリ方式です)。 |                      |  |

| On Demand                      |       |
|--------------------------------|-------|
| Directory for Temporary Files: |       |
| C:¥WINDOWS¥TEMP                | Refer |

オンデマンド方式を選択する場合、On Demand チェックボックスをチェックします。 この時、Directory for Temporary Files:領域にテンポラリファイルの格納ディレクトリを指定して下さい。 ディレクトリの指定がない場合は、ダウンロードしたロードモジュールファイルと同じディレクトリにテ ンポラリファイルを作成します。

# 2.3 Clock タブ

指定した内容は、次回起動時も有効となります。

| Main — |            |          |  |
|--------|------------|----------|--|
|        | Internal   | External |  |
| -Sub   |            |          |  |
|        | O Internal | External |  |
|        |            |          |  |
|        |            |          |  |
|        |            |          |  |

# 2.3.1 ターゲットクロックの指定

ターゲットマイコンの使用クロックに合わせ、設定を変更してください(デフォルトは Internal です)。

| - Main |            |            |  |
|--------|------------|------------|--|
|        | Internal   | ⊖ External |  |
| Sub    |            |            |  |
| Oub    | 🔿 Internal | External   |  |
| L      |            |            |  |

内部クロックに設定する場合は Internal、外部クロックに指定する場合は External を選択して下さい。

# 2.4 F/W and Work Area $\boldsymbol{97}$

PD30のみ、このタブをサポートします。指定した内容は、次回起動時も有効となります。

| <ul> <li>Default</li> </ul> | ◯ Select  |  |
|-----------------------------|-----------|--|
| F/W Name: M306              | 00        |  |
| Work Area                   |           |  |
| Work Area Start Addre       | ess: 2c00 |  |

## 2.4.1 ファームウェアファイルの選択

| -F7₩      | C Select |   |
|-----------|----------|---|
| F/W Name: | M30600   | F |

通常は、F/W グループの Default ラジオボタンをクリックして下さい。

Select ラジオボタンは、MCU ファイルに記述されているものと異なったファームウェアファイル をダウ ンロードする必要がある場合にクリックします。

F/W Name リストボックスは、Select ラジオボタンをクリックした場合のみ、有効となります。

# 2.4.2 ワークエリアの指定

| Work Area                |      |
|--------------------------|------|
| Work Area Start Address: | 2c00 |

Work Area グループの Work Area Start Address 領域には、ワークエリアとして使用する領域の 先頭アドレスを指定します。

エミュレータは、MCUの内部予約領域(未使用領域)をデバッグ用のワークエリア(約10バイト使用)として使用します。

ワークエリアは、その MCU の内部予約領域に収まるように指定して下さい。

デフォルトのワークエリアの先頭アドレスは、2C00h です。

この領域が内部 RAM 領域であるマイコン(M16C/62 グループの RAM 20K バイト版 等)をデバッグする場合は、ワークエリアを変更する必要があります。

# 2.5 Memory Extension Mode $\mathfrak{PI}$

Init ダイアログの MCU タブでメモリ空間拡張機能をサポートしているマイコン(M16C/62 グループ)の MCU ファイルを指定した場合のみ、有効なタブです。

PD30のみ、このタブをサポートします。指定した内容は、次回起動時も有効となります。

| - Memory E<br>Mode: | xtension Mode — | C Ext1 | C Ext2 |   |
|---------------------|-----------------|--------|--------|---|
|                     |                 |        |        | ] |
|                     |                 |        |        |   |
|                     |                 |        |        |   |

# 2.5.1 メモリ空間拡張モードの指定

メモリ空間拡張モードを指定して下さい。

| -Memory E: | xtension Mode |        |        |  |
|------------|---------------|--------|--------|--|
| Mode:      | Normal        | ⊖ Ext1 | € Ext2 |  |

- ノーマルモードを使用する場合は、Normal ラジオボタンをクリックして下さい。
- 拡張モード1を使用する場合は、Ext1 ラジオボタンをクリックして下さい。
- 拡張モード2を使用する場合は、Ext2 ラジオボタンをクリックして下さい。

メモリ空間拡張モードの指定ができない場合は、Init ダイアログの MCU タブで指定した MCU ファイルの8行目の情報を確認して下さい。 8行目が"0"の場合は、メモリ空間拡張モードの選択ができません。

メモリ空間拡張モードによっては、機能に制限があります。

メモリ空間拡張モード1

- プログラムウィンドウ及びソースウィンドウの逆アセンブルモードにおいてメモリ空間拡張領域を 表示している場合、ターゲットプログラム実行中に上下スクロール等のウィンドウの再描画を伴う操 作をすると表示内容が期待するものと異なる可能性があります。
- エミュレータの以下の機能は、バス情報(アドレスバス、データバス等)を解析して、実現しています。
- RAM モニタ機能(RAM モニタウィンドウ、C ウォッチウィンドウ 等)
- カバレッジ計測機能(カバレッジウィンドウ、Coverage コマンド 等)
- メモリプロテクト機能(プロテクトウィンドウ、protect コマンド 等)
- MCU は、バンク重複領域に対して、Fetch(命令フェッチ)であればプログラムバンク、Read/Write であればデータバンクをアクセスします。その際、バス情報にアクセスしたバンクを判別できる信号 は出力されません。したがって、上記機能は、期待する動作と異なる可能性があります。

バンク重複領域の内部 ROM をダンプ形式で参照するメモリ参照コマンドを追加しています(以下のコマンド)。また、ターゲットプログラム実行中は DA コマンドを使用できません。

| コマンド名      | 短縮名 | 内容                                 |
|------------|-----|------------------------------------|
| DumpByte2  | DB2 | バンク指定付き DumpByte(メモリ内容の1バイト単位表示)   |
| DumpWord2  | DW2 | バンク指定付き DumpWord(メモリ内容の 2 バイト単位表示) |
| DumpLword2 | DL2 | バンク指定付き DumpLword (メモリ内容の4バイト単位表示) |

- ターゲットプログラムによって、MCU がノーマルモードからメモリ空間拡張モード1に切り換えられるまでにバンク重複領域に対するメモリ参照/変更を行った場合、期待する動作と異なる可能性があります。
- PD30 起動後のメモリマップは、以下のようになります。

| 開始アドレス | 終了アドレス | 設定       | 注意点             |
|--------|--------|----------|-----------------|
| 00000  | 003FF  | External | 変更不可 ( SFR 領域 ) |
| 00400  | 03FFF  | Internal | 内部 RAM 領域は、変更不可 |
| 04000  | 2FFFF  | External | 変更不可            |
| 30000  | FFFFF  | Internal |                 |

#### メモリ空間拡張モード2

 バンク指定付きメモリ参照コマンドを追加しています。バンク重複領域に対するメモリ参照/変更は、 以下のコマンドを使用して下さい。

| コマンド名           | 短縮名    | 使用方法(参照先)                            |
|-----------------|--------|--------------------------------------|
| DumpByte2       | DB2    | バンク指定付き DumpByte(1バイト単位表示)           |
| DumpWord2       | DW2    | バンク指定付き DumpWord (2 バイト単位表示)         |
| DumpLword2      | DL2    | バンク指定付き DumpLword (4バイト単位表示)         |
| SetMemoryByte2  | MB2    | バンク指定付き SetMemoryByte(1バイト単位変更)      |
| SetMemoryWord2  | MW2    | バンク指定付き SetMemoryWord (2バイト単位変更)     |
| SetMemoryLword2 | ML2    | バンク指定付き SetMemoryLword ( 4 バイト単位変更 ) |
| FillByte2       | FB2    | バンク指定付き FillByte (1バイト単位充填)          |
| FillWord2       | FW2    | バンク指定付き FillWord (2バイト単位充填)          |
| FillLword2      | FL2    | バンク指定付き FillLword ( 4 バイト単位充填 )      |
| Move2           | -      | バンク指定付き Move(1バイト単位転送)               |
| MoveWord2       | MoveW2 | バンク指定付き MoveWord (2 バイト単位転送)         |

- エミュレータの以下の機能は、バス情報(アドレスバス、データバス等)を解析して、実現しています。
   RAM モニタ機能(RAM モニタウィンドウ、C ウォッチウィンドウ 等)
  - RAM モニタ機能(RAM モニタワイノトワ、C ワオッチワイノトワ 寺 - カバレッジ計測機能(カバレッジウィンドウ、Coverage コマンド 等)
  - カハレッン計測機能(カハレッンワイノトワ、Coverage コマノト 寺) メモリプロニクト機能(プロニクトウィンドウ support マフンド 笠)
  - メモリプロテクト機能(プロテクトウィンドウ、protect コマンド 等)
- ハードウェアイベント検出(H/W ブレークイベント\*、リアルタイムトレースイベント\*、区間時間計 測イベント 等)
- MCUは、バンク選択レジスタの値によってアクセスするバンクを切り換えます。その際、バス情報 にアクセスしたバンクを判別できる信号は出力されません。したがって、上記機能は、期待する動作 と異なる可能性があります。
- \*H/W ブレークポイント設定ウィンドウ/トレースポイント設定ウィンドウで、組み合わせ条件として 検出するハードウェアイベントとバンク選択レジスタとの同時 And(same time)を指定することによ り、バンク重複領域に対するハードウェアイベントを検出する事ができます。

- ターゲットプログラムによって、MCU がノーマルモードからメモリ空間拡張モード 2 に切り換えられるまでにバンク重複領域に対するメモリ参照/変更を行った場合、期待する動作と異なる可能性があります。
- PD30 起動後のメモリマップは、以下のようになります。

| 開始アドレス | 終了アドレス | 設定       | 注意点             |
|--------|--------|----------|-----------------|
| 00000  | 003FF  | External | 変更不可(SFR 領域)    |
| 00400  | 3FFFF  | Internal | 内部 RAM 領域は、変更不可 |
| 40000  | BFFFF  | External | 変更不可            |
| C0000  | FFFFF  | Internal |                 |

# 2.6 Reset タブ

指定した内容は、次回起動時も有効となります。

| After Download — |                |  |
|------------------|----------------|--|
| Do Reset         | C Do Not Reset |  |
|                  |                |  |
|                  |                |  |
|                  |                |  |
|                  |                |  |
|                  |                |  |

# 2.6.1 ダウンロード後のターゲットリセット

| After Download —— |                |
|-------------------|----------------|
| Do Reset          | 🔿 Do Not Reset |

ターゲットプログラムダウンロード直後にターゲットをリセットするか否かを指定してください。

| Do Reset     | リセットする(デフォルト)。 |
|--------------|----------------|
| Do Not Reset | リセットしない。       |

# 2.7 Resume タブ

指定した内容は、起動時のみ反映されます。起動後に Init ダイアログで再設定した場合は、有効になりません(PDxx を再起動してください)。

| Init File: |                | Refer |
|------------|----------------|-------|
|            | Resume         |       |
|            | F AutoDownLoad |       |
|            |                |       |
|            |                |       |

## 2.7.1 スクリプトコマンドの自動実行

デバッガ起動時にスクリプトコマンドを自動実行するには、"Refer"ボタンをクリックし、実行するスクリ プトファイルを指定してください。

| Init File: | Refer |
|------------|-------|
|            |       |

"Refer"ボタンをクリックすることにより、ファイルセレクションダイアログがオープンします。 指定されたスクリプトファイルは、Init File:領域に表示されます。 スクリプトコマンドを自動実行しないようにするには、Init File:領域に表示された文字列を消去してくだ さい。

### 2.7.2 前回終了時のウィンドウ状態復帰

前回デバッガ終了時のウィンドウ状態(ウィンドウ位置、ウィンドウサイズ)を復帰するには、"Resume" チェックボックスをチェックして下さい(デフォルトは復帰あり)。

🔽 Resume

# 2.7.3 ロードモジュールの再ダウンロード

ロードモジュール(ターゲットプログラム)を再ダウンロードするには、"AutoDownLoad"チェックボックス をチェックして下さい(デフォルトは再ダウンロードなし)。

AutoDownLoad

# 2.8 MCU ファイルの作成

### 2.8.1 PD30 用

MCUファイルには、以下の内容を順番に記述します。 ファイル名は、MCU名を指定してください。また、拡張子は、"mcu"と指定してください。

- 1. SFR 領域の先頭アドレス
- 2. SFR 領域の最終アドレス
- 3. RAM 領域の先頭アドレス
- 4. RAM 領域の最終アドレス
- 5. ROM 領域の先頭アドレス
- 6. ROM 領域の最終アドレス

- 7. 対応ファームウェアファイル名\*1
- 8. メモリ空間拡張機能の有無指定\*2

各アドレスは16進数で記述してください。また、基数を示すプレフィックスは付けないでください。

- \*1 使用するマイコンに対応したファームウェアファイル(以下の表を参照)を指定します。 エミュレータの種類を示す末尾の m.s, h.s, l.s は記述しないでください。 改造エミュレーションポッド用の MCU ファイルでは、ファームウェアファイル名が異なる場合があ ります。
- \*2 メモリ空間拡張機能をサポートしているか否かを指定します。
   メモリ空間拡張機能をサポートしているマイコン(M16C/62 グループ等)の場合は"1"、サポートしていない場合は"0"と記述してください。
   "1"を記述した場合のみ、Init ダイアログの Memory Extention Mode タブでメモリ拡張モードの指定が可能となります。

注意事項

- MCU ファイルで ROM 領域に指定した領域は、プログラムからは、書き込み不可になります。同領域に対する書き込み命令を実行しても値は書き込まれません。ただし、ダンプコマンドなどでメモリに値を書き込むことは可能です(MAP コマンドで Internal 領域にマッピングされている場合に限ります)。
- 同領域に RAM を配置されている場合は、MCU ファイルの設定を変更する必要があります。

#### 2.8.1.1 **記述例**

以下に<u>例を示します。</u>

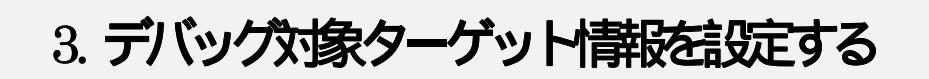

デバッグ対象ターゲット情報の設定は、製品によって異なります。

# 3.1 PD308 の場合

デバッグ対象ターゲットは、PDxx を起動後にオープンする Init ダイアログをクローズした後にオープン する Emem ダイアログで設定します。

このダイアログで設定した内容は、次回起動時も有効となります。

| E | mem    |                 |        |            |        |          | ×    |
|---|--------|-----------------|--------|------------|--------|----------|------|
|   | Status | Emulation       | Memory |            |        |          |      |
|   |        |                 |        |            |        |          |      |
|   |        |                 |        |            |        |          |      |
|   | Proces | sor Mode:       |        | Single-chi | p Mode | <b>_</b> |      |
|   | - MO   | )<br>U Status – |        |            |        |          |      |
|   |        | CNVss           | BYTE   | NMI*       | RDY*   | HOLD*    |      |
|   | H      | l - I -         | - 1 -  | - [ -      | - 1 -  | - 1-     |      |
|   |        |                 |        |            |        | T        |      |
|   | 1      |                 |        |            |        |          |      |
|   |        |                 |        |            |        |          |      |
|   |        |                 |        |            |        |          |      |
|   |        |                 |        |            |        |          |      |
|   |        |                 |        |            |        |          |      |
|   |        | ОК              | キャンセ   | zik 🛛      | ヘルプ    | Next     | Hide |

次回デバッガ起動時に Emem ダイアログをオープンしないようにするには、Emem ダイアログ下部の Next Hide をチェックしてください。Emem ダイアログをオープンするには、デバッガ起動後、メニュー [Environment] [Emem...]を選択してください。

# 3.1.1 Status タブ (PD308)

指定した内容は、次回起動時も有効となります。

| ocessor Mode: | Single-ch | ip Mode | F                    |
|---------------|-----------|---------|----------------------|
| -MCU Status   |           |         |                      |
| CNVss BYTE    | NMI*      | RDY*    | HOLD*                |
| "-  -<br>     |           |         | - <b></b> -<br>_ ] _ |

### 3.1.1.1 プロセッサモードの指定

ターゲットシステムにあわせて、プロセッサモードを指定してください。

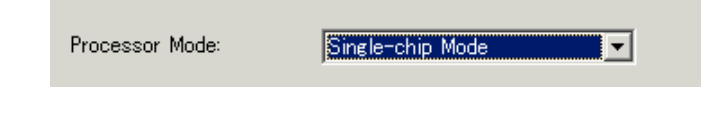

以下のいずれかが指定できます。

- Single-chip Mode
- シンブルチップモード メモリ拡張モード
- Memory Expansion • • マイクロプロセッサモード
- Microprocessor

3.1.1.2 MCU Status の参照

MCUの各端子の状態を表示します。設定するプロセッサモードと一致しているかを確認できます。

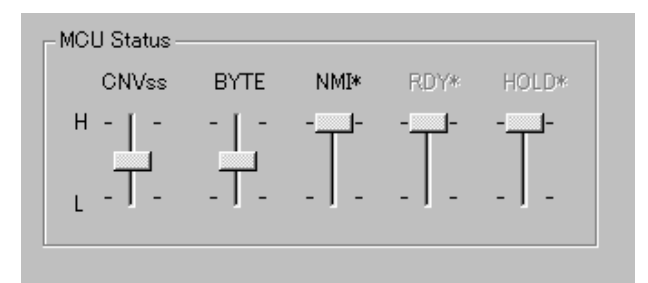

スライダの位置が真ん中にある場合は、値が不定であることを表します。

# 3.1.2 Emulation Memory タブ (PD308)

指定した内容は、次回起動時も有効となります。

| Debug Monitor Bank Address: F0                   |          |             |          |  |  |  |
|--------------------------------------------------|----------|-------------|----------|--|--|--|
| Internal ROM Area: F80000 - FFFFFF is allocated. |          |             |          |  |  |  |
| - Emulation                                      | Memory A | Allocation: |          |  |  |  |
|                                                  | Bank     | Length      | Мар      |  |  |  |
| Area 1:                                          | 0        | 256KB 💌     | No Use 💌 |  |  |  |
| Area 2:                                          | 0        | 256KB 💌     | No Use 💌 |  |  |  |
| Area 3:                                          | 0        | 256KB 💌     | No Use 💌 |  |  |  |
| Area 4:                                          | 0        | 256KB 💌     | No Use 💌 |  |  |  |

3.1.2.1 デバッグモニタのバンクアドレス設定

本製品ではエミュレータのワーク領域として、連続した 64K バイト領域をデバッグモニタが使用する領域 として割り当てます。

ターゲットシステムで使用しない任意のバンクを指定してください。指定したバンクの先頭アドレスから 64K バイト分をデバッグモニタが使用します。

(例: "F0"と指定した場合、F00000h 番地から 64K バイトの領域をデバッグモニタが使用します。)

Debug Monitor Bank Address: F0

- ここで指定したバンクに対しては、内容の参照/設定ができません。メモリウィンドウやプログラム/ ソースウィンドウの逆アセンブル表示などで、この領域内を表示しても正しい内容は表示されません。
- 以下のバンクアドレスは指定できません。
  - MCU 内部資源(SFR/RAM 領域)
  - DRAM 領域やマルチプレックス領域
  - 割り込みベクタ領域

#### 3.1.2.2 内部 ROM 用エミュレーションメモリの自動割り当て

シングルチップモードまたはメモリ拡張モードを選択した場合、内部 ROM 領域には自動的にエミュレーションメモリが割り当てられます。

このフィールドには、自動的に割り当てられた内部 ROM のアドレス範囲が表示されます。

Internal ROM Area: F80000 - FFFFFF is allocated.

#### 3.1.2.3 拡張領域用エミュレーションメモリの割り当て

メモリ拡張モードまたはマイクロプロセッサモードを選択した場合、デバッグ対象となる拡張領域にエ ミュレーションメモリを割り当てることができます(最大4領域)。

ここでは、デバッグ対象領域のメモリ割り当てとそのマッピング情報を指定します。

| Emulation Memory Allocation |      |        |   |            |  |
|-----------------------------|------|--------|---|------------|--|
|                             | Bank | Length |   | Мар        |  |
| Area 1:                     | c0   | 1 MB   | • | INTERNAL 💌 |  |
| Area 2:                     | c2   | 256KB  | • | EXTERNAL 💌 |  |
| Area 3:                     | 0    | 256KB  | • | No Use 💌   |  |
| Area 4:                     | 0    | 256KB  | • | No Use 💌   |  |

以下の手順により設定ください。

Bank 割り当てたいデバッグ対象領域のバンクアドレスを16進で指定します。

| (バンクアドレスの設定) | C0 と指定した場合、C00000h がデバッグ対象領域の先頭アドレスとな                |
|--------------|------------------------------------------------------|
|              | ります。                                                 |
| Length       | デバッグ対象領域のサイズ(256K バイトまたは 1M バイト)を指定しま                |
| (領域のサイズ指定)   | す。                                                   |
|              | Length に"256K バイト"を指定した場合、Bank には 00, 04, 08, ~ FC(4 |
|              | バンクごと )、Length に"1M バイト"を指定した場合、Bank には 00, 10,      |
|              | 20, ~F0 (16 バンクごと)が指定可能です。                           |
| Мар          | 指定領域のマッピング情報("Internal"または"External")を指定します。         |
| (領域のマップ指定)   | 指定領域を使用しない場合は、"No Use"を選択します。                        |
|              | Internal 指定領域を内部領域(エミュレーションメモリ)に割り当てる。               |
|              | External 指定領域を外部領域(ターゲットシステム上の外部資源)に割                |
|              | り当てる。                                                |
|              | · - · · ·                                            |

 Map で"No Use"を選択した領域、および、ここで指定されなかった領域については外部領域に割り 当てられます。"External"と指定したときとの違いはダウンロードの速度のみです(これらの領域へ のダウンロードは、"External"と指定された領域へのダウンロードに比べて遅くなります)。

- 内部 ROM 領域は自動的にエミュレーションメモリに割り当てられます。したがって、ここで設定す る必要はありません。
- デバッグ領域は重複しないようにしてください。
- 指定したデバッグ対象領域の合計サイズは、使用エミュレーションポッドのエミュレーションメモリ サイズを越えないようにしてください。割り当て可能なエミュレーションメモリのサイズは、エミュ レーションポッドによって異なります(エミュレーションポッドの取扱説明書を参照してください)。

エミュレーションメモリ領域の設定は、指定したプロセッサモードによって異なります。

#### • Single-chip Mode

エミュレーションメモリとして割り当てる領域を指定する必要はありません。内部 ROM 領域は、自動的にエミュレーションメモリとして割り当てられます。自動的に割り当てられた領域のアドレス範囲は、Internal ROM Area:フィールドに表示されます。

- Memory Expansion Mode(8bit および 16bit) 内部 ROM 領域以外にエミュレーションメモリ領域として割り当てる領域があれば個別に指定してく ださい。内部 ROM 領域は、自動的にエミュレーションメモリとして割り当てられます。自動的に割 り当てられた領域のアドレス範囲は、Internal ROM Area:フィールドに表示されます。
- Microprocessor Mode(8bit および 16bit) 割り当てる領域を個別に指定してください(自動的に割り当てる領域はありません)。

#### 注意事項

- Map コマンドを用いて設定したマッピング設定は、Emem ダイアログには、反映されません。
- デバッグ対象領域は、使用するエリアから順に設定して下さい。Map コマンドで設定するエミュレーションメモリ領域番号は、未使用(No Use)エリアを無視して、エミュレーションメモリ領域番号を割り当てます。その結果、Emem ダイアログで設定したエミュレーションメモリ領域とMap コマンドで設定するエミュレーションメモリ領域の番号にずれが発生します。

# 3.2 PD30 のセットアップ

# 3.2.1 メモリマッピング情報の設定

メモリマッピングは、以下のように設定してください。

| 領域     | マッピング    | 備考                      |
|--------|----------|-------------------------|
| SFR    | External |                         |
| 内部 RAM | Internal |                         |
| 内部 ROM | Internal |                         |
| 外部 ROM | External | メモリ拡張モード、マイクロプロセッサモードのみ |

メモリマッピングを変更するには、MAP コマンドを使用してください。

#### 補足事項

- FFFCh~FFFFhは、エミュレータが一時的にスタックとして使用しています。この領域は Internal に設定して下さい。External に設定する場合は、必ず読み書き可能なメモリをこの領域に用意して下さい。
- M16C/62 シリーズのマイコンでメモリ空間拡張機能をご使用の場合、アドレスが重複する領域は External に設定して下さい(重複する領域はメモリによって異なります)。
  - メモリ空間拡張モード 1 の場合: 4000h~2FFFFh
  - メモリ空間拡張モード 2 の場合: 40000h ~ BFFFFh

# 4. デバッガの環境を設定する

デバッガの環境設定は、Customize ダイアログで設定します。 このダイアログは、メニュー[Environment] [Customize...]の選択でオープンします。 このダイアログで設定した内容は、次回起動時も有効となります。

| Customize                                                                                                    |                                                                                                    | ×                         |
|----------------------------------------------------------------------------------------------------|----------------------------------------------------------------------------------------------------|---------------------------|
| Shortcut Key Download Font                                                                                                    | Path Tool Entry Other                                                                                              |                           |
| Key Assign<br>Category :<br>Main Menu<br>Menu List :<br>Download machine language<br>Download only machine language<br>Download only debugging in<br>Append machine language of<br>Reload target program<br>Save specified memory ima | Key :<br>tau<br>Current Key Assign :<br>e data and<br>guage data<br>iformation<br>data<br>ige to a file<br>ADD DEL | SAVE<br>LOAD<br>SCR<br>CB |
| Current Shortcut Key List —                                                                                                    |                                                                                                    |                           |
| Key Category                                                                                                    | Menu                                                                                                    |                           |
| Ctrl+C Main Menu                                                                                                    | Copy the selected strings to the 💻                                                                                 |                           |
| Ctrl+F Main Menu                                                                                                    | Find the specified string                                                                                          |                           |
| Ctrl+L Program Window                                                                                                    | Open Line Assemble Dialog                                                                                          |                           |
| I Ctrl+R Program Window                                                                                                    | Select display mode (toggle)                                                                                       |                           |
|                                                                                                    | OK キャンセル                                                                                                    | ヘルプ                       |

#### 詳細については、表のタブ名をクリックしてください。

| タブ名          | 内容                            |
|--------------|-------------------------------|
| Shortcut Key | ● メニューのショートカットキーを登録します。       |
| Download     | ● ロードモジュール更新時の自動ダウンロードを設定します。 |
|              | ● ロードモジュールのダウンロード履歴数を設定します。   |
| Font         | ● 使用フォントを指定します。               |
|              | ● ソースファイル表示ウィンドウのタブ幅を指定します。   |
| Path         | ● ソースファイルのサーチパスを設定します。        |
|              | ● 各種情報ファイルの保存先ディレクトリを指定します。   |
| Tool Entry   | ● 使用する Makefile を指定します。       |
|              | ● 使用エディタを登録します。               |
| Other        | ● 終了確認ダイアログをオープンしないようにします。    |
|              | ● 通信エラー発生時、強制終了しないようにします。     |
|              | ● デバッガ終了時、ターゲットを継続実行するようにします。 |
|              | ● 絶対パス付きでソースファイル名を表示するようにします。 |
|              | ● プログラムウィンドウの表示モード変更を抑止します。   |
|              | ● スクリプトコマンドの実行履歴数を指定します。      |
|              | ● アドレス設定領域のラベル表示数を指定します。      |

また、ツールバーに表示するボタンをカスタマイズすることができます。

# 4.1 Shortcut Key タブ

指定した内容は、次回起動時も有効となります。

| Categor                                                                                                    | y:                                                                                                    |                                                | Key :                  |           |     | SAVE |
|----------------------------------------------------------------------------------------------------|----------------------------------------------------------------------------------------------------|------------------------------------------------|------------------------|-----------|-----|------|
| Main M                                                                                                    | enu                                                                                                    |                                                | なし                     |           |     | LOAD |
| Menu Li                                                                                                    | ist :                                                                                                    | (                                              | Current                | Key Assig | n : |      |
| Downlo                                                                                                    | ad machine langua                                                                                                    | age data and 🔺                                 |                        |           |     | SCR  |
| Downio                                                                                                    | ad only machine is<br>ad only debugging                                                                              | information                                    |                        |           |     |      |
| Append                                                                                                    | t machine languag                                                                                                    | e data                                         |                        |           |     | CB   |
| - ppone                                                                                                    | a maoninio rangaabi                                                                                                  |                                                |                        |           |     |      |
| Reload                                                                                                    | target program                                                                                                    |                                                |                        |           |     |      |
| Reload<br>Save sj                                                                                                    | target program<br>pecified memory in                                                                                 | nage to a fik <b>∵ </b>                        |                        |           |     |      |
| Reload<br>Save sj                                                                                                    | target program<br>pecified memory in<br>io-cocombly repul                                                            | nage to a fik <mark>↓</mark>                   | AD                     | D Di      | EL. |      |
| Reload<br>Save si                                                                                                    | target program<br>pecified memory in<br>io                                                                           | mage to a file                                 | AD                     | D Di      | EL  |      |
| Reload<br>Save s<br>Save d<br>Save d<br>Save d                                                                                                    | target program<br>pecified memory in<br>in                                                                           | nage to a file                                 | AD                     | DDDI      | EL  |      |
| Reload<br>Save s<br>Save s<br>Save d<br>Save d<br>Save d<br>Save d<br>Save d<br>Save d<br>Save d<br>Save d<br>Save s<br>Save d<br>Save s<br>Save s<br>Sa | target program<br>pecified memory in<br>incomplete require<br>Shortcut Key List<br>Category                          | nage to a fik                                  | AD                     | DD        |     |      |
| Reload<br>Save s<br>Save d<br>Save d<br>Sa | target program<br>pecified memory in<br>incomplete require<br>Shortcut Key List<br>Category<br>Main Menu             | nage to a fik                                  | AD                     | D DI      | EL  |      |
| Reload<br>Save si<br>Surrent<br>Current<br>Key<br>Alt+1<br>Alt+2                                                                                                    | target program<br>pecified memory in<br>shortcut Key List<br>Category<br>Main Menu<br>Memory Window                  | nage to a fik ▼<br>Menu<br>Display in 2Byte:   | AD<br>s unit           | D DI      |     |      |
| Reload<br>Save si<br>Sourcent<br>Current<br>Key<br>Alt+1<br>Alt+2<br>Alt+4                                                                                                    | target program<br>pecified memory in<br>Shortcut Key List<br>Category<br>Main Menu<br>Memory Window<br>Memory Window | Menu<br>Display in 2Byte:<br>Display in 4Byte: | AD<br>s unit<br>s unit | D DI      |     |      |

# 4.1.1 メニューのショートカットキー登録

各メニューをショートカットキーに登録することができます。 スクリプトファイルの実行やカスタムウィンドウのオープンをショートカットキーに登録することも可能 です。

- 割り当て可能なショットカットキーは、任意の1キー\*、または Shift/Ctrl/Alt キーの組み合わせ+任 意の1キー\*です。\*任意の1キーとは、以下のキーを指します。
  - アルファベットキー
  - 数字キー
  - ファンクションキー
  - 記号キー(",", "@", ":" 等)
- ショートカットキー情報に変更があった場合、Customize ダイアログ終了時(OK ボタンをクリックした場合)に以下のダイアログを表示し、変更内容を保存するかどうか確認します。

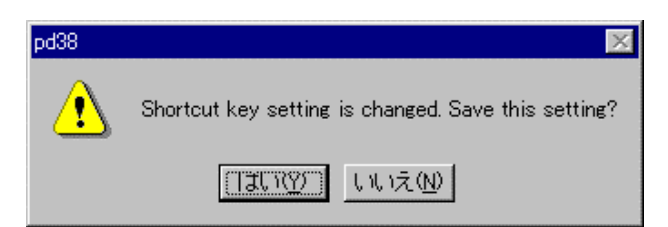

変更を保存すると次回 PDxx 起動時にその内容を自動的に読み込みます。

#### < < Shortcut Key タブの仕様 > >

#### Key Assign グループ

<u>Category コンボボックス</u> メニューカテゴリを表示します。選択したカテゴリで有効なメニューは、Menu List リストボックス へ表示します。

- カテゴリ名[Main Menu]は、各ウィンドウのオプションメニューを除いたすべてのメニューを意味します。

- ウィンドウ名のカテゴリを選択した場合、そのウィンドウで有効なオプションメニューが有効に なります。
- カテゴリ名[Custom Window]を選択した場合、登録済みのカスタムウィンドウが有効になります。
- カテゴリ名[Script Command]を選択した場合、登録済みのスクリプトコマンドが有効になります。

<u>Menu List ボックス</u>

Category コンボボックスで選択したメニューカテゴリで有効なメニューを表示します。表示は、アルファベット順にソートしています。

<u>Key エディットボックス</u>

Menu List リストボックスで選択されたメニューに対して割り当てるショートカットキーを指定します。

Current Key Assign リストボックス

Menu List リストボックスで選択されたメニューに対して割り当てられているショットカットキーを表示します。

<u>ADD ボタン</u>

Key エディットボックスで指定したショートカットキーを有効にします。

<u>DEL ボタン</u>

Current Key Assign リストボックスで選択したショートカットキーを無効にします。

#### <u>Current Shortcut Key List グループ</u>

設定されているショートカットキーの一覧を表示します。

#### <u>SAVE ボタン</u>

Current Shortcut Key List グループで表示されているショートカットキー情報をファイルに保存します。

#### <u>LOAD ボタン</u>

ショートカットキー情報をファイルから読み込みます。

#### <u>SCR ボタン</u>

ショートカットキーに割り当てるスクリプトファイルを登録します。

#### <u>CB ボタン</u>

ショートカットキーに割り当てるカスタムウィンドウを登録します。

#### < <ショートカットキーの登録>>

- 1. Key Assign グループの Category コンボボックスで登録するメニューのカテゴリを選択して下さ い。Menu List リストボックスにそのカテゴリで有効なメニューを表示します。
- 2. Menu List リストボックスで登録するメニューを選択した後、Key エディトボックスをクリック して下さい。ショートカットキーの入力待ち状態になります。
- 3. 割り当てるショートカットキーを押下して下さい。Key エディトボックスにそのショートカット キーの内容を表示します。
- 4. Current Key Assign リストボックス下の ADD ボタンをクリックして下さい。

#### < < ショートカットキーの削除 > >

- 1. 以下のいずれかの方法で削除するショートカットキーを選択して下さい。
  - Current Shortcut Key List グループに表示されている一覧から選択する。
  - Key Assign グループの Menu List リストボックスから選択する。
- 2. Current Shortcut Key List グループの DEL ボタンをクリックして下さい。

#### < < ショートカットキーの保存/読み込み>>

割り当てたショートカットキー情報を個別に使用(保存/読み込み)する場合は、ファイルを指定する必要が あります。

SAVE ボタンをクリックし、ファイル名を指定して下さい。

ショートカットキー情報を読み込む場合は、LOADボタンをクリックし、ファイル名を指定して下さい。
それまでに登録されたショートカットキー情報は、すべて削除されます。

注意事項

- 同一ショートカットキーを複数のメニューに割り当てることはできません。既に割り当てられたキー を登録するとそれまで割り当てられたショートカットキー情報を上書きします。
- ショートカットキーは、アクティブなウィンドウに対してのみ有効です。同じウィンドウを複数オー プンしても、それらすべてのウィンドウに反映されるわけではありません。
- ウィンドウ間で同じメニュー(フォントの変更等)が存在する場合は、そのメニューを含むすべての ウィンドウで有効になります。

# 4.2 Download タブ

指定した内容は、次回起動時も有効となります。

| Auto Download<br>C Enable (with confirmation)                   |
|-----------------------------------------------------------------|
| C Enable (without confirmation)                                 |
| C Disable                                                       |
| File History<br>Number of Files (1-16) : 4                      |
| Remove the file name from the MRU file list when error occured. |
|                                                                 |
|                                                                 |
|                                                                 |

### 4.2.1 ロードモジュール更新時の自動ダウンロード設定

ダウンロードしたロードモジュールが再コンパイル・アセンブルにより更新された際、そのファイルを自 動ダウンロードすることができます。

更新タイミングは、ターゲットプログラムの実行系操作(Go,Step 等)時です。

| Auto Download                      |
|------------------------------------|
| $\odot$ Enable (with confirmation) |
| C Enable (without confirmation)    |
| <ul> <li>Disable</li> </ul>        |

Auto Download グループで以下のいずれかを選択してください(デフォルトは"Disable")。

| Enable (with confirmation)    | 自動ダウンロードの際に確認を求めます。        |
|-------------------------------|----------------------------|
| Enable (without confirmation) | 自動ダウンロードの際に確認を求めません。       |
| Disable                       | ロードモジュールファイルを自動ダウンロードしません。 |

# 4.2.2 ロードモジュールのダウンロード履歴数設定

ロードモジュールのダウンロード履歴数を設定することができます(デフォルトは 4 個)。 File History グループの File History Number 領域で履歴数を指定してください。指定できる値は、1 から 16 です。

| File History —           |                                            |
|--------------------------|--------------------------------------------|
| Number of Files (1-16) : | 4 =                                        |
| 🗖 Remove the file name   | from the MRU file list when error occured. |
|                          |                                            |

また、ダウンロード履歴からの再ダウンロードに失敗した時、その履歴を残すか否かの動作を選択するこ ともできます(デフォルトは残します)。履歴を削除するようにするには、上記チェックボックスをチェック してください。

# 4.3 Font タブ

指定した内容は、次回起動時も有効となります。

### 4.3.1 使用フォントの指定

各ウィンドウのデフォルトフォントが指定できます。

| Font   |          |       |    |      |
|--------|----------|-------|----|------|
| Font : | FixedSys | Size: | 11 | Font |
|        |          |       |    |      |
|        |          |       |    |      |

フォントを変更するには、"Font..."ボタンをクリックしてください。フォント指定ダイアログがオープン します。

フォントとフォントサイズを指定して下さい。

補足事項

表示フォントは、各ウィンドウごとに設定することができます。 対象ウィンドウがアクティブな状態でメニュー[Option] [Font]を選択して下さい。 フォント指定ダイアログがオープンします。

# 4.3.2 ソースファイル表示のタブ幅指定

ソースファイルを表示するウィンドウ(プログラムウィンドウ、カバレッジソースウィンドウ等)において、 表示タブ幅が指定できます。

| 1 | Tab          |
|---|--------------|
|   | TAB(1-32): 8 |
| ļ |              |

タブ幅を変更するには、TAB領域に直接タブ幅を指定して下さい。1~32までの数値が指定できます。

補足事項

タブ幅は、ウィンドウごとに設定することができます。 対象ウィンドウがアクティブな状態で PDxx ウィンドウのメニュー[Option] [TAB]を選択して下さい。 TAB 指定ダイアログがオープンします。

# 4.4 Path タブ

指定した内容は、次回起動時も有効となります。

| File Search Path<br>D:¥USR¥MIN¥pd30¥prog<br>D:¥USR¥MIN¥OTHER¥pd30¥prog | Add<br>Delete<br>Delete All |
|------------------------------------------------------------------------|-----------------------------|
| Directory Setting                                                      | Refer                       |
| Use the same directory as the absolute module file.                    | T Walter                    |
| Other Settings :                                                       | Refer                       |
| L                                                                      |                             |
|                                                                        |                             |

# 4.4.1 ソースファイルのサーチパス設定

プログラムウィンドウ等に表示するソースファイルのディレクトリ位置(サーチパス)を指定することができます。

ソースファイルがカレントディレクトリに存在しない場合、複数のディレクトリに分割されて存在する場合に有効です。\_\_\_\_\_

| File Search Path                                   |            |
|----------------------------------------------------|------------|
| D:¥USR¥MIN¥pd30¥prog<br>D:¥USR¥MIN¥OTHER¥pd30¥prog | Add        |
|                                                    | Delete     |
|                                                    | Delete All |
| 1                                                  |            |

サーチパスを登録するには、File Search Path グループの Add...ボタンをクリックしてください。フォル ダ選択ダイアログがオープンします。

ソースファイルの存在するディレクトリを指定してください。

サーチパスを削除するには、削除するサーチパスをクリックし、Delete ボタンをクリックしてください。 全てのサーチパスを削除するには、Delete All ボタンをクリックしてください。

# 4.4.2 各種情報ファイルの保存ディレクトリ指定

ASM/C ウォッチポイント情報ファイル及びその他の情報ファイルの保存ディレクトリを指定することができます。

その他のファイルとは、以下のようなファイルを指します。

- スクリプトコマンドの実行履歴ファイル
- 各種ブレーク情報ファイル等

ASM/C ウォッチポイント情報ファイルのデフォルトの保存先ディレクトリは、ロードモジュールの存在するディレクトリです。

その他の情報ファイルのデフォルトの保存先ディレクトリは、PDxx をインストールしたディレクトリで す(例: c:¥mtool¥pdxx)。

| -Directory Setting - |                                             |       |
|----------------------|---------------------------------------------|-------|
| Watch Points :       |                                             | Refer |
| 🔽 Use the            | same directory as the absolute module file. |       |
| Other Settings :     |                                             | Refer |

ASM/C ウォッチポイント情報ファイルの保存先ディレクトリを変更するには、Directory Setting グルー プの Use the same directry as the absolute module file.チェックボックスのチェックを外してください。 Watch Points:領域が有効になります。

Watch Points:領域右の Refer...ボタンをクリックし、ディレクトリ選択ダイアログから保存先ディレクト リを指定してください。

その他の情報ファイルの保存先ディレクトリを変更するには、Other Settings:領域右の Refer...ボタンをク リックし、ディレクトリ選択ダイアログから保存先ディレクトリを指定してください。

# 4.5 Tool Entry タブ

指定した内容は、次回起動時も有効となります。

# 4.5.1 make コマンドの起動

まず、make コマンドを起動するための PIF ファイルを用意してください。 PIF ファイルの作成方法については、「4.5.1.1 PIF ファイルの作成方法」を参照してください。

| Make:         |       |
|---------------|-------|
| Directory:    | Refer |
| PIF Filename: |       |

Make グループの Refer ボタンをクリックしてください。ディレクトリ選択ダイアログがオープンします。 Makefile が存在するディレクトリを指定してください。

PIF Filename 領域には、登録する PIF ファイル名を指定してください。

#### 4.5.1.1 PIF ファイルの作成方法

1. エクスプローラ等を使用し、command.com のショートカットを作成してください(PIF ファイルとな ります)。

command.com は、Windows 95/98 では Windows ディレクトリ、Windows NT 4.0/2000/XP では Windows ディレクトリ下の system32 ディレクトリ(例:¥winnt¥system32)にあります。

- 2. その PIF ファイルを実行するディレクトリに移動してください。
- 3. PIF ファイルのプロパティダイアログをオープンし、コマンドラインに実行する make コマンドを入力してください。

| MS-DOS プロンプ                   | ኑወታወለ <del>ታ</del> ィ   | ? × |  |  |
|-------------------------------|------------------------|-----|--|--|
| 全般 プログラ                       | ム フォント メモリ  画面  その他    |     |  |  |
|                               | Make                   |     |  |  |
| コマンド<br>ライン(1):               | make.exe -f sample.mak |     |  |  |
| 実行時の<br>ディレクトリ(W):            | C:¥work                |     |  |  |
| バッチ<br>ファイル( <u>B</u> ):      |                        |     |  |  |
| ー<br>ショートカット<br>キー(S):        | なし                     |     |  |  |
| ー<br>実行時の<br>大きさ( <u>R</u> ): | 通常のウィンドウ               | 1   |  |  |
| □ 終了時にウィンドウを閉じる⊗              |                        |     |  |  |
|                               |                        |     |  |  |
| 詳細設定(A) アイコンの変更(C)            |                        |     |  |  |
|                               |                        |     |  |  |
|                               | OK キャンセル 適用(A)         |     |  |  |

# 4.5.2 エディタの指定

ソースファイルを表示するウィンドウ(プログラムウィンドウ、カバレッジソースウィンドウ等)からエディ タを起動することができます。

| Editor    |                           |       |
|-----------|---------------------------|-------|
| Path:     |                           | Refer |
| Argument: |                           |       |
|           | Filename = %F Number = %L |       |
|           |                           |       |

Editor グループの Refer ボタンをクリックしてください。ファイルセレクションダイアログがオープンします。

使用するエディタの実行ファイルを指定してください。

Argument 領域には、エディタへのパラメータを指定してください。 "%F"にはファイル名、"%L"には行番号が格納されます。 エディタのオプション指定については、エディタのマニュアル/ヘルプをご参照下さい。

# 4.6 Other タブ

指定した内容は、次回起動時も有効となります。

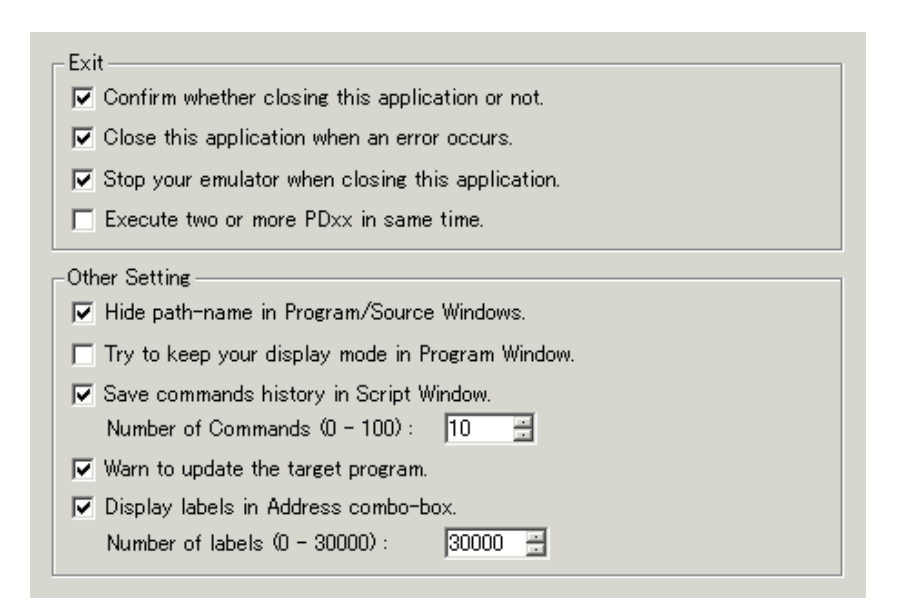

# 4.6.1 終了確認ダイアログのオープン抑止

デバッガ終了時の終了確認ダイアログをオープンしないようにすることができます(デフォルトはオープ ンします)。

Confirm whether closing this application or not.

オープンしないようにするには、Exit グループの上記チェックボックスのチェックを外してください。

### 4.6.2 エラー発生時のデバッガ強制終了

通信エラー発生時にデバッガを強制終了しないようにすることができます(デフォルトは強制終了します)。 ▼ Close this application when an error occurs.

強制終了しないようにするには、Exit グループの上記チェックボックスのチェックを外してください。

### 4.6.3 デバッガ終了時のターゲット継続実行

ターゲットプログラム実行中にデバッガを終了する場合、継続実行するか、実行停止するかを選択するこ とができます(デフォルトは実行停止です)。

Stop your emulator when closing this aplication.

継続実行するには、Exit グループの上記チェックボックスのチェックを外して下さい。

#### 注意事項

継続実行したターゲットプログラムは、次回デバッガ起動時に再制御できません。 次回デバッガを起動するには、エミュレータのシステムリセットスイッチを押下し、ターゲットをリセッ トして下さい。

#### 4.6.4 複数起動の許可

PDxxの複数起動を許可することができます(デフォルトは複数起動禁止)。

Execute two or more PDxx in same time.

複数起動を許可するには、Exit グループの上記チェックボックスをチェックしてください。

# 4.6.5 ソースファイル名のパス表示の抑止

プログラム(ソース)ウィンドウのタイトルバーにファイル名がパス付きで表示されている場合、そのパスを 省略し、ファイル名のみを表示することができます。

▼ Hide path-name in Program/Source Windows.

ファイル名のパスを省略するには、Other Setting グループの上記チェックボックスをチェックして下さい。

# 4.6.6 プログラムウィンドウの表示モード切り換え抑止

プログラムウィンドウにおいて、ターゲットプログラム停止時の表示モード切り換わりを抑止(現在の表示 モードから変更しない)することができます(停止位置によっては、表示モードが切り換わります)。

Try to keep your display mode in Program Window.

表示モード切り換わりを抑止するには、上記チェックボックスをチェックして下さい。

# 4.6.7 スクリプトコマンドの実行履歴

スクリプトコマンドの実行履歴を残すことができます(デフォルトは、履歴を10個残しています)。

☑ Save commands history in Script Window.

Number of Commands (0 - 100) : 🛛 10 🛛 🚊

スクリプトコマンドの実行履歴を残さないようにするには、上記チェックボックスのチェックを外して下 さい。

実行履歴数を変更するには、Number of Commands 領域に履歴数を指定してください(0~100)。

### 4.6.8 ソースファイルの更新警告

ターゲットプログラム作成後に更新されたソースファイルが存在する場合、ターゲット実行系コマンド発 行時に警告ダイアログを表示することができます(デフォルトは、警告あり)。

🔽 Warn to update the target program.

ソースファイルの更新警告が不要な場合は、上記チェックボックスのチェックを外して下さい。チェック ボックスがチェックされている場合、以下の警告ダイアログがオープンします。

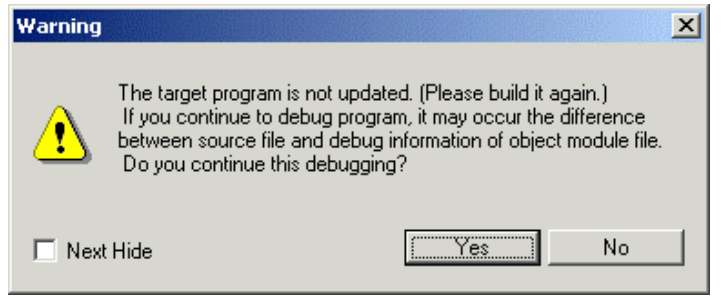

この警告ダイアログで「いいえ」を選択した場合、発行しようとしていたターゲット実行系コマンドは中 断されます。ターゲットプログラムをビルドし、ダウンロードしてください。

「はい」を選択した場合、発行しようとしていたターゲット実行系コマンドはそのまま処理されます。また、次回(次にダウンロード処理が行われるまで)からはターゲット実行コマンドを発行しても警告を表示しません。

なお、この警告ダイアログで Next Hide チェックボックスをチェックしてダイアログを閉じると、次回か らソースファイルの更新警告は行われなくなります(Warn to update the target program, チェックボッ クスのチェックを外した状態と同じになります)。

# 4.6.9 アドレス設定領域のラベルリスト表示

各ダイアログのアドレス設定領域のラベルリスト表示をしないようにすることができます(デフォルトは、 ラベルリストに 30000 個迄のラベルを表示します)。

| 🔽 Display labels in Address combo-bo | ix.     |
|--------------------------------------|---------|
| Number of labels (0 - 30000) :       | 30000 🗄 |

ラベルリストを表示しないようにするには、上記チェックボックスのチェックを外して下さい。 ラベルの表示数を変更するには、Number of labels 領域にラベル数を指定してください(0~30000)。

# 4.7 ツールバーのカスタマイズ

各ウィンドウのツールバーのボタンをカスタマイズすることができます。カスタマイズするには、ウィン ドウのツールバー上で右クリックしてください。以下のポップアップメニューがオープンします。

| Flat style             |
|------------------------|
| ✓ Text labels          |
| ✓ Labels on right side |
| Customize              |

| Flat Style           | チェック状態でボタンをフラット化します。      |
|----------------------|---------------------------|
| Text Labels          | チェック状態でボタンの下にテキストを表示します。  |
| Labels on right side | チェック状態でボタンの右にテキストを表示します。  |
| Customize            | ツールバーカスタマイズダイアログをオープンします。 |

### 4.7.1 ツールバーへのボタン割り付け

ウィンドウのツールバーにおいて、「Customize...」を選択するかボタンが配置されていない領域をダブル クリックしてください。

ツールバーカスタマイズダイアログがオープンします。

| ツール バーの変更           |                   |                   | ? ×             |
|---------------------|-------------------|-------------------|-----------------|
| 利用できるツール バー ボタン(V): |                   | 現在のツール バー ボタン(T): | 閉じる( <u>C</u> ) |
| 区切り                 |                   | 区切り               | リセット(E)         |
| Load Module         | 追加( <u>A</u> ) -> | S/W Break Point   | ヘルプ(円)          |
| Memory Image        | <- 削除( <u>R</u> ) | H/W Break Point   | -F.A.(U)        |
| Symbol              |                   | 区切り               | 下へ( <u>D</u> )  |
|                     |                   |                   |                 |

- ウィンドウの各オプションメニューに対応したボタンが利用できます。
- 追加できるボタンは、各ウィンドウで使用可能なボタンのみです。他のウィンドウのボタンを追加することはできません。

#### 4.7.1.1 ボタンの追加

ツールバーカスタマイズダイアログの右側「利用できるボタン」リストボックスで追加するボタンをクリックした後、ダイアログ中央の「追加」ボタンをクリックしてください。

#### 4.7.1.2 ボタンの削除

ツールバーカスタマイズダイアログの左側「ツールバーのボタン」リストボックスで削除するボタンをク リックした後、ダイアログ中央の「削除」ボタンをクリックしてください。

#### 4.7.1.3 ボタンの表示順変更

ダイアログ右部の「上へ」ボタン/「下へ」ボタンを使用し、表示順を変更します。ツールバーカスタマイ ズダイアログの左側「ツールバーのボタン」リストボックスで変更するボタンをクリックした後、「上へ」 ボタン / 「下へ」ボタンをクリックし、表示位置を変更してください。

#### 4.7.1.4 表示ボタンのリセット

ダイアログ右部の「リセット」ボタンをクリックしてください。表示ボタンがデフォルト状態に戻ります。

# 5. デバッガを終了する

デバッガを終了するには、メニュー[File] [Exit] を選択して下さい。選択すると以下のダイアログがオー プンします。

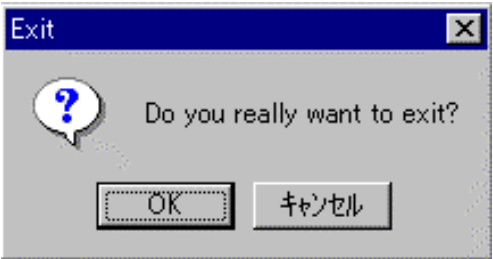

"OK"ボタンをクリックするとデバッガが終了します。

終了確認のダイアログをオープンしないようにすることもできます。

オープンしないようにするには、「4.6.1 終了確認ダイアログのオープン抑止」を参照して下さい。

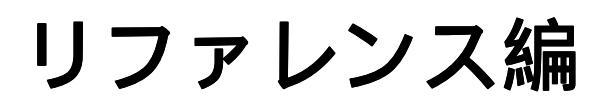

このページは白紙です。

# 1. ウィンドウ--覧

ウィンドウー覧
 本デバッガのウィンドウを以下に示します

| ウィンドウ名              | PC4701U/M/HS | PC4701L |
|---------------------|--------------|---------|
| PDxx ウィンドウ          |              |         |
| プログラムウィンドウ          |              |         |
| ソースウィンドウ            |              |         |
| レジスタウィンドウ           |              |         |
| メモリウィンドウ            |              |         |
| RAM モニタウィンドウ        |              |         |
| ASM ウォッチウィンドウ       |              |         |
| C ウォッチウィンドウ         |              |         |
| コールスタックウィンドウ *1     |              |         |
| スクリプトウィンドウ          |              |         |
| S/W ブレークポイント設定ウィンドウ |              |         |
| H/W ブレークポイント設定ウィンドウ |              | ×       |
| トレースポイント設定ウィンドウ     |              | ×       |
| プロテクトウィンドウ          |              | ×       |
| トレースウィンドウ           |              | ×       |
| データトレースウィンドウ        |              | ×       |
| カバレッジウィンドウ          |              | ×       |
| 区間時間計測ウィンドウ         |              | ×       |
| MR ウィンドウ            |              |         |
| MR トレースウィンドウ        |              | ×       |
| MR アナライズウィンドウ       |              | ×       |
| MR タスクポーズウィンドウ      |              |         |
| Task トレースウィンドウ      |              | ×       |
| Task アナライズウィンドウ     |              | ×       |
| GUI 入力ウィンドウ         |              |         |
| GUI 出力ウィンドウ         |              |         |

#### ● 主要ダイアログ一覧

本デバッガの主要ダイアログを以下に示します。

| 主要ダイアログ                      | PC4701U/M/HS | PC4701L |
|------------------------------|--------------|---------|
| H/W ブレークポイント設定ダイアログ[PC4701L] | ×            |         |

# 1.1 PDxx ウィンドウ

PDxx ウィンドウは、PDxx 全体を制御するウィンドウです。各ウィンドウは、このウィンドウからオープンします。

# 1.1.1 ウィンドウの構成

| PD30 [C:¥usr¥min¥PD30¥proe¥nc rand¥nc randx30]                                                                                    |          |
|----------------------------------------------------------------------------------------------------|----------|
| <u>F</u> ile <u>E</u> dit <u>V</u> iew Environment <u>D</u> ebug <u>O</u> ption <u>B</u> asicWindows OptionalWindows <u>H</u> elp |          |
| Go Come Step Over Return Stop Break Reset S/W                                                                                     |          |
| Program Window [rand.c]                                                                                                    |          |
| View Sou By MIX V Dis                                                                                                    |          |
| Line BRK Source Window [pool]                                                                                                    | <u> </u> |
| UUUUU3 void main(void) BBIN DEC HHEX dbcASCII 338                                                                                 |          |
| Address LABEL DATA                                                                                                    |          |
| 000006 unsigned char j,k; 000400pool 00 < [SB]                                                                                    |          |
| 000007 static char data[0xFF]; 000401 00                                                                                          |          |
|                                                                                                    |          |
| 000003 - 0000000 - 00000000000000000000                                                                                           |          |
| 00011 - j = rand(); 000405 00                                                                                                    |          |
| <u>00012 -</u> data[j] = i; <u>000406</u> 00                                                                                      |          |
| 00013 - j = rand(); $000407 = 000407$                                                                                             |          |
| 00014 k - data[]],                                                                                                    | 1        |
| 00016 - }                                                                                                    | 1        |
|                                                                                                    |          |
| D DEC H HEX dbc ASCI 🚴 SJIS 👼 JIS 🔄 Base 🏼 🦓 Clear                                                                                |          |
| Address 1 2 3 4 5 6 7 8 9 A B C D                                                                                                 |          |
|                                                                                                    |          |
|                                                                                                    |          |
| 0003D0 00 A7 00 00 00 00 00 00 00 00 00 00 00 00 00                                                                               |          |
| 0003E0 00 00 00 00 00 00 00 00 <b>00 8C FF</b> 00 00                                                                              |          |
|                                                                                                    |          |
|                                                                                                    |          |
| Ready 00 h 00 m 00 sec 754 msec 552 usec MCU : STO                                                                                | )P //.   |

PDxxの各ウィンドウは、PDxx ウィンドウ内で表示します。

- ターゲットプログラムの実行/停止、ステップ実行等の主要コマンドをツールバーに割り付けています。
- Option メニューは、アクティブなウィンドウに依存するメニューです。アクティブなウィンドウが 切り換わると自動的にメニュー内容が変わります。
- PDxx ウィンドウ下部のステータスバーでは、以下の情報を表示します。
  - 各メニュー/ボタンの説明表示
  - 通信インタフェースの表示
  - ターゲットプログラムの実行~停止までの実行時間
  - ターゲットプログラムの実行状況(実行中または停止中)
  - ターゲットプログラムの停止要因

### 1.1.2 プログラム停止要因の表示

エミュレータのデバッグ機能によりプログラムが停止した場合、その停止要因を PDxx ウィンドウのステ ータスバーに表示します。\_\_\_\_\_\_

 表示
 停止要因

 Forced,
 フロントエンドからの強制ブレーク

DU : STOP BREAK: Program,

| Program,                    | プログラムブレーク(ソフトウェアブレーク)                          |
|-----------------------------|------------------------------------------------|
| Event, Combination,         | ハードウェアブレーク、論理組合せ And 条件または同時 And 条件成立          |
| Event, Combination, Ax,     | ハードウェアブレーク、論理組合せ Or 条件成立(Ax:成立したイベン            |
|                             | ト番号)                                           |
| Event, Sequential, from xx, | ハードウェアブレーク、状態遷移 State Transition 条件成立(from xx: |
|                             | 直前の状態 (start, state1, state2))                 |
| Event, Sequential, Timeout, | ハードウェアブレーク、状態遷移 タイムアウト成立                       |
| Event, Access Error,        | プロテクトブレーク                                      |

# 1.1.3 ウィンドウのツールバー

本デバッガは、基本的なデバッグ操作をツールバーに割り付けています。

| ボタン                 | ボタン名   | 内容                                             |
|---------------------|--------|------------------------------------------------|
| Go                  | Go     | 現 PC 位置からプログラムを実行します。                          |
| Come                | Come   | 現 PC 位置からウィンドウのカーソル位置が示すアドレスまでプログラムを実行し<br>ます。 |
| Step                | Step   | 現 PC 位置からステップ実行します。                            |
| <b>Over</b>         | Over   | 現 PC 位置からステップ実行します。                            |
| لے<br>Return        | Return | 現 PC 位置から上位ルーチンまでオーバステップ実行します。                 |
| Stop                | Stop   | プログラムを停止します。                                   |
| n <b>P</b><br>Break | Break  | ウィンドウのカーソル位置をソフトウェアブレークポイントとして設定します。           |
| Reset               | Reset  | プログラムをリセットします。                                 |
| ®⁄₩                 | SW     | S/W ブレークポイント設定ウィンドウをオープンします。                   |
| ₽<br>H∕₩            | HW     | H/W ブレークポイント設定ウィンドウ*をオープンします。                  |

\*PC4701L 使用時は、H/W ブレークポイント設定ダイアログ

# 1.1.4 PDxx ウィンドウのメニュー

PDxx ウィンドウでは、以下のメニューが使用できます。

#### ファイル操作関連

| メニュー         | メニュー項目               | 機能                   |
|--------------|----------------------|----------------------|
| <u>F</u> ile | <u>D</u> ownload     | ターゲットプログラムのダウンロード    |
|              | <u>L</u> oad Module  | 機械語データとデバッグ情報のダウンロード |
|              | <u>M</u> emory Image | 機械語データのみのダウンロード      |
|              | <u>S</u> ymbol       | デバッグ情報のみのダウンロード      |
|              | <u>R</u> om Data     | 機械語データの追加ダウンロード      |
|              | <u>R</u> eload       | ターゲットプログラムの再ダウンロード   |
|              | <u>U</u> pload       | ターゲットプログラムのアップロード    |
|              |                      |                      |
|              |                      |                      |
|              |                      | 47                   |
|              |                      | 40                   |

| <u>S</u> ave Disasm | 逆アセンブル結果の保存     |
|---------------------|-----------------|
| (Download File)     | ダウンロード履歴を表示します。 |
| Exit                | 本デバッガの終了        |

#### 編集関連

| Hard to the stand |                |                       |
|-------------------|----------------|-----------------------|
| メニュー              | メニュー項目         | 機能                    |
| <u>E</u> dit      | <u>C</u> opy   | 選択文字列をクリップボードにコピー     |
|                   | <u>P</u> aste  | クリップボードの文字列を張り付け      |
|                   | Cu <u>t</u>    | 選択文字列を削除し、クリップボードにコピー |
|                   | <u>D</u> elete | 選択文字列の削除              |
|                   | <u>U</u> ndo   | 編集のやり直し               |
|                   | <u>F</u> ind   | 文字列の検索                |

#### 表示関連

| メニュー         | メニュー項目                  | 機能                        |
|--------------|-------------------------|---------------------------|
| <u>V</u> iew | <u>T</u> ool Bar        | ツールバーの表示/表示なし切り換え         |
|              | <u>S</u> tatus Bar      | ステータスバーの表示/表示なし切り換え       |
|              | Tool <u>B</u> ar(Child) | ツールバー(子ウィンドウ)の表示/表示なし切り換え |

#### 環境設定関連

| メニュー                 | メニュー項目            | 機能                    |  |  |
|----------------------|-------------------|-----------------------|--|--|
| E <u>n</u> vironment | <u>I</u> nit      | 環境設定(Init ダイアログのオープン) |  |  |
|                      | <u>S</u> tart Up  | スタートアップ関数の指定          |  |  |
|                      | <u>C</u> ustomize | カスタマイズダイアログのオープン      |  |  |

#### デバッグ操作関連(基本デバッグ)

| メニュー          | メニュー項目                        | 機能                         |
|---------------|-------------------------------|----------------------------|
| <u>D</u> ebug | <u>G</u> o                    | ターゲットプログラムの実行              |
|               | <u>G</u> o                    | 現 PC からの実行                 |
|               | Go <u>O</u> ption             | 指定アドレスからの実行                |
|               | Go <u>F</u> ree               | ターゲットプログラムのフリーラン実行         |
|               | <u>C</u> ome                  | カーソル位置までの実行                |
|               | <u>S</u> tep                  | ステップ実行                     |
|               | <u>S</u> tep                  | 一回のステップ実行                  |
|               | Step <u>O</u> ption           | 指定回数のステップ実行                |
|               | <u>O</u> ver                  | オーバーステップ実行                 |
|               | 0 <u>v</u> er                 | 一回のオーバーステップ実行              |
|               | Over <u>O</u> ption           | 指定回数のオーバーステップ実行            |
|               | Retur <u>n</u>                | 現サブルーチンの復帰まで実行             |
|               | $\underline{\mathbf{R}}$ eset | ターゲットのリセット                 |
|               | Sto <u>p</u>                  | ターゲットプログラムの実行停止            |
|               | <u>B</u> reak Point           | ブレークポイントの設定                |
|               | <u>S</u> /W Break Point       | S/W ブレークポイント設定ウィンドウのオープン   |
|               | <u>H</u> /W Break Point       | H/W ブレークポイント設定ウィンドウ*1のオープン |
|               | <u>B</u> reak                 | カーソル位置のソフトウェアブレーク設定/解除     |
|               | <u>T</u> race Point           | トレースポイント設定ウィンドウのオープン       |
|               | Scop <u>e</u>                 | スコープ設定ダイアログオープン            |
|               | <u>M</u> ake                  | ターゲットプログラムのメイク             |

\*1PC4701L 使用時は、H/W ブレークポイント設定ダイアログ

### <u>オプションメニュー関連</u>

| メニュー           | メニュー項目               | 機能                     |
|----------------|----------------------|------------------------|
| <u>O</u> ption | Option メニューの内容は、アクティ | ブウィンドウに依存します。          |
|                | アクティブなウィンドウが切り換わる    | ると自動的にメニュー内容が変わります。    |
|                | 各ウィンドウのメニュー内容は、各門    | ウィンドウのリファレンスを参照してください。 |

#### ウィンドウ操作関連(基本ウィンドウ)

| メニュー          | メニュー項目                       | 機能                |
|---------------|------------------------------|-------------------|
| <u>B</u> asic | <u>C</u> ascade              | ウィンドウを重ねて表示       |
| Windows       | $\underline{\mathbf{T}}$ ile | ウィンドウを並べて表示       |
|               | <u>A</u> rrange Icon         | アイコンの整列           |
|               | Program Window               | プログラムウィンドウをアクティブ  |
|               | <u>S</u> ource Window        | ソースウィンドウのオープン     |
|               | <u>R</u> egister Window      | レジスタウィンドウのオープン    |
|               | Memory Window                | メモリウィンドウのオープン     |
|               | RA <u>M</u> Monitor Window   | RAM モニタウィンドウのオープン |
|               | ASM Watch Window             | ASM ウィンドウのオープン    |
|               | C Watch Window               | C ウォッチウィンドウのオープン  |
|               | Ca <u>l</u> l Stack Window   | コールスタックウィンドウのオープン |
|               | Scr <u>i</u> pt Window       | スクリプトウィンドウのオープン   |

#### ウィンドウ操作関連(高機能ウィンドウ)

| メニュー             | メニュー項目                             | 機能                       |
|------------------|------------------------------------|--------------------------|
| <u>O</u> ptional | Protect Window                     | プロテクトウィンドウのオープン          |
| Windows          | H/W Break Point Setting Window     | H/W ブレークポイント設定ウィンドウのオープン |
|                  | <u>T</u> race Point Setting Window | トレースポイント設定ウィンドウのオープン     |
|                  | T <u>r</u> ace Window              | トレースウィンドウのオープン           |
|                  | Data Trace Window                  | データトレースウィンドウのオープン        |
|                  | <u>C</u> overage Window            | カバレッジウィンドウのオープン          |
|                  | Time <u>M</u> easurement Window    | 区間時間計測ウィンドウのオープン         |
|                  | <u>R</u> ealtime OS Windows        | リアルタイム OS 対応ウィンドウ        |
|                  | <u>M</u> R Window                  | MR ウィンドウのオープン            |
|                  | MR <u>T</u> race Window            | MR トレースウィンドウのオープン        |
|                  | MR <u>A</u> nalyze Window          | MR アナライズウィンドウのオープン       |
|                  | MR Task <u>P</u> ause Window       | MR タスクポーズウィンドウのオープン      |
|                  | Task T <u>r</u> ace Window         | Task トレースウィンドウのオープン      |
|                  | Task A <u>n</u> alyze Window       | Task アナライズウィンドウのオープン     |
|                  | <u>G</u> UI Windows                | GUI ウィンドウのオープン           |
|                  | <u>G</u> UI Input Window           | GUI 入力ウィンドウのオープン         |
|                  | G <u>U</u> I Output Window         | GUI 出力ウィンドウのオープン         |
|                  | <u>C</u> ustom Windows             | カスタムウィンドウのオープン           |
|                  | Option                             | カスタムウィンドウの登録             |
|                  | (カスタムウィンドウ)                        | 登録済みのカスタムウィンドウ名を表示します。   |

#### ヘルプ関連

| メニュー         | メニュー項目                | 機能           |
|--------------|-----------------------|--------------|
| <u>H</u> elp | <u>C</u> ontents      | ヘルプファイルの表示   |
|              | Active <u>W</u> indow | 現ウィンドウのヘルプ表示 |
|              | <u>A</u> bout         | デバッガのバージョン表示 |

# 1.2 プログラムウィンドウ

プログラムウィンドウは、現在のプログラムカウンタ位置に該当するソースファイルを常に表示するウィ ンドウです。起動時に自動的にオープンします。プログラムカウンタ位置の背景色は黄色になります。 カーソル位置までの実行、ソフトウェアブレークポイントの設定/解除、ラインアセンブル等ができます。

プログラムウィンドウには、以下の3種類の表示モードがあります。

 ソース表示モード ターゲットプログラムのソースファイルを表示します。ソースファイルを編集することもできます。
 逆アセンブル表示モード

ターゲットプログラムの逆アセンブル結果を表示します。

MIX 表示モード
 ターゲットプログラムのソースファイルとその部分の逆アセンブル結果を混合 表示します。

### 1.2.1ソース表示モードの構成

プログラムウィンドウのソース表示モードには、以下の2種類のモードがあります。プログラムウィンドウのメニューによって切り替えることができます。

- デバッグモード ターゲットプログラムをデバッグ(実行/停止等)するためのモードです。
- **編集モード** ソースファイルを編集するためのモードです。

プログラムウィンドウのソース表示モード(デバッグモード)は、以下の構成になっています。

|           |               | ツールバー プログラムカウンタ                        | 位置 |
|-----------|---------------|----------------------------------------|----|
| 평 Program | n Window [sam | .c]                                    |    |
| 🔒 View    | Sour          | By MIX V Dis ↓                         |    |
| Line      | Address       | BRK Source                             |    |
| 00006     | 050100        | main()                                 |    |
| 00007     | UFUT2C        |                                        |    |
| 000000    |               | Int I;                                 |    |
| 00003     | 0E012E        | - Init():                              |    |
| 00011     | 01 0121       | 100(7)                                 |    |
| 00012     | 0F0132        | - i = 0;                               |    |
| 00013     | 0F0135        | - while(1) {                           |    |
| 00014     | 0F013B        | - for( i = 0 ; i < DATA_SIZE ; i++ ) { |    |
| 00015     | 0F0146        | data[i]++;                             |    |
| 00016     | 0F0156        | dataLi+1J++;                           |    |
| 00017     | 0F0162        | dataLi+2_!++;                          |    |
| 00018     | UFUIDE        | - dataLi+3_]++;                        |    |
| 00013     | 0E0181        | - sub().                               |    |
| 00020     | 0F0185        | - }                                    |    |
| 00022     | 0F0187        | - }                                    |    |
|           |               |                                        |    |
|           |               |                                        |    |
| - 2010    |               | ブレークポイント表示領域                           |    |
|           | アドレス          | 表示領域                                   |    |
| 行番号       | 表示領域          | プログラム表示領域                              |    |

- 行番号表示領域/アドレス表示領域は、それぞれ表示/表示なしを切り換えることができます。
- 行番号表示領域をダブルクリックすることにより、表示するソースファイルを変更できます。
- アドレス表示領域をダブルクリックすることにより、表示開始アドレス/表示開始行を変更できます。
- ブレークポイント表示領域をクリック(ダブルクリック)することにより、ブレークポイントを設定/解除することができます(ブレークポイント表示領域の表示内容)。
- C 言語変数上にマウスカーソルを一定時間(約 0.5sec)静止させると、その変数の内容をポップアップ 表示します。
- 関数名をドラッグした後、右クリックメニューより、その関数部分のソースファイルを表示させることができます。
- C 言語変数をドラッグした後、右クリックメニューより、その変数を C ウォッチポイントとして登録 することができます。

- アセンブラシンボルをドラッグした後、右クリックメニューより、そのシンボルを ASM ウォッチポ イントとして登録することができます。
- 表示しているソースファイルを編集することができます。外部のエディタ上で編集することもできます(エディタ名の登録が必要です)。
- オプション指定により、カバレッジ計測結果を表示させることができます(デフォルトは表示しない)。 PD32R/PD32RM は未サポートです。
- クリックした位置をラインアセンブルすることができます。

プログラムウィンドウのソース表示モード(編集モード)は、以下の構成になっています。

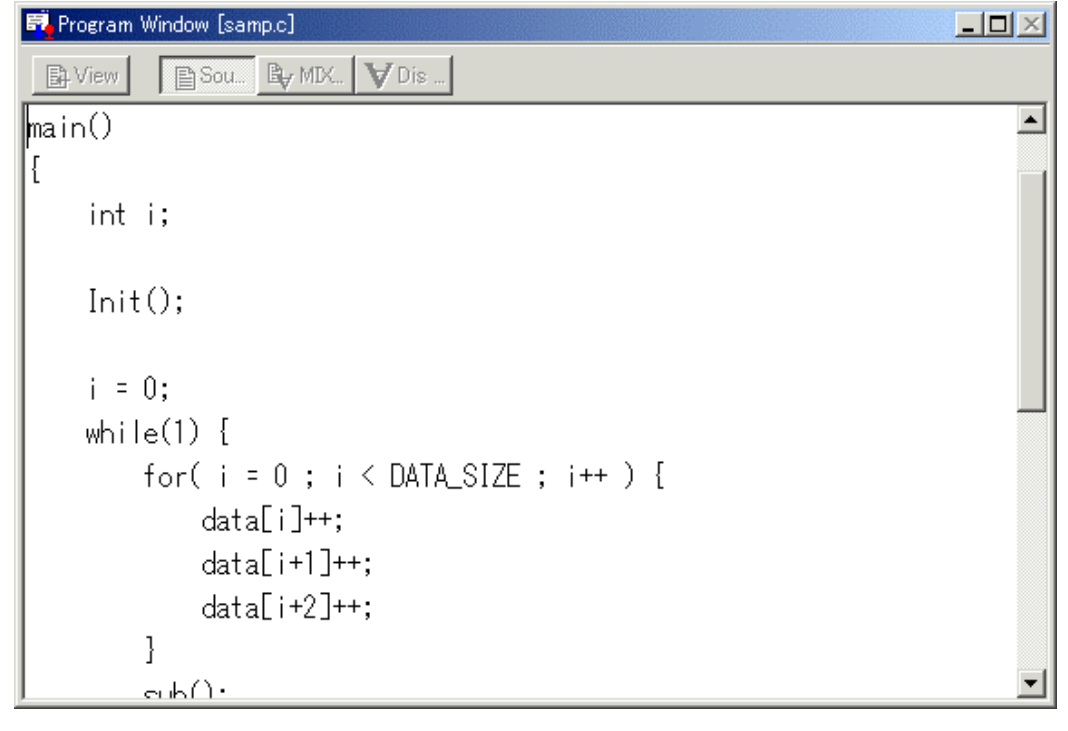

- 行番号表示領域、アドレス表示領域、ブレークポイント表示領域は表示されません。
- 右クリックメニューは、編集モード専用に切り替わります。
- PDxx ウィンドウのステータスバーには、カーソル位置の行番号及び列番号が表示されます。

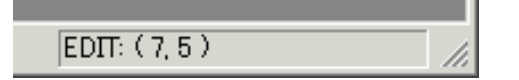

### 1.2.2 MIX 表示モードの構成

プログラムウィンドウの MIX 表示モードは、以下の構成になっています。

|                         | 11F 1 F                    | -                            | ッ                    | ールバー<br> |                                            |  |
|-------------------------|----------------------------|------------------------------|----------------------|----------|--------------------------------------------|--|
| Frogram                 | n Window (sam              | p.c.]<br>B <mark>∀</mark> MI | X 💙 Dis              | +        |                                            |  |
| Line                    | Address                    | BRK                          | Objcode              | Label    | Source/Mnemonic                            |  |
| 00006<br>00007<br>00008 | 0F012C                     | -                            | 7CF202               | _main    | main()<br>{<br>ENTER #02H<br>inti;         |  |
| 00009 00010 00011       | 0F012F                     | -                            | F55900               |          | Init();<br>JSR.W _Init F0189H              |  |
| 00012                   | 0F0132                     | -                            | D90BFE               |          | MOV.W #0H,-2H[FB]<br>while(1) {            |  |
| 00014                   | 0F0135<br>0F0137<br>0F0139 | -<br>-<br>-                  | D900<br>D110<br>6A4D |          | MOV.W #0H,R0<br>CMP.W #1H,R0<br>JEQ F0187H |  |
| 00014                   | 0F013B<br>0F013E           | -                            | D90BFE<br>778BFEFFC  |          | MOV.W #0H,-2H[FB]<br>CMP.W #00FFH,-2H[FB]  |  |
| +                       | <b></b>                    | 1                            |                      |          |                                            |  |
| <br>アド <br>行番号:         |                            |                              |                      |          |                                            |  |

- 行番号表示領域/アドレス表示領域/オブジェクトコード表示領域は、それぞれ表示/表示なしを切り換えることができます。
- 行番号表示領域をダブルクリックすることにより、表示するソースファイルを変更できます。
- アドレス表示領域をダブルクリックすることにより、表示開始アドレス/表示開始行を変更できます。
- ブレークポイント表示領域をクリック(ダブルクリック)することにより、ブレークポイントを設定/解除することができます。
- オブジェクトコード表示領域/ラベル表示領域間、ラベル表示領域/プログラム表示領域間は、表示割 合をマウスで変更することができます。
- 表示しているソースファイルをエディタでオープンすることができます(エディタ名の登録が必要です)。
- オプション指定により、カバレッジ計測結果を表示させることができます(デフォルトは表示なし)。
- MIX 表示した結果をテキストファイルとして保存することができます。
- クリックした位置をラインアセンブルすることができます。
- 上下スクロールは、ソース行単位です。

### 1.2.3 逆アセンブル表示モードの構成

プログラムウィンドウの逆アセンブル表示モードは、以下の構成になっています。

|             |                         |              | シール     | <i>/-</i> |                     |  |
|-------------|-------------------------|--------------|---------|-----------|---------------------|--|
| 😽 Program W | indow                   |              |         |           |                     |  |
| 🚯 View      | 🖹 So                    | ur 🛛 🔀 MIX 🥤 | 🗸 Dis 🕇 |           |                     |  |
| Address     | BRK                     | Objcode      | Label   | Mnemonic  | <b>_</b>            |  |
| 0F012C      | -                       | 7CF202       | _main   | ENTER     | #02H                |  |
| 0F012F      | -                       | F55900       |         | JSR.W     | _Init F0189H        |  |
| 0F0132      | -                       | D90BFE       |         | MOY.W     | #0H,-2H[FB]         |  |
| 0F0135      | -                       | D900         |         | MOV.W     | #0H,R0              |  |
| 0F0137      | -                       | D110         |         | CMP.W     | #1H,R0              |  |
| 0F0139      | -                       | 6A4D         |         | JEQ       | F0187H              |  |
| 0F013B      | -                       | D90BFE       |         | MOV.W     | #0H,-2H[FB]         |  |
| 0F013E      | -                       | 778BFEFFD    |         | CMP.W     | #00FFH,-2H[FB]      |  |
| 0F0143      | -                       | 7DCA3C       |         | JGE       | F0181H              |  |
| 0F0146      | -                       | 73B4FE       |         | MOV.W     | -2H[FB],A0          |  |
| 0F0149      | -                       | 73B5FE       |         | MOV.W     | -2H[FB],A1          |  |
| 0F014C      | -                       | 72CD58045    |         | MOV.B     | 0458H[A0],0458H[A1] |  |
| 0F0152      | -                       | C81D5804     |         | ADD.B     | #1H,0458H[A1]       |  |
| 0F0156      | -                       | 73B4FE       |         | MOV.W     | -2H[FB],A0          |  |
| 0F0159      | -                       | B2           |         | INC.W     | AO                  |  |
| 0F015A      | -                       | 75C05804     |         | MOV.W     | #0458H,R0           |  |
| 0F015E      | -                       | A104         |         | ADD.W     | RO,AO               |  |
|             |                         |              |         |           |                     |  |
|             |                         | T_           | T       |           |                     |  |
| 100000      |                         |              | ラベル語    | 表示領域      |                     |  |
|             | オブジェクトコード表示領域 プログラム表示領域 |              |         |           |                     |  |
|             | ブレ                      | ークポインI       | > 表示領域  |           |                     |  |
| アドレス表示領域    |                         |              |         |           |                     |  |

- アドレス表示領域/オブジェクトコード表示領域は、それぞれ表示/表示なしを切り換えることができます。
- アドレス表示領域をダブルクリックすることにより、表示開始アドレスを変更できます。
- ブレークポイント表示領域をクリック(ダブルクリック)することにより、ブレークポイントを設定/解除することができます。
- オブジェクトコード表示領域/ラベル表示領域間、ラベル表示領域/プログラム表示領域間は、表示割 合をマウスで変更することができます。
- オプション指定により、カバレッジ計測結果を表示させることができます(デフォルトは表示なし)。
- クリックした位置をラインアセンブルすることができます。

# 1.2.4 オプションメニュー

プログラムウィンドウ アクティブ時に以下のオプションメニューが使用できます。

| メニュー           | メニュー項目                  | 機能                  |
|----------------|-------------------------|---------------------|
| <u>O</u> ption | <u>F</u> ont            | フォントの変更             |
|                | <u>T</u> AB             | ソースファイル表示のタブ設定      |
|                | <u>C</u> olor           | 表示色の変更              |
|                | View                    | 表示内容の変更             |
|                | <u>S</u> ource          | ソースファイル/関数レベルでの表示変更 |
|                | Address                 | アドレス/行番号レベルでの表示変更   |
|                | <u>P</u> rogram Counter | プログラムカウンタ位置への表示変更   |

| Mada                  | 主 テエ _ じの亦 百              |
|-----------------------|---------------------------|
|                       |                           |
| <u>S</u> ource Mode   | ソース表示セードへ変更               |
| <u>M</u> ix Mode      | MIX 表示モードへ変更              |
| <u>D</u> isasm Mode   | 逆アセンブルモードへ変更              |
| Layout                | レイアウト設定                   |
| <u>L</u> ine Area     | 行番号表示領域の表示/表示なし切り換え       |
| <u>A</u> ddress Area  | アドレス表示領域の表示/表示なし切り換え      |
| <u>C</u> ode Area     | オブジェクトコード表示領域の表示/表示なし切り換え |
| Line <u>A</u> ssemble | ラインアセンブル                  |
| <u>S</u> ave Mix      | MIX 表示結果の保存               |
| Co <u>v</u> erage     | カバレッジ表示設定                 |
| <u>O</u> n/Off        | 計測結果の表示/表示なし切り換え          |
| <u>B</u> ase          | ベースアドレスの設定                |
| Clear                 | 計測結果のクリア                  |
| <u>R</u> efresh       | 計測結果の再取得                  |

# 1.2.5 ウィンドウのショートカットメニュー

プログラムウィンドウでは、プログラムウィンドウ内での右クリックによるショートカットメニューが使用できます(プログラムウィンドウ右クリックメニューと呼びます)。

- メニュー内容は、クリックする場所によって異なります。
   行番号表示領域、アドレス表示領域を右クリックした場合
  - オプションメニューと同じショートカットメニューを表示します。
  - ブレークポイント表示領域を右クリックした場合
     ショートカットメニューは表示しません。ハードウェアブレークを設定します。
  - その他の領域を右クリックした場合
     以下のショートカットメニューを表示します。

#### デバッグモード

| メニュー  | メニュー項目              | 機能                             |
|-------|---------------------|--------------------------------|
| 右クリック | Jump to function    | 選択した関数の表示                      |
|       | Open Source Window  | 選択した関数の表示(新規にソースウィンドウを開く)      |
|       | Set PC here         | カーソル位置に PC を設定                 |
|       | Add C Watch         | 選択した変数の C ウォッチポイント登録           |
|       | Add C Watch Pointer | 選択したポインタ変数の C ウォッチポイント登録       |
|       | Add ASM Watch       | 選択したシンボルの ASM ウォッチポイント登録       |
|       | BitAdd ASM Watch    | 選択したビットシンボルの ASM ウォッチポイント登録    |
|       | Open Editor         | エディタのオープン                      |
|       | Line Assemble       | ラインアセンブル                       |
|       | Save Mix            | MIX モードの保存 (MIX モードの時のみ表示)     |
|       | Edit                | ソースプログラムの編集                    |
|       | On                  | エディット可/不可の切り替え (SRC モードの時のみ表示) |

#### 編集モード

| メニュー  | メニュー項目 | 機能                         |
|-------|--------|----------------------------|
| 右クリック | Сору   | [Edit]->[Copy]メニューの機能と同じ   |
|       | Paste  | [Edit]->[Paste]メニューの機能と同じ  |
|       | Cut    | [Edit]->[Cut]メニューの機能と同じ    |
|       | Delete | [Edit]->[Delete]メニューの機能と同じ |
|       | Undo   | [Edit]->[Undo]メニューの機能と同じ   |
|       | Find   | [Edit]->[Find]メニューの機能と同じ   |
|       | Font   | [Option]->[Font]メニューの機能と同じ |
|       | Tab    | [Option]->[Tab]メニューの機能と同じ  |
|       |        |                            |
|       |        |                            |
|       |        |                            |
|       |        |                            |
|       |        |                            |
|       |        | 52                         |
|       |        |                            |
|       |        |                            |
|       |        |                            |
|       |        |                            |

| Save As [Option]->[Edit]->[Save As]メニューの機能と同じ | Edit<br>On<br>Save<br>Save As | <ul> <li>ソースプログラムの編集</li> <li>[Option]-&gt;[Edit]-&gt;[On]メニューの機能と同じ</li> <li>[Option]-&gt;[Edit]-&gt;[Save]メニューの機能と同じ</li> <li>[Option]-&gt;[Edit]-&gt;[Save As]メニューの機能と同じ</li> </ul> |
|-----------------------------------------------|-------------------------------|----------------------------------------------------------------------------------------------------|
|-----------------------------------------------|-------------------------------|----------------------------------------------------------------------------------------------------|

# 1.3 ソースウィンドウ

ソースウィンドウは、指定したソースファイル位置を継続して表示するウィンドウです(プログラムウィンドウは、現在のプログラムカウンタ位置に該当するソースファイルを常に表示)。 表示しているソースファイル位置にプログラムカウンタが該当する場合、背景色を黄色で表示します。 プログラムウィンドウと同様にカーソル位置までの実行、ソフトウェアブレークポイントの設定/解除、ラ インアセンブル等ができます。

ソースウィンドウは、30枚までオープンできます。

| 🚯 Source | Window [sub.c] | _ 🗆 ×        |
|----------|----------------|--------------|
| 📑 View   | Sour           | By MDX ▼ Dis |
|          | Address        | BRK Source   |
| 00002    | (F019D         | - {          |
| 00003    |                | int j;       |
| 00005    | (F01A0         | - j++;       |
| 00006    | UFUTA3         |              |
|          |                |              |
|          |                | <u>&gt;</u>  |

ソースウィンドウの構成、オプション等については、プログラムウィンドウと同じです。「0 プログラムウィンドウ」を参照してください。

# 1.4 レジスタウィンドウ

レジスタウィンドウは、レジスタの内容やフラグの内容を表示するウィンドウです。 ウィンドウからレジスタ/フラグの値を変更できます。 以下の図は、M16C/60,20 シリーズ用デバッガ PD30 のレジスタウィンドウです。

| 👢 0 Banl | k - Register Wind | dow 💶 🗆 🗙 |
|----------|-------------------|-----------|
| Name     | Value             | Radix     |
| PC       | 0F0121            | Hex       |
| RO       | 0000              | Hex       |
| R1       | 0010              | Hex       |
| R2       | 0000              | Hex       |
| R3       | 0000              | Hex       |
| AO       | 0412              | Hex       |
| A1       | 0000              | Hex       |
| FB       | 0000              | Hex       |
| USP      | 079F              | Hex       |
| ISP      | 0A9F              | Hex       |
| SB       | 0400              | Hex       |
| INTB     | 0FFD00            | Hex       |
| IPL      | UIOB              | SZDC      |
| 0        | 1000              | 0 1 0 0   |

- レジスタ/フラグの値に更新があった場合、その値を赤色表示します。
- レジスタ表示行をダブルクリックすることにより、レジスタ値を変更するダイアログがオープンします。
- フラグに対応したボタンをクリックすることにより、フラグの値を切り換えることができます。
- 右クリックメニューにより、各レジスタごとの表示基数変更、レジスタバンク切り換え等ができます。
   ジスタ名表示領域/レジスタ値表示領域間、及びレジスタ値表示領域/基数表示領域間は、表示割合を マウスで変更することができます。

# 1.4.1 オプションメニュー

レジスタウィンドウ アクティブ時に以下のオプションメニューが使用できます。

| メニュー           | メニュー項目             | 機能                 |
|----------------|--------------------|--------------------|
| <u>O</u> ption | Bank <u>0</u>      | レジスタバンク0の表示        |
|                | Bank <u>1</u>      | レジスタバンク1の表示        |
|                | <u>L</u> ayout     | レイアウト設定            |
|                | Hide <u>R</u> adix | 基数表示領域の表示/表示なし切り換え |
|                | Hide <u>F</u> LAGs | フラグ表示部の表示/表示なし切り換え |
|                | <u>F</u> ont       | フォントの変更            |

# 1.4.2 ウィンドウのショートカットメニュー

レジスタウィンドウでは、レジスタウィンドウ内での右クリックによるショートカットメニューが使用できます (レジスタウィンドウ右クリックメニューと呼びます)。

| メニュー  | メニュー項目             | 機能                 |
|-------|--------------------|--------------------|
| 右クリック | <u>H</u> ex        | レジスタ値の 16 進数表示     |
|       | Dec                | レジスタ値の 10 進数表示     |
|       | <u>B</u> in        | レジスタ値の2進数表示        |
|       | Bank <u>0</u>      | レジスタバンク0の表示        |
|       | Bank <u>1</u>      | レジスタバンク1の表示        |
|       | <u>L</u> ayout     | レイアウト設定            |
|       | Hide <u>R</u> adix | 基数表示領域の表示/表示なし切り換え |
|       | Hide <u>F</u> LAGs | フラグ表示部の表示/表示なし切り換え |
|       | Font               | フォントの変更            |

# 1.5 メモリウィンドウ

メモリウィンドウは、連続したメモリ内容をダンプ形式で表示するウィンドウです。 ウィンドウからメモリ内容の変更、指定領域の充填(Fill)/コピー(Move)の操作ができます。メモリウィンド ウは、30 枚までオープンできます。

| 1 11 111 | BDH   | apr 👰 🍳  | 2  |    |    |    |    |    |    |    |       |  |
|----------|-------|----------|----|----|----|----|----|----|----|----|-------|--|
| Address  | Label | Register | +0 | +] | +2 | +3 | +4 | +5 | +6 | +7 | ASCII |  |
| 000402   | _pool |          | 00 | 00 | 00 | 00 | 00 | 00 | 00 | 00 |       |  |
| 00040A   | memt  |          | 00 | 00 | 00 | 00 | 00 | 00 | 00 | 00 |       |  |
| 000412   | _iob  |          | 00 | 00 | 00 | 01 | 00 | 01 | 00 | 12 |       |  |
| 00041A   |       |          | 02 | 0F | 00 | 36 | 02 | 0F | 00 | 00 | 6     |  |
| 000422   |       |          | 00 | 00 | 02 | 00 | 01 | 00 | 00 | 00 |       |  |
|          |       |          |    |    |    |    |    |    |    |    |       |  |
| 000753   |       | [USP]    | 52 | 00 | 00 | 00 | 3D | 0B | 0F | 04 | R=    |  |
| 00075B   |       |          | 04 | 04 | 04 | 04 | 04 | 04 | 04 | 04 |       |  |
| 000763   |       |          | 04 | 04 | 04 | 04 | 04 | 04 | 04 | 04 |       |  |
| 00076B   |       |          | 04 | 04 | 04 | 04 | 04 | 04 | 04 | 04 |       |  |
| 000773   |       |          | Ň4 | Ň4 | Ň4 | Ň4 | Ň4 | Ň4 | Ň4 | Ň4 |       |  |
| 000778   |       |          | Ň4 | ň  | 04 | Ň4 | ŇÅ | Ň4 | Ň4 | 04 |       |  |
|          |       |          | 04 | 04 | 04 | 04 | 04 | 04 | 04 | 04 |       |  |
|          |       |          |    | -  |    |    |    |    |    |    | L     |  |
|          |       |          |    |    |    |    |    |    |    |    |       |  |
|          | 1     |          |    |    |    |    |    |    |    |    |       |  |
|          | ミル表示領 | itati    |    |    |    |    |    |    |    |    |       |  |

- 表示開始アドレスとメモリ内容はインプレイス編集により変更可能です。
- ウィンドウを分割して異なる領域を参照することができます。
- スタックポインタ位置を追従することができます(デフォルトは追従なし)。
- カバレッジ計測結果を表示することができます。
- メモリ内容をテキストファイルに保存することができます。

# 1.5.1 オプションメニュー

メモリウィンドウアクティブ時に以下のオプションメニューが使用できます。

| メニュー   | メニュー項目                           | 機能                   |
|--------|----------------------------------|----------------------|
| Option | <u>S</u> et                      | 指定アドレスのデータ設定         |
|        | <u>F</u> ill                     | 指定領域のデータ充填           |
|        | <u>M</u> ove                     | 指定領域のデータコピー          |
|        | <u>Save Memory Contents</u>      | メモリ内容のテキスト保存         |
|        | <u>A</u> ddress                  | 表示開始アドレスの指定          |
|        | S <u>c</u> roll Area             | スクロール範囲の指定           |
|        | Register                         | 指定したレジスタが示すアドレスから表示  |
|        | (xxxxx) *1                       | (製品により異なります)         |
|        | Fol 1 owed Stack <u>P</u> ointer | 追従スタックポインタの指定        |
|        | Set Start <u>Up</u> Symbol       | ダウンロード時に表示するラベル位置の指定 |
|        | $\underline{\mathbf{R}}$ efresh  | データの更新               |

|                                     | まっず、カトッドウ             |
|-------------------------------------|-----------------------|
| <u>D</u> ata Length                 | 衣示ナーダ長の指定             |
| Byte                                | 1 バイト単位で表示            |
| Word                                | 2 バイト単位で表示            |
| Lword                               | 4 バイト単位で表示            |
| Radi <u>x</u>                       | 表示基数の指定               |
| Hex                                 | 16 進表示                |
| $\underline{\mathrm{D}}\mathrm{ec}$ | 10 進表示                |
| Bin                                 | 2 進表示                 |
| C <u>o</u> de                       | 表示コードの指定              |
| ASCII                               | ASCII 表示              |
| SJIS                                | SJIS 表示               |
| JIS                                 | JIS 表示                |
| Layout                              | レイアウト設定               |
| <u>L</u> abel                       | ラベル表示領域の表示/表示なし切り換え   |
| $\underline{\mathbf{R}}$ egister    | レジスタ表示領域の表示/表示なし切り換え  |
| Column                              | データ表示領域の表示桁数の指定       |
| Co <u>v</u> erage                   | カバレッジ表示設定             |
| <u>E</u> nable                      | カバレッジ計測結果の表示/表示なし切り替え |
| $\underline{B}$ ase                 | カバレッジベースアドレスの設定       |
| <u>C</u> lear                       | カバレッジ計測結果のクリア         |
| <u>F</u> ont                        | フォントの変更               |
| <u>C</u> olor                       | 表示色の変更                |

#### \*1製品依存メニュー

| 製品名   | メニュー項目      | 機能            |
|-------|-------------|---------------|
| PD308 | <u>F</u> B  | FB レジスタ位置を表示  |
| PD30  | <u>S</u> B  | SB レジスタ位置を表示  |
|       | <u>U</u> SP | USP レジスタ位置を表示 |
|       | ISP         | ISP レジスタ位置を表示 |

これらのメニューは、ウィンドウ内での右クリックによるショートカットメニューでも選択できます。

# 1.6 RAM モニタウィンドウ

RAM モニタウィンドウは、ターゲットプログラム実行中のメモリの変化を表示するウィンドウです。 リアルタイム RAM モニタ機能を使用し、RAM モニタ領域(ご使用のエミュレータによってサイズは異な ります)に該当するメモリ内容をダンプ形式で表示します。表示内容は、ターゲットプログラム実行中に 一定間隔(デフォルトは 100msec)で更新されます。 PC4701 の場合、10 枚までオープンできます。

| 🥞 RAM Mo                   | nitor Window [00 | 003F0)   | ]  |              |          |    |          |          |          |          |          |          |          |          |          |          |          |                                              |
|----------------------------|------------------|----------|----|--------------|----------|----|----------|----------|----------|----------|----------|----------|----------|----------|----------|----------|----------|----------------------------------------------|
| <b>† +</b>                 | 🖬 🖬 🦄 🛛          | •        |    | •••  [       | Η        | D  | В        |          |          |          |          |          |          |          |          |          |          |                                              |
| [ <u>109ms</u> ]<br>0003F0 | Label Regis      | t +0     | +1 | +2           | +3       | +4 | +5       | +6       | +7       | +8       | +9       | +A       | +B       | +C       | +D       | +E       | +F       | ASCII                                        |
| 000400 .                   | SYS_TR<br>BBKtsk | 00       | 7F | 00           | 00       | 00 | 00       | 00<br>04 | 00       | 00<br>0B | 00       | 00       | 00       | 00<br>01 | 00       | 00       | 00       | <b>•••</b> ••••••••••••••••••••••••••••••••• |
| 000420                     |                  | 05       | 06 | 07           | 08       | 09 | 0Å       | 0B       | 01       | 02       | 03       | 04       | 05       | 06       | 07       | 08       | 09       | ·····                                        |
| 000430                     |                  | 00       | 00 | - 08<br>- 76 | 0A<br>0B | 00 | 00       | 56<br>E6 | 0A<br>0B | 00       | 00       | 4A       | 0C       | 00       | 00       | A6       |          |                                              |
| 000450                     |                  | 00<br>0A | 00 | 12           | 0D<br>06 | 00 | 00<br>0E | 6C<br>16 | 0D<br>26 | 00       | 00<br>64 | F2<br>01 | 0D<br>01 | 00<br>01 | 00<br>01 | 00<br>01 | 02       |                                              |
| 000470                     |                  | 01       | 01 | 01           | 02       | 00 | 00       | 00       | 00       | 00       | 00       | 00       | 00       | 00       | 00       | 00       | 00       |                                              |
| 000490                     | TOD              | 00       | 00 | 00           | 00       | OB | 00       | EB       | 7F       | EC       | 7F       | 03       | 00       | 02       | 00       | 00       | 00       |                                              |
| 0004A0 .<br>0004B0         | ICB_tm           | 01<br>0A | 02 | 03           | 08       | 05 | 08<br>0B | 00       | 09       | 0A<br>00 | 00       | 0B       | 11       | 02<br>00 | 03       | 04<br>00 | 05<br>00 | ·····                                        |
| •                          |                  |          |    |              |          |    |          |          |          |          |          |          |          |          |          |          |          |                                              |

● RAM モニタ領域は、任意のアドレス範囲に変更できます。RAM モニタ領域の変更方法については、

RAM モニタ領域を設定するを参照してください。デフォルトの RAM モニタ領域は、内部 RAM 領域の先頭から 1K バイトの領域に割り当てられています。

- 表示内容の更新間隔はウィンドウごとに設定できます。ターゲットプログラム実行中の実際の更新間 隔は、Address 表示領域のタイトル部分に表示されます。
- データ表示領域及びコード表示領域の背景色は、アクセス属性によって以下のようになります。

| アクセス属性            | 背景色 |
|-------------------|-----|
| Read アクセスされたアドレス  | 緑色  |
| Write アクセスされたアドレス | 赤色  |
| アクセスされていないアドレス    | 白色  |
|                   |     |

背景色は、変更可能です。

#### 注意事項

- RAM モニタウィンドウには、バスアクセスのデータが表示されます。したがって、外部 I/O からメ モリを直接書き換える等、ターゲットプログラムを介さないアクセスによる変化は、表示には反映さ れません。
- RAM モニタ領域の表示データ長が1バイト単位以外の場合、そのデータの1バイト単位でメモリに 対するアクセス属性が異なる場合があります。このように1つのデータの中でアクセス属性が異なる 場合は、そのデータが括弧に囲まれて表示されます。また、この時の背景色は、そのデータの1バイ ト目のアクセス属性を示します。

| 001B | 00C8   | 00D2 | 0000 | 007C |
|------|--------|------|------|------|
| 0000 | 0000   | 0000 | 0000 | 0000 |
| 0000 | (007C) | FF8C | 0000 | 0000 |
| 0000 | 0000   | 0000 | 0050 | 0000 |

- 表示の更新間隔は、動作状況(以下の要因)によって指定した更新間隔より長くなる場合があります。
  - ホストマシンの性能/負荷状況
  - 通信インタフェース
  - ウィンドウのサイズ(メモリ表示範囲)や表示枚数
- アクセス属性の表示は、ターゲットプログラムのダウンロードにより初期化されます。

# 1.6.1 オプションメニュー

RAM モニタウィンドウがアクティブな時に、以下のオプションメニューが使用できます。

| メニュー             | 概要                                    |
|------------------|---------------------------------------|
| RAM Monitor Area | RAM モニタ領域の設定                          |
|                  | RAM モニタ領域を変更するためのダイアログをオープンします。       |
| Sampling Period  | 表示更新間隔の設定                             |
|                  | ターゲットプログラム実行中の表示更新間隔を設定します。ウィンドウごとに   |
|                  | 設定できます。                               |
| Clear            | アクセス属性のクリア                            |
|                  | 全RAMモニタ領域のデータを初期化し、アクセス属性の表示をクリアします。  |
| Up               | 1 つ前(アドレスが小さい方)の RAM 領域に表示位置を移動       |
|                  | 表示位置を、現在の表示位置から前方(アドレスが小さい方)で最も近い RAM |
|                  | モニタ領域の先頭に移動します。                       |
| Down             | 1 つ後(アドレスが大きい方)の RAM 領域に表示位置を移動       |
|                  | 表示位置を、現在の表示位置から後方(アドレスが大きい方)で最も近い RAM |
|                  | モニタ領域の先頭に移動します。                       |
| Address          | 表示開始アドレスの指定                           |
|                  | 表示開始位置を、アドレスで指定します。                   |
| ScrollArea       | スクロール範囲の指定                            |
|                  | ウィンドウのスクロール範囲を指定します。メモリ内容の参照範囲を制御でき   |
|                  | ます。ウィンドウごとに設定できます。                    |
| Data Length Byte | 1 バイト長で表示                             |
|                  | データを、1 バイト長で表示します。                    |

| 1              |          |                                       |
|----------------|----------|---------------------------------------|
| Word<br>Lword  |          | 2 バイト長で表示                             |
|                |          | データを、2 バイト長で表示します。                    |
|                |          | 4 バイト長で表示                             |
|                |          | データを、4 バイト長で表示します。                    |
| Radix          | Hex      | 16 進数表示                               |
|                |          | データ表示領域の内容を、16進数で表示します。               |
|                | Dec      | 10 進数表示                               |
|                |          | データ表示領域の内容を、10進数で表示します。               |
|                | Bin      | 2 進数表示                                |
|                |          | データ表示領域の内容を、2進数で表示します。                |
| Code           | ASCII    | ASCII 表示                              |
|                |          | コード表示領域の内容を、ASCII コードで表示します。          |
| SJIS<br>JIS    |          | SJIS 表示                               |
|                |          | コード表示領域の内容を、SJIS コードで表示します。           |
|                |          | JIS 表示                                |
|                |          | コード表示領域の内容を、JIS コードで表示します。            |
| Layout         | Label    | Label 領域の表示/非表示                       |
|                |          | ラベル表示領域の表示、非表示を切り替えます。                |
|                | Register | Register 領域の表示/非表示                    |
|                |          | レジスタ表示領域の表示、非表示を切り替えます。               |
| Column         |          | 表示桁数の指定                               |
|                |          | 1行に表示するデータ数を設定します。                    |
| Font 表示フォントの設定 |          | 表示フォントの設定                             |
| 表              |          | 表示フォントを設定します。ウィンドウごとに設定できます。          |
| Color          |          | 表示色の設定                                |
|                |          | 表示色を設定します。設定内容は、全 RAM モニタウィンドウに影響します。 |

これらのメニューは、RAM モニタウィンドウ内で右クリックしたときに表示されるショートカットメニュ ーでも選択できます。

# 1.7ASM ウォッチウィンドウ

ASM ウォッチウィンドウは、ウォッチポイントとして特定のアドレスを登録し、メモリ内容を参照することができるウィンドウです。

登録したアドレスが RAM モニタ領域内であれば、ターゲットプログラム実行中に一定間隔(デフォルトは 100msec)で メモリ内容を更新します(PD32R/PD32RM では、 ターゲット MCU が DMA 機能を実装して いる場合にのみ、動作します)。

主要な機能は、ツールバーのボタンで操作することが出来ます。

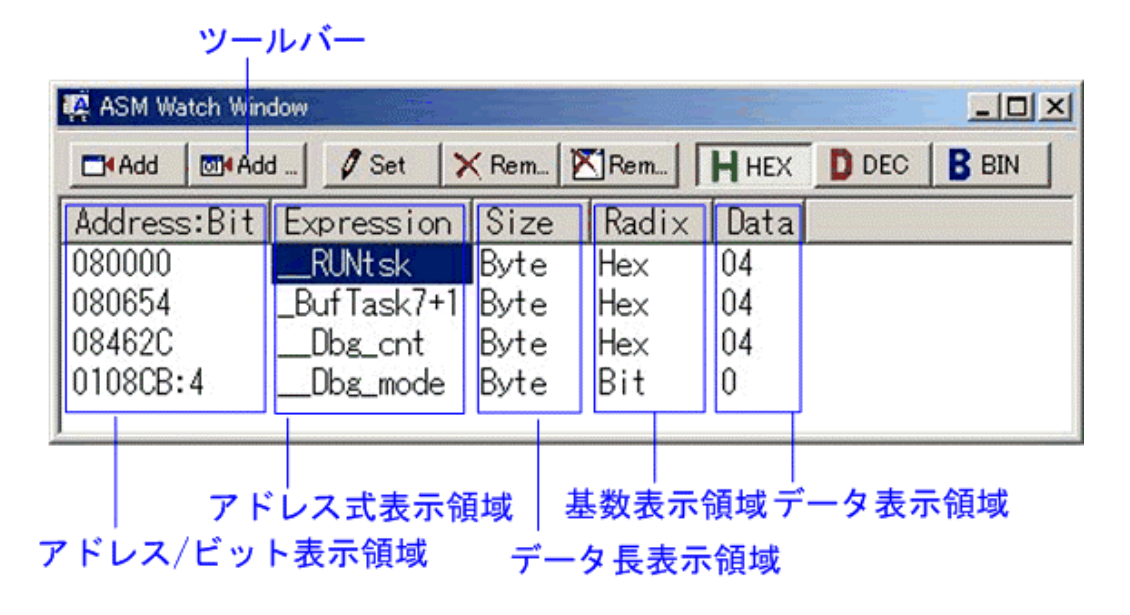

- 登録するアドレスをウォッチポイントと呼びます。以下のいずれかを登録することができます。
  - アドレス(シンボルでの指定可)
  - アドレス+ビット番号
  - ビットシンボル
- 登録したウォッチポイントは、ASM ウォッチウィンドウクローズ時に環境設定ファイルへ格納され、 再オープン時に自動登録されます。
- ウォッチポイントにシンボル/ビットシンボルを指定した場合、ウォッチポイントのアドレスはターゲットプログラムのダウンロード時に再計算されます。
- 無効なウォッチポイントは"--<not active>--"と表示します。
- (ドラッグ&ドロップ機能により)ウォッチポイントの並び順を変更することができます。
- ウォッチポイントのシンボル、サイズ、基数はインプレイス編集により変更可能です。

注意事項

- RAM モニタは、バスアクセスのデータを取得します。ターゲットプログラムによるアクセス以外の 変化は、反映されません。
- RAM モニタ領域の表示データ長が1バイト単位以外の場合、そのデータの1バイト単位でメモリに対するアクセス属性が異なる場合があります。このような1つのデータの中でアクセス属性が統一されていない場合は、そのデータのアクセス属性を正しく表示できません。この時の背景色は、そのデータの1バイト目のアクセス属性色となります。

# 1.7.1 オプションメニュー

ASM ウォッチウィンドウがアクティブな場合は、以下のオプションメニューが使用できます。

| メニュー           | メニュー項目                              | 機能                       |
|----------------|-------------------------------------|--------------------------|
| <u>O</u> ption | <u>A</u> dd                         | アドレスウォッチポイント登録           |
|                | Add <u>B</u> it                     | ビットウォッチポイント登録            |
|                | Remo <u>v</u> e                     | ウォッチポイントの削除              |
|                | Re <u>m</u> ove All                 | 全ウォッチポイントの削除             |
|                | <u>S</u> et                         | ウォッチポイントのメモリ内容設定         |
|                | Radi <u>x</u>                       | 表示基数の変更                  |
|                | <u>B</u> in                         | 2 進数表示                   |
|                | $\underline{\mathrm{D}}\mathrm{ec}$ | 10 進数表示                  |
|                | <u>H</u> ex                         | 16 進数表示                  |
|                | $\underline{\mathbf{R}}$ efresh     | データの再表示                  |
|                | <u>L</u> ayout                      | レイアウト設定                  |
|                | <u>A</u> ddress Area                | アドレス/ビット表示領域の表示/表示なし切り換え |
|                | <u>S</u> ize Area                   | データ長表示領域の表示/表示なし切り換え     |
|                | <u>R</u> AM Monitor                 | RAM モニタ表示                |
|                | <u>R</u> AM Monitor Area            | RAM モニタ領域の設定             |
|                | <u>S</u> ampling period             | 表示更新間隔の設定                |
|                | C <u>l</u> ear*                     | アクセス属性のクリア               |
|                | <u>S</u> ave                        | ASM ウォッチポイントの保存          |
|                | <u>L</u> oad                        | ASM ウォッチポイントの読み込み        |
|                | <u>F</u> ont                        | フォントの変更                  |
|                | <u>C</u> olor                       | アクセス属性の表示色変更             |

これらのメニューは、ウィンドウ内での右クリックによるショートカットメニューでも選択できます。

# 1.8 C ウォッチウィンドウ

C ウォッチウィンドウは、C 言語または C++言語で作成されたプログラムで使用されている変数を参照す るウィンドウです。10 枚までオープンできます。表示されている変数を C ウォッチポイントと呼びます。

| 🥰 C Watch Window                      |                        |
|---------------------------------------|------------------------|
| ightarrow 	imes I 🐼                   |                        |
| Watch Local File Local Global         |                        |
| Name                                  | Value 🔳                |
| (signed long long) g_lLongLongTest    | -1                     |
| (unsigned long long) g_ulLongLongTest | 0                      |
| (signed int) g_index                  | 35                     |
| -(struct tag_S *) pS                  | 0×505                  |
| -(struct tag_S ) *(pS)                | 0×505                  |
| (signed int) nl                       | 2                      |
| (unsigned char) cl                    | 66 B                   |
| +(struct tag_S *) next                | UXU<br>0400 (0)        |
| -(signed int [5][5]) global_array     | UX468 (U)<br>0-469 (0) |
| (cigned int [5]) (global_array)[0]    | 0                      |
| (signed int) ((global_array)[0])[1]   | 0                      |
| (signed int) ((global_array)[0])[2]   | ů I                    |
| (signed int) ((global array)[0])[2]   | ň .                    |
|                                       | <u> </u>               |

- 変数をスコープ別(ローカル、ファイルローカル、グローバル)に参照することができます。
- PC 値の変化に応じて、表示が自動的に更新されます。
- 変数値を変更することができます。
- 変数ごとに表示基数を変更できます。
- 任意の変数を Watch タブに登録し、常時表示することができます。
  - 登録した内容は、プロジェクトごとに保存されます。
  - C ウォッチウィンドウを複数オープンした場合、Watch タブの登録内容は全ウィンドウで共有されます。
- Watch タブを追加し、C ウォッチポイントの登録先を分けることができます。
- ドラッグ&ドロップにより、他のウィンドウやエディタから変数を登録できます。
- 名前順、アドレス順にソートできます。
- 変数名を検索できます。
- RAM モニタ機能を使用し、プログラム実行中にリアルタイムに値を参照できます。

#### 注意事項

- 以下に示す C ウォッチポイントは、値を変更できません。
  - ビットフィールド型変数
  - レジスタ変数
  - メモリの実体(アドレスとサイズ)を示さない C/C++言語式
- C/C++言語式が正しく計算できない場合(C シンボル未定義等)、無効な C ウォッチポイントとして登録されます。
- Local, File Local, Global タブの表示設定は保存されません。Watch タブ、および、新規に追加した タブの内容は保存されます。
- RAM モニタは、バスアクセスのデータを取得します。ターゲットプログラムによるアクセス以外の 変化は、反映されません。
- リアルタイムに更新できるのは、グローバル変数、ファイルローカル変数のみです。
- RAM モニタ領域の表示データ長が1バイト単位以外の場合、そのデータの1バイト単位でメモリに 対するアクセス属性が異なる場合があります。このように1つのデータの中でアクセス属性が異なる 場合、そのデータの背景色は1バイト目のアクセス属性を示します。

#### 1.8.1 オプションメニュー

| メニュー項目 | 機能                            |
|--------|-------------------------------|
| Add    | C ウォッチポイントの新規登録               |
|        | ウォッチポイント名をダイアログボックスで指定して、新規にウ |

|               |                     | オッチポイントを登録します。結果は全Cウォッチウィンドウに                          |
|---------------|---------------------|--------------------------------------------------------|
|               |                     | 反映されます。                                                |
| Remove        |                     | 選択中の C ウォッチポイントを削除                                     |
| itemove       |                     | アクティブなタブで選択されているウォッチポイントを削除しま                          |
|               |                     | す。結果は全Cウォッチウィンドウに反映されます。                               |
| Initialize    |                     |                                                        |
| minimize      |                     | 選択中のウォッチポイントを再評価します。同じ変数名で、スコ                          |
|               |                     | ープによって刑が異なるような場合 あるいけ 100 を招える配                        |
|               |                     | 列を展開する際、指定した要素数を変更する場合などに使用しま                          |
|               |                     |                                                        |
| Set New Value |                     |                                                        |
|               | •••                 | 選択中のウォッチポイントの値を変更します。                                  |
| Badix         | Hoy                 | 16 進数表示                                                |
| itauix        | IICX .              |                                                        |
|               | Bin                 | 9 准数表示                                                 |
|               | DIII                | 2 進数で表示します                                             |
|               | Dofault             | 2 延然で収入しる 9。<br>Default の表示                            |
|               | Delault             | Default のない<br>初期表示に良します                               |
| Rofrosh       |                     | が物体を再発                                                 |
| neiresii      |                     | 攵奴順で丈利 <br>  亦物値左面新します(メエリマクセフが務先します)                  |
| Hido tuno nom | 0                   | 友奴値を受利しよう(ハビリアノビスが先生しよう)。<br>利夕の主子 北主子た切り協う            |
| The type nam  | e                   | 空石の衣小、非衣小を切り換え<br>  刺夕の主子、北主子を切り換えます。 妹田け会 () ウォッチウィン/ |
|               |                     | 空石の衣小、非衣小を切り換えより。 細末は主 5 ワオッチワイフ<br>ドロに影響します           |
| Ch            | -4                  | 「ひに影響します。<br>                                          |
| Snow char" as | string              | cnar"型を又子列として衣示するかとつかを切り換ん                             |
|               |                     | char <sup>*</sup> 型を又子列として衣示するか、char 型への小インダとして        |
| a .           |                     | 衣示りるかを切り換えまり。結果は PDxx 主体に影響しまり。                        |
| Sort          | Sort by Name        | 发数名順<br>赤粉 <i>包</i> (水)                                |
|               |                     | 22 数名でソートします。<br>フリレス版                                 |
|               | Sort by Address     | アドレス順                                                  |
| DAM Manitan   | Enchle DAM Merciter | アドレスビソードします。                                           |
| KAM Monitor   | Enable KAW Monitor  | RAM モーダ機能の UN/OFF を切り換ん<br>DAM モニタ機能を使用するかどうかを指定します    |
|               | DAM M               | RAM モーダ機能を使用するかとうかを指定します。                              |
|               | RAM Monitor Area    | RAM モーダのヘースアトレスを変更                                     |
|               | C                   | RAM モーダのヘースアトレスを変更します。                                 |
|               | Sampling Period     | リノノリノク周期を変更                                            |
|               | (1)                 | リノノリノク周期を変更します。                                        |
|               | Clear               | RAM モーダ衣示をクリア<br>DAM エニカまニたカリマレキナ                      |
|               |                     | RAM モーダ衣示をクリアします。                                      |
| Add New Tab   |                     | リオツナダノを追加<br>タギキ地向しても、いてねずち泣起します。休田は久々も、いて             |
|               |                     | 名則を指定してリオッナダノを追加しより。結果は主じ リオッナ<br>  ウィンドウロビザナやキキ       |
| D (71)        |                     | リイントリに反映されより。                                          |
| Remove Tab    |                     | 表示中のリオッナタノを削除                                          |
|               |                     | アクティブなりオッチタブを削除しまり。結果は全じ リオッチリ                         |
| 9             |                     |                                                        |
| Save          |                     | アクティノなワオッチタノの内容をノアイルに保存                                |
|               |                     | アクテイノなりオッチタノの内谷をノアイルに保存します。                            |
|               |                     | Local、File Local、Global タブの内谷は保存でさません。                 |
| Load          |                     | 保存した内容をアクティブなワオッチタブにロード                                |
|               |                     | アクティノなワオッナタノに、保存した内容をノアイルから読み                          |
| D. (          |                     | 込みまり。結果は主じリオッナワインドワに反映されます。                            |
| Font          |                     | 衣示ノオントを发史 <br>  オニー・シーム オート・シーム ホーン ローマー・シート           |
| <u> </u>      |                     | 表示フォントを変更します。ウィンドウごとに変更できます。                           |
| Color         |                     |                                                        |
|               |                     | 表示色を変更します。結果は全 C ウォッチウィンドウに反映され                        |
|               |                     | ます。                                                    |

# 1.9 コールスタックウィンドウ

コールスタックウィンドウは、ターゲットプログラムの C 言語関数呼び出し状況を表示するウィンドウです。

| 🔂 Call Stack Window                                             | _ 🗆 × |
|-----------------------------------------------------------------|-------|
| <pre>func() [17] D:¥USR¥MIN¥pd30¥prog¥cexpr8b.c :: 0F01AC</pre> |       |
| func1() [10] D:¥USR¥MIN¥pd30¥prog¥cexpr8b.c :: 0F0194           |       |
| <pre>func() [25] D:¥USR¥MIN¥pd30¥prog¥cexpr8a.c :: 0F0173</pre> |       |
| main() [12] D:¥USR¥MIN¥pd30¥prog¥cexpr8a.c :: 0F0145            |       |
| [166] D:¥USR¥MIN¥pd30¥prog¥ncrt0.a30 :: 0F0129                  |       |
|                                                                 |       |

- 呼び出された関数名、関数の呼び出し位置(ファイル名、行番号、アドレス)を現プログラムカウンタ 位置から順に表示します。
- 最上位行は現プログラムカウンタ位置の関数、最下位行は関数の呼び出し元です。
- 関数名をダブルクリックすることにより、その関数の呼び出し位置(行)をプログラムウィンドウに表示します。

# 1.9.1 オプションメニュー

コールスタックウィンドウ アクティブ時に以下のオプションメニューが使用できます。

| メニュー           | メニュー項目             | 機能                         |
|----------------|--------------------|----------------------------|
| <u>O</u> ption | <u>F</u> ont       | フォントの変更                    |
|                | <u>J</u> ump       | 指定した関数をプログラムウィンドウで表示       |
|                | <u>N</u> ew window | 指定した関数をソースウィンドウ(新規オープン)で表示 |

\_\_\_\_\_ これらのメニューは、ウィンドウ内での右クリックによるショートカットメニューでも選択できます。

# 1.10 スクリプトウィンドウ

スクリプトウィンドウは、スクリプトコマンドを実行するためのウィンドウです。 スクリプトコマンドは、ウィンドウ下部のコマンド入力領域から入力します。コマンドの実行結果は、実 行結果表示領域に表示します。 主要な操作は、ツールバーのボタンに割り付けています。

|                                                            | ツールバ·               |             |                 |            |     |
|------------------------------------------------------------|---------------------|-------------|-----------------|------------|-----|
| 😴 Script Window                                            |                     |             |                 |            |     |
| 🕨 Run 🚺 Step 🚺 Open                                        | [ 🛣 Glose 🔄 📑 Log O | N 💽 Log OFF | 🖬 Save 🛛 📉 Glev | ar 🛛 🔴 Rec | Rec |
| Script スクリプトファイル名                                          | 、<br>表示 Loe ログ      | ファイル名表      | 長示              |            |     |
| ≥assemble_main<br>ADDRESS> LABEL PR0<br>0F0149 _main:<br>> | DGRAM               |             |                 |            |     |
| 実行結果表示(                                                    | ゴ                   |             |                 |            |     |
|                                                            |                     |             |                 |            |     |
|                                                            |                     |             |                 |            |     |
|                                                            |                     |             |                 |            |     |
|                                                            |                     |             |                 |            | F   |
| lassemble main                                             |                     |             |                 |            |     |
|                                                            | 、川夷示領域              |             |                 |            |     |
|                                                            | 2 3X/J (1998-88)    |             |                 |            |     |
|                                                            |                     |             |                 |            | Þ   |
| Enter Command: コマンド入力領                                     | 〔」                  |             |                 |            |     |

- 実行するスクリプトコマンドをあらかじめファイル(スクリプトファイル)に記述することにより、一 括実行することができます。
- スクリプトコマンドの実行結果は、あらかじめ指定したファイル(ログファイル)に保存することができます。
- スクリプトウィンドウは、最新 1000 行分の実行結果を保存したバッファ(ビューバッファ)を持っています。ログファイルの指定を忘れた場合でもスクリプトコマンドの実行結果をファイル(ビューファイル)に保存することができます。
- 実行するコマンドは、あらかじめ指定したファイルに保存することができます(スクリプトファイルとして再使用できます)。

# 1.10.1 オプションメニュー

スクリプトウィンドウ アクティブ時に以下のオプションメニューが使用できます。

| メニュー          | メニュー項目        | 機能                |
|---------------|---------------|-------------------|
| <u>Option</u> | <u>F</u> ont  | フォントの変更           |
|               | Script        | スクリプトファイルの操作      |
|               | <u>O</u> pen  | スクリプトファイルのオープン    |
|               | <u>R</u> un   | スクリプトファイルの実行      |
|               | S <u>t</u> ep | スクリプトファイルのステップ実行  |
|               | <u>C</u> lose | スクリプトファイルのクローズ    |
|               | View          | ビューバッファの操作        |
|               | <u>S</u> ave  | ビューバッファのファイル保存    |
|               | <u>C</u> lear | ビューバッファのクリア       |
|               | Log           | ログファイルの操作         |
|               | O <u>n</u>    | ログファイルのオープン(出力開始) |
|               | Off           | ログファイルのクローズ(出力終了) |
|               | Record        | コマンドの記録           |
|               | O <u>n</u>    | コマンドのファイル記録       |
|               | <u>O</u> ff   | コマンドのファイル記録の中止    |

これらのメニューは、ウィンドウ内での右クリックによるショートカットメニューでも選択できます。

# 1.11 プロテクトウィンドウ

プロテクトウィンドウは、エミュレータ PC4701M/PC4701HS のプロテクトブレーク(メモリ保護)機能 を 設定するウィンドウです。エミュレータ PC4701L で使用することはできません。 プロテクトブレーク領域は、64K バイト境界から始まる任意の連続 256K バイトです。その開始アドレス をプロテクトベースアドレスを呼びます。エミュレータ起動直後のプロテクトベースアドレスは、0h です。

| ベースアドレス表示                   | <sub>ξ</sub> ブι   | ノークモード表示 |
|-----------------------------|-------------------|----------|
|                             | ツールバー             |          |
| 😿 Protect Window            |                   |          |
| 🚺 🐱 Base 🗧 🖶 Attr 🖉 M       | lode 🕈 ,          |          |
| Protect Base Address: 00000 | 0 Break Mode (ON) | )        |
| Start - End                 | Attribute         |          |
| 000000 - 000E5A             | R/W ENABLE        |          |
| 000E5B - 03FFFF             | ACCESS DISABLE    |          |
|                             | L                 |          |
|                             |                   |          |

- アドレス範囲表示領域 プロテクトブレーク属性表示領域
- プロテクトブレーク機能は、デバッガ起動時無効です。
- プロテクトブレークの属性は、以下の3種類があります。
  - Access Disable(読み書き不可、赤色表示)
  - Read Only(書き込み不可、黄色表示)
  - R/W Enable(読み書き可、水色表示)
- プロテクトブレークの設定には、以下の2種類の方法があります。
  - ターゲットプログラムのセクション情報から指定
  - 任意のアドレス範囲のメモリ属性を指定

# 1.11.1 オプションメニュー

プロテクトウィンドウアクティブ時に以下のオプションメニューが使用できます。

| メニュー           | メニュー項目               | 機能                        |
|----------------|----------------------|---------------------------|
| <u>O</u> ption | <u>F</u> ont         | フォントの変更                   |
|                | Section              | プロテクトブレーク属性を設定(セクション情報から) |
|                | <u>B</u> ase Address | プロテクトベースアドレスの設定           |
|                | <u>A</u> ttribute    | プロテクトブレーク属性の設定(任意のアドレス範囲) |
|                | <u>M</u> ode         | プロテクトブレーク機能の有効/無効切り換え     |

これらのメニューは、ウィンドウ内での右クリックによるショートカットメニューでも選択できます。

# 1.12 トレースポイント設定ウィンドウ

トレースポイント設定ウィンドウは、トレースポイントを設定するウィンドウです。エミュレータ PC4701L上では使用できません。

| み        | 合 <sub>、</sub> | わt     | さ条件の               | 設定            |                  |                          |       |
|----------|----------------|--------|--------------------|---------------|------------------|--------------------------|-------|
|          |                |        | 設定変                | 更フラク          | ブ 現在の            | イベント                     | リスト   |
| race     | Poi            | nt Se  | etting *           |               |                  |                          | _ 🗆 🗙 |
| veh      | t Sta          | atus - |                    |               | ¥                |                          |       |
|          | 20             | F      | ADDRESS            | ACCESS        |                  |                          |       |
|          | 1              | B1     | main               | FETCH         | (addr) == 0E0149 |                          |       |
| R        | 1              | B2     | func fin           | FETCH         | (addr) == 0F0142 |                          |       |
|          | 1              | B3     | data               | READ          | 00042C <= (addr) | <= 000436                |       |
|          | 1              | Β4     | 000000             | FETCH         | (addr) == 000000 |                          |       |
|          | 1              | B5     | 000000             | FETCH         | (addr) == 000000 |                          |       |
|          | 1              | B6     | 000000             | FETCH         | (addr) == 000000 |                          |       |
|          |                |        |                    |               |                  |                          |       |
| Commb    | inat           | tion – |                    |               | - PID            |                          |       |
| AND      | )              | _      | -                  | Detail        | T Enable         | Deta                     | il    |
| <u> </u> |                |        |                    |               |                  |                          |       |
| irace    | : Ari          | ea —   |                    |               | Write Condit     | ion                      |       |
| Abo      | ut (           | -16K   | 16K 💌              |               | Total            | <ul> <li>Deta</li> </ul> | il    |
| +        | _              |        |                    |               |                  |                          |       |
|          |                | Re     | ise <mark>t</mark> | Save /        | Load             | Set CI                   | ose   |
| 1        |                |        | /                  | /             |                  |                          |       |
| 1        |                |        | / プロ               | セスIDの         | の設定              |                          |       |
|          |                | ь1     | , 二 7 筘            | 田の設定          | ⇒                |                          |       |
| . A      | +-             | 11 L   | / 人宅               | 四マノ言文人<br>絵中ロ | μ. '<br>         | フまきい                     | み冬世   |
| と言       | îΛ.            | ਆਦ     | 余件の追               | 馬灯            | 1 L              | ~ = 여 쓰                  |       |

トレースイベントとして、以下のイベントが指定できます。イベントの内容を変更するとタイトルバーに"\*"を表示します。エミュレータ(シミュレータエンジン)への設定後、"\*"は表示しません。

| イベント    | 製品名   |      |  |
|---------|-------|------|--|
|         | PD308 | PD30 |  |
| 命令フェッチ  | ×*    |      |  |
| メモリアクセス |       |      |  |
| ビットアクセス |       |      |  |
| 割り込み    | ×     |      |  |
| 外部トリガ信号 |       |      |  |

\*メモリアクセスで代用することができます(アクセスタイプ Read)。

- 6点のイベントが使用できます。それら6点を以下の方法で組み合わせできます。
  - 有効イベントのうち、すべてのイベントが成立した場合にトレース(AND条件)
  - 有効イベントのうち、すべてのイベントが同時に成立した場合にトレース(同時 AND 条件)
  - 有効イベントのうち、いずれかのイベントが成立した場合にトレース(OR条件)
  - 状態遷移でトレースステートに遷移した場合にトレース(State Transition 条件)

### 1.12.1 トレースイベント指定

イベントを設定するには、トレースポイント設定ウィンドウのイベント指定領域から変更したい イベント 行をダブルクリックします。ダブルクリックすると以下のダイアログがオープンします。

| 設定するイベント<br>/ イベント種別を指定する                                      |
|----------------------------------------------------------------|
| B1 - Set Event Status                                          |
| Event Type:                                                    |
| Address                                                        |
| Setting                                                        |
| Range: (addr) == Address1                                      |
| Address 1: _main 💌 Address 2: 0000000                          |
| Function:                                                      |
|                                                                |
| ACCESS: FETCH<br>ADDRESS: _main<br>CONDITION: (addr) == 0F0149 |
|                                                                |
| OK Cancel                                                      |

/ Evnet Type によって内容が切り替わる

Event Type の指定により、以下のイベントが設定できます。

#### ● FETCH を選択した場合

命令フェッチでトレースします。(PD308 は、サポートしていません。メモリアクセスの Read 指定 で代用してください。)

| Address                             |                            |   |
|-------------------------------------|----------------------------|---|
| -Setting                            |                            |   |
| Range:                              | (addr) == Address1         | J |
| Address 1:                          | _main 💌 Address 2: 0000000 |   |
| Function:                           |                            |   |
|                                     |                            |   |
| ACCESS: FETCH                       |                            |   |
| ADDRESS: _main<br>CONDITION: (addr) | == 0F0149                  |   |
|                                     |                            |   |

 DATA ACCESS を選択した場合 メモリアクセスでトレースさせることができます。
| Range:  | Data1 <= (da | ata) <= Data | 2         |    | • |
|---------|--------------|--------------|-----------|----|---|
| Data 1: | 0000         | D            | lata 2: 🔟 | 00 |   |
| Access: | R/W          | • •          | Mask:  FF | FF |   |
|         |              |              |           |    |   |

#### ● BIT SYMBOL を選択した場合

ビットアクセスでトレースさせることができます。

| Address:     | 400 Sit No.: 2 |
|--------------|----------------|
| C Bit Symbol | <u>×</u>       |
| Condition    |                |
| Access:      | WRITE          |
| Value:       | 1              |
| CCESS: WRITE |                |

#### ● INTERRUPT を選択した場合

割り込み発生/割り込み終了時にトレースさせることができます。(PD308 は未サポートです。)

| <br> |  |
|------|--|
|      |  |
|      |  |
|      |  |
|      |  |
|      |  |
|      |  |
|      |  |
|      |  |

TRIGGER を選択した場合
 外部トレース信号入力ケーブルからの立ち上がりエッジ/立ち下がりエッジでトレースさせることができます。

| <br> |   |   |   |   | 1.0 | 4 | c. |  |  |  |
|------|---|---|---|---|-----|---|----|--|--|--|
| - (  | Б | 5 | 4 | 3 | 2   | 1 | U  |  |  |  |
| Н    | _ | _ | _ | _ | _   | L | L  |  |  |  |
|      |   |   |   |   |     |   |    |  |  |  |
|      |   |   |   |   |     |   |    |  |  |  |
|      |   |   |   |   |     |   |    |  |  |  |
|      |   |   |   |   |     |   |    |  |  |  |
|      |   |   |   |   |     |   |    |  |  |  |
|      |   |   |   |   |     |   |    |  |  |  |
|      |   |   |   |   |     |   |    |  |  |  |
|      |   |   |   |   |     |   |    |  |  |  |
|      |   |   |   |   |     |   |    |  |  |  |
|      |   |   |   |   |     |   |    |  |  |  |
|      |   |   |   |   |     |   |    |  |  |  |

## 1.12.2 組み合わせ条件指定

組み合わせ条件指定は、組み合わせ条件指定領域から指定します。

● AND,OR を選択した場合

イベント指定領域で使用するイベントとそのパスカウントが指定できます。パスカウントを変更する には、変更するイベントを選択した状態でそのイベントのパスカウント値をクリックしてください。

| Event | t Sta | atus – |    |
|-------|-------|--------|----|
| PAS   | SS    | EVE    | NT |
|       | 1     | B1     |    |
|       | 1     | B2     |    |
|       | 1     | B3     |    |
|       | 1     | B4     |    |
|       | 1     | B5     |    |
|       | 1     | B6     |    |
|       |       |        |    |

● AND(Same Time)を選択した場合

イベント指定領域で使用するイベントが指定できます。パスカウントは指定できません。

| Γ | Event | : Sta | atus — |
|---|-------|-------|--------|
|   | PAS   | SS    | EVENT  |
|   |       | 1     | B1     |
|   |       | 1     | B2     |
|   |       | 1     | B3     |
|   |       | 1     | B4     |
|   |       | 1     | B5     |
|   |       | 1     | B6     |
|   | 1     |       |        |

● State Transition を選択した場合

Detail...ボタンをクリックすると以下のウィンドウがオープンします。状態遷移図による指定、シー ケンシャルイベントによる指定ができます。イベントの内容を変更するとタイトルバーに"\*"を表示し ます。エミュレータへの設定後、"\*"は表示しません。各ステートのタイムアウト時間を指定すること もできます。

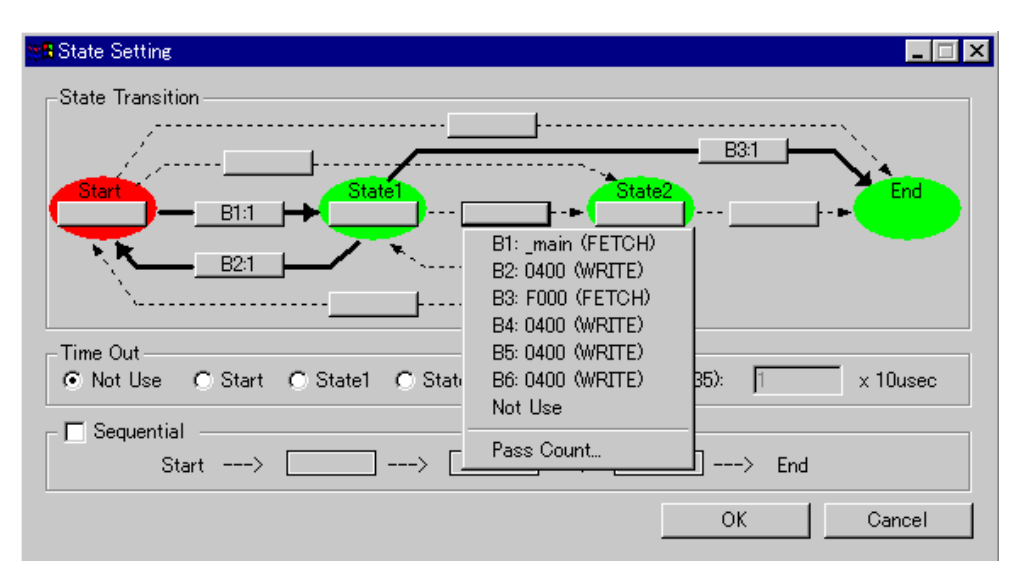

## 1.12.3 プロセス ID 指定

プロセス ID を指定することにより、特定条件でのイベント成立のみを検出することができます。

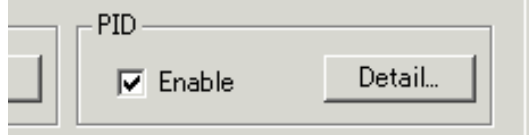

例) リアルタイム OS 使用時に特定タスクで発生したイベントのみを有効にする。

## 1.12.4 トレース範囲指定

トレースイベントに対して、トレース範囲を指定することができます。エミュレータデバッガ PDxx の場 合、32K サイクル分を記録することができます。シミュレータデバッガ PDxxSIM の場合、Init ダイアロ グの Trace タブで指定したサイクル分を記録することができます(以下の記述は、32K サイクルを指定し た場合)。

| Trace Area                           |                          |      |
|--------------------------------------|--------------------------|------|
| Break                                | <u> </u>                 | -    |
| Before (-3<br>About (-16<br>After (0 | 2K 0)<br>3K 16K)<br>32K) | Save |

| Break  | ターゲットプログラムが停止するまでの 32K サイクルを記録します。 |
|--------|------------------------------------|
| Before | トレース条件成立までの 32K サイクルを記録します。        |
| About  | トレース条件成立の前後 16K サイクルを記録します。        |
| After  | トレース条件成立後の 32K サイクルを記録します。         |
| Full   | トレース開始からの 32K サイクルを記録します。          |

## 1.12.5 トレース書き込み条件設定

| トレースメモリに書き込むサイクルの条件を指定することができます。                                                                                                    |   |
|----------------------------------------------------------------------------------------------------|---|
| Realtime-trace Write Condition                                                                                                    | × |
| Setting         Mode:       End:         Start:       End:         Ø B1       B1         B2       B3         B3       Ø B4         Ø B5       Ø B6         Ø B6       B6 |   |
| OK Cancel                                                                                                    |   |

| Total   | 全てのサイクルを書き込みます。            |
|---------|----------------------------|
| Pick up | 指定した条件が成立したサイクルのみを書き込みます。  |
| Exclude | 指定した条件が非成立したサイクルのみを書き込みます。 |

また、書き込みモードとして、以下の3種類をサポートしています。

|                | 指定イベント成立サイクルのみ                 |
|----------------|--------------------------------|
|                | 指定イベント成立から指定イベント非成立まで<br>のサイクル |
| _ <b>r</b> ←→r | 開始イベント成立から終了イベント成立までの<br>サイクル  |

### 1.12.6 **コマンドボタン**

トレースポイント設定ウィンドウ下部のボタンは、以下の意味を持っています。

| ボタン名  |                                          |
|-------|------------------------------------------|
| Reset | ウィンドウに表示中の内容を破棄し、エミュレータ(シミュレータエンジン)に設定され |
|       | ている内容をロード                                |
| Save  | ウィンドウで設定した内容をファイルにセーブ                    |
| Load  | ファイルに保存したイベント情報のロード                      |
| Set   | ウィンドウで設定した内容をエミュレータ(シミュレータエンジン)に送信       |
| Close | ウィンドウのクローズ                               |

### 1.12.7 オプションメニュー

トレースポイント設定ウィンドウでは、トレースポイント設定ウィンドウ上での右クリックによる ポップ アップメニューが使用できます。

Use input history for address

このメニューがチェックされている場合、トレースポイント設定ウィンドウからオープンしたイベント設

定ダイアログでアドレスを入力する際に、入力履歴を使用できます(チェックされていない場合、プログ ラム中のラベルー覧を表示します)。

## 1.13 H/W ブレークポイント設定ウィンドウ

H/W ブレークポイント設定ウィンドウは、エミュレータ PC4701U/M/HSのハードウェアブレークポイント を設定するウィンドウです。エミュレータ PC4701L上では使用できません。

| 組み合わせ条件の設定<br>/ 設定変更フラグ 現在のイベントリスト                                         |
|----------------------------------------------------------------------------|
| H/W Break Point Setting Window *                                           |
| Frable H/W Break                                                           |
| ASS E ADDRE ACC CONDITION                                                  |
| □ 1 A2 000000 READ (addr) == 000000<br>□ 1 A2 000000 READ (addr) == 000000 |
| □ 1 A3 000000 READ (addr) == 000000                                        |
| □ 1 A5 000000 READ (addr) == 000000                                        |
| 1 A6 000000 READ (addr) == 000000                                          |
| Combination                                                                |
| AND Detail Enable Detail                                                   |
|                                                                            |
| Reset Save Load Set Close                                                  |
|                                                                            |
| 組み合わせ条件の選択 フロセスIDの設定                                                       |

ブレークイベントとして、以下のイベントが指定できます。イベントの内容を変更するとタイトルバーに"\*"を表示します。エミュレータへの設定後、"\*"は表示しません。

| イベント    | 製品名   |      |  |  |  |
|---------|-------|------|--|--|--|
|         | PD308 | PD30 |  |  |  |
| 命令フェッチ  | × *   |      |  |  |  |
| メモリアクセス |       |      |  |  |  |
| ビットアクセス |       |      |  |  |  |
| 割り込み    | ×     |      |  |  |  |
| 外部トリガ信号 |       |      |  |  |  |

\*メモリアクセスで代用することができます(アクセスタイプ Read)。

- 6点のイベントが使用できます。それら6点を以下の方法で組み合わせできます。
- 有効イベントのうち、すべてのイベントが成立した場合にブレーク(AND 条件)
- 有効イベントのうち、すべてのイベントが同時に成立した場合にブレーク(同時 AND 条件)
- 有効イベントのうち、いずれかのイベントが成立した場合にブレーク(OR条件)
- 状態遷移でブレークステートに遷移した場合にブレーク(State Transition 条件)
- デバッガ起動時、ハードウェアブレークは無効です。

## 1.13.1 トレースポイント設定ウィンドウとの違い

H/W ブレークポイント設定ウィンドウは、トレースポイント設定ウィンドウと比較し、以下の点が異なります。

1.13.1.1 イベント名

H/W ブレークポイント設定ウィンドウではイベント名が A1 ~ A6、トレースポイント設定ウィンドウでは B1 ~ B6 となります。

#### 1.13.1.2 イベントの Enable チェックボックス

リアルタイムトレース機能は、常に有効です。したがって、トレースポイント設定ウィンドウには Enable H/W Break チェックボックスがありません。H/W ブレーク機能は、Enable H/W Break チェックボック スがチェックされている時のみ有効です。

| I | <del>ا (</del> | I/W B     | rea | ak Po | oint Settin | g Windov | v * | <b>R</b> | Trace | Ро  | int S  | etting Win | dow * |
|---|----------------|-----------|-----|-------|-------------|----------|-----|----------|-------|-----|--------|------------|-------|
|   | ۲              | 🔽 En      | abl | e H/  | W Break     |          |     | Г        | Event | Sta | atus - |            |       |
| I |                | Pass      | 3   | Е     | ADDRE       | ACCE     | CO  |          | PAS   | ŝS  | E      | ADDRE      | ACCE  |
|   |                | $\square$ | 1   | A1    | _main       | FETCH    | OFO |          |       | 1   | B1     | _main      | FETCH |

#### 1.13.1.3 その他

- H/W ブレークポイント設定ウィンドウには、Trace Area 領域がありません。
- H/W ブレークポイント設定ウィンドウには、Write Condition 領域がありません。

## 1.14 トレースウィンドウ

トレースウィンドウは、リアルタイムトレース計測結果を表示するウィンドウです。トレースウィンドウ は、表示モードとして以下の3モードを用意しています。

- バスモード サイクルごとのバス情報が参照できます。実行経路順に内容を表示します。
- 逆アセンブル+データアクセス混合モード
   実行した命令とデータアクセス内容を一緒に参照できます。実行経路順に内容を表示します。
- 逆アセンブルモード
   実行した命令が参照できます。実行経路順に内容を表示します。
- ソースモード
   ソースプログラムの実行経路が参照できます。ツールバーのボタンを操作し、経路を参照します。

トレースウィンドウは、リアルタイム計測が終了した時点で計測結果を表示します。リアルタイム計測が 終了していない場合は、トレースウィンドウは空白表示になります。

デフォルトでは、ターゲットプログラム停止以前の 32K サイクル分を記録します。トレース計測範囲を任 意のイベント位置に変更する場合は、トレースポイント設定ウィンドウで設定してください。 トレースポイント設定ウィンドウの詳細については、「1.12 トレースポイント設定ウィンドウ」を参照し てください。

## 1.14.1 バスモードの構成

トレースウィンドウのバスモードは、以下の構成になっています。 以下の図は、M16C/60,20 シリーズ用デバッガ PD30 での表示例です。

|             | ッーノ       | レバー     |            |        |          |           |              | -  | 現在の    | שט    | イクルに対      | 応したた      | アドレス          |     |
|-------------|-----------|---------|------------|--------|----------|-----------|--------------|----|--------|-------|------------|-----------|---------------|-----|
| 計測          | 範囲        | ۲.      | レース範       | 田      | 現在       | opt.      | イクノ          | μ  |        |       | 現在のサイ      | (クル(こ     | 対応した実         | 行時間 |
| 🎢 Trace Wi  | ndow      |         |            |        |          |           |              |    |        |       |            |           | _ 🗆 ×         |     |
| 😽 Tra       | ∎∎BU      | 🨾 Dis [ | 🖹 Sou. 🛛 🗍 | Sea    | ASea     |           | Step         |    | Come   |       | -Save 🔁 Lo | ad 📕      | īra 🔽 Tra     |     |
| Range: -325 | 11, 00000 | Are     | a: Break   | File:  | Cyc      | le: -00   | 1835         |    | Addres | s: Ol | F002C      | Time: 00" | 00'00:849.395 | 1   |
| Cycle       | Label     | Address | Data Bl    | is bin | R/W      | RWT       | CPU          | QN | B-T I  | ]-I   | 76543210   | h″m'      | s: ms. 🔺      |     |
| -00835      |           | 0F002C  | 8B77-16    | Sb IW  | R        | 0         | CW           | 3  | 1      | 0     | 10000000   | 00″00'    | 00:849.       |     |
| -00834      |           | 0F002E  | FFFA 16    | 3b I₩  | R        | 0         | RB           | 4  | 1      | 0     | 10000000   | 00″00'    | 00:849.       |     |
| -00833      |           | 0F0030  | 6900-16    | 3b I₩  | R        | 0         | CW           | 4  | 1      | 0     | 10000000   | 00″00'    | 00:849.       |     |
| -00832      |           | 000850  | 00D7 16    | 3b D₩  | R        | 0         | RB           | 3  | 1      | 0     | 10000000   | 00″00'    | 00:849.       |     |
| -00831      |           | 000850  | 00D7 16    | 3b     | -        | 1         |              | 3  | 1      | 0     | 10000000   | 00″00'    | 00:849.       |     |
| -00830      |           | 0F0032  | FD23 16    | 36 IW  | R        | 0         | RW           | 3  | 1      | 0     | 10000000   | 00″00'    | 00:849.       |     |
| -00829      |           | 0F0034  | 0926-16    | 3b I₩  | R        | 0         | CB           | 4  | 1      | 0     | 10000000   | 00″00'    | 00:849.       |     |
| -00828      |           | 0F0034  | 0926-16    | 3b     | -        | 1         | RB           | 3  | 1      | 0     | 10000000   | 00″00'    | 00:849.       |     |
| -00827      |           | 0F0036  | 020F 16    | 3b I₩  | R        | 0         | CB           | 4  | 1      | 0     | 10000000   | 00″00'    | 00:849.       |     |
| -00826      |           | 0F0038  | 32FF 16    | 3b I₩  | R        | 0         | R₩           | 4  | 1      | 0     | 10000000   | 00″00'    | 00:849.       |     |
| -00825      |           | 0F0038  | 32FF 16    | 3b     | -        | 1         | RB           | 3  | 1      | 0     | 10000000   | 00″00'    | 00:849.       |     |
| -00824      | _rand     | 0F0926  | E27D 16    | 36 IW  | R        | 0         | QC           | 2  | 1      | 0     | 10000000   | 00″00'    | 00:849.       |     |
| -00823      |           | 0F0928  | 4106 16    | Sb IW  | R        | 0         |              | 4  | 1      | 0     | 10000000   | 00″00'    | 00:849.       |     |
| -00822      |           | 00084D  | 3700-16    | 3b DW  | Ψ        | 0         |              | 4  | 1      | 0     | 10000000   | 00″00'    | 00:849.       |     |
| -00821      |           | 00084E  | 2700 16    | SH DW  | W        | Ń         |              | À. | i      | Ň.    | 1000000    | 00″00'    | 00.840        |     |
|             | -         |         |            | ,      | <b>^</b> |           |              |    |        |       |            | -         |               |     |
|             |           |         |            |        |          | ^         | <b>-</b> 1.0 |    |        |       |            |           |               |     |
|             | ラベル語      | 表示領域    |            | 1/5    | く「青報君    | हराष्ट्री | 則域           |    |        |       |            | 実行時間      | 表示領域          |     |

サイクル表示領域

- サイクル数表示領域をダブルクリックすることにより、表示する開始サイクルを変更できます。
- バス情報表示領域の Address 列をダブルクリックすることにより、実行アドレスを検索することができます。
- ラベル表示領域/バス情報表示領域間は、表示割合をマウスで変更することができます。
- バス情報表示領域の各列は、ご使用のデバッガによって異なります。詳細は、以下を参照してください。

#### 1.14.1.1 PD308 でのバス情報表示

左端より以下の内容を意味します。

- Address
  - アドレスバスの状態を示します。
- Data
  - データバスの状態を示します。
- BUS
- 外部データバス幅を示します。8ビット幅の場合"8b"、16ビット幅の場合"16b"と表示します。 ● BIU
- - BIU(バスインタフェース装置)とメモリ・I/0間の状態を示します。

| 表示形式 | ステータス           |
|------|-----------------|
| -    | 変化なし            |
| WAIT | ウェイト命令実行中       |
| RBML | リード(バイト)ML オン   |
| F    | 連続フェッチ          |
| QC   | 不連続フェッチ         |
| RWML | リード(ワード)ML オン   |
| INT  | 割り込みアクノリッジサイクル  |
| RB   | リード(バイト)        |
| WB   | ライト(バイト)        |
| DRB  | DMA によるリード(バイト) |
| DWB  | DMA によるライト(バイト) |
| RW   | リード(ワード)        |
| WW   | ライト(ワード)        |
| DRW  | DMAによるリード(ワード)  |
| DWW  | DMA によるライト(ワード) |

• R/W

データバスの状態を示します。Read状態の場合"R"、Write状態の場合"W"、アクセスなしの場合 "-"と表示します。

• RWT

バスサイクルの有効位置を示す信号です。有効の場合"0"を示します。 Address,Data,BIU信号は、本情報が"0"の時に有効となります。

• CPU, OPC, OPR

CPUとBIU(バスインタフェース装置)間の状態を示します。

CPUはアクセス要因を表し、OPCはリードしたデータのオペコード部分のサイズ、OPRはオペコー ド以外の部分のサイズを表します。

| -    | 表示形式 | ,   | ステータス     |             |  |  |
|------|------|-----|-----------|-------------|--|--|
| CPU  | OPC  | OPR | オペコードサイズ  | オペコード以外のサイズ |  |  |
| -    | -    | -   | 命令キュー     | -変化なし       |  |  |
| CPU  | 0    | 1   | 0 バイト     | 1バイト        |  |  |
| CPU  | 0    | 2   | 0 バイト     | 2 バイト       |  |  |
| CPU  | 0    | 3   | 0 バイト     | 3バイト        |  |  |
| CPU  | 1    | 0   | 1バイト      | 0バイト        |  |  |
| CPU  | 1    | 1   | 1 バイト     | 1バイト        |  |  |
| CPU  | 1    | 2   | 1バイト      | 2 バイト       |  |  |
| CPU  | 1    | 3   | 1 バイト     | 3 バイト       |  |  |
| CPU  | 2    | 0   | 2 バイト     | 0バイト        |  |  |
| CPU  | 2    | 1   | 2 バイト     | 1 バイト       |  |  |
| CPU  | 2    | 2   | 2 バイト     | 2 バイト       |  |  |
| CPU  | 3    | 0   | 3 バイト     | 0バイト        |  |  |
| CPU  | 3    | 1   | 3バイト      | 1バイト        |  |  |
| DMA  | -    | -   | DMA       |             |  |  |
| DMAT | -    | -   | DMA 状態(ター | ミナルカウント)    |  |  |

• В-Т

ブレークイベント用トリガ信号(外部トレース信号入力ケーブルのEXTIN7ピン、紫色)のレベルを 示します。

Highレベルの場合"1"、Lowレベルの場合"0"と表示します。

• Q-T

トレースイベント用トリガ信号(外部トレース信号入力ケーブルのEXTIN6ピン、青色)のレベルを示します。

Highレベルの場合"1"、Lowレベルの場合"0"と表示します。

- **76543210** 外部トレース信号入力ケーブルのEXTIN0~EXTIN7のレベルを示します。
   Highレベルの場合"1"、Lowレベルの場合"0"と表示します。

   EXTIN6~7については、それぞれB-T、Q-Tと重複して表示します。
- h"m's:ms.us ターゲットプログラム開始からの経過時間を示します。

#### 1.14.1.2 PD30 でのバス情報表示

左端より以下の内容を意味します。

- Address
  - アドレスバスの状態を示します。
- Data
  - データバスの状態を示します。
- BUS
  - 外部データバス幅を示します。8ビット幅の場合"8b"、16ビット幅の場合"16b"と表示します。
- BIU

BIU(バスインタフェース装置)とメモリ・I/0間の状態を示します。

| 表示形式 | ステータス                      |
|------|----------------------------|
| -    | 変化なし                       |
| DMA  | DMA などの CPU 要因以外によるデータアクセス |

| INT | INTACK シーケンス開始         |
|-----|------------------------|
| IB  | CPU 要因による命令コードリード(バイト) |
| DB  | CPU 要因によるデータアクセス(バイト)  |
| IW  | CPU 要因による命令コードリード(ワード) |
| DW  | CPU 要因によるデータアクセス(ワード)  |

• R/W

データバスの状態を示します。

Read状態の場合"R"、Write状態の場合"W"、アクセスなしの場合"-"と表示します。

• RWT

バスサイクルの有効位置を示す信号です。有効の場合"0"を示します。 Address,Data,BIU信号は、本情報が"0"の時に有効となります。

CPU

CPUとBIU(バスインタフェース装置)間の状態を示します。

| 表示形式 | ステータス          |
|------|----------------|
| -    | 変化なし           |
| CB   | オペコード読み出し(バイト) |
| RB   | オペランド読み出し(バイト) |
| QC   | 命令キューバッファクリア   |
| CW   | オペコード読み出し(ワード) |
| RW   | オペランド読み出し(ワード) |

- QN
  - 命令キューバッファに蓄えられているバイト数を示します。表示範囲は0~4です。
- B-T

ブレークイベント用トリガ信号(外部トレース信号入力ケーブルのEXTIN7ピン、紫色)のレベルを示します。

Highレベルの場合"1"、Lowレベルの場合"0"と表示します。

Q-T トレースイベント用トリガ信号(外部トレース信号入力ケーブルのEXTIN6ピン、青色)のレベルを示します。

Highレベルの場合"1"、Lowレベルの場合"0"と表示します。 76543210

外部トレース信号入力ケーブルのEXTIN0~EXTIN7のレベルを示します。 Highレベルの場合"1"、Lowレベルの場合"0"と表示します。 EXTIN6~7については、それぞれB-T、Q-Tと重複して表示します。

● h"m's:ms.us ターゲットプログラム開始からの経過時間を示します。

## 1.14.2 逆アセンブル + データアクセス混合モードの構成

トレースウィンドウの逆アセンブル + データアクセス混合モードは、以下の構成になっています。 以下の図は、M16C/60,20 シリーズ用デバッガ PD30 での表示例です。

|                                                                              |                                                                                                    |                                                                    | 現在のサイク                 | ルに対応したた                                                     | アドレス                                                                        |                                                                                                    |       |                                                                                                    |
|------------------------------------------------------------------------------|----------------------------------------------------------------------------------------------------|--------------------------------------------------------------------|------------------------|-------------------------------------------------------------|-----------------------------------------------------------------------------|----------------------------------------------------------------------------------------------------|-------|----------------------------------------------------------------------------------------------------|
| 計測範囲                                                                         | トレース                                                                                                    | ス範囲現                                                               | 在のサイクル                 | IJ                                                          | 註のサイクル                                                                      | しに対応した実行(                                                                                                    | 時間    |                                                                                                    |
| 🕰 Trace Wind                                                                 | low                                                                                                    |                                                                    |                        |                                                             |                                                                             |                                                                                                    |       |                                                                                                    |
| 😽 Trac                                                                       | Search and the second second | Mix <b>∀</b> Di:                                                   | s 📔 Source             | Forw 📥 Back                                                 | . 🛡 Step 🔒                                                                  | Come Save                                                                                                    | 🔁 Loa | ad Stop Re-S                                                                                                    |
| Range: -02429                                                                | , 00000 Area                                                                                                    | Break File: Cy                                                     | /cle:-00113 Address    | : FF0B4E ∫Time: 00                                          | 00'00:000.617                                                               |                                                                                                    |       |                                                                                                    |
| Cycle                                                                        | Address                                                                                                    | Obj-code                                                           | Label                  | Mnemonic                                                    |                                                                             | Access Data                                                                                                    |       | h″m's:ms.us 🔺                                                                                                    |
| -00113<br>-00109<br>-00106<br>-00105<br>-00104<br>-00104<br>-00100<br>-00096 | FF0B4E<br>FF0B50<br>FF0B52<br>FF0B55<br>FF0B58<br>FF0B58<br>FF0B5C<br>FF0AD8                                                                                                    | D129<br>8E80<br>133205<br>133405<br>AF0000<br>03<br>CF7BFF<br>EC02 | _main<br>\$write_8seg  | PUSHC<br>POPM<br>MOV.W<br>PUSH.W<br>MOV.W<br>JSR.W<br>ENTER | SP<br>FB<br>#0,0532H<br>#0,0534H<br>#0000H<br>#0,R0<br>\$write_8 FF<br>#02H | (0009D4 0000 W<br>(0009D2 09D6 W<br>(0009D2 09D6 F<br>(0009D4 0000 F<br>(000532 0000 W<br>(000534 0000 W<br>(0009D4 0000 W<br>(0009D2 00FF W<br>(0009D0 0B5F W |       | 00~00'00:000.617<br>00~00'00:000.618<br>00~00'00:000.618<br>00~00'00:000.619<br>00~00'00:000.619<br>00~00'00:000.619<br>00~00'00:000.620<br>00~00'00:000.620<br>00~00'00:000.621<br>00~00'00:000.622 |
| <b>I</b> .                                                                   | •                                                                                                    |                                                                    | 1                      | <b>▲</b>                                                    |                                                                             | <b></b>                                                                                                    |       |                                                                                                    |
| ר                                                                            | レス表示命<br>オ                                                                                                    | 項域<br>⁻ブジェクト:                                                      | <br>ラベル表示領域<br>コード表示領域 | 逆アセンコ                                                       | アク<br>ブル結果表示領                                                               | ッセスデータ表示 <sup>。</sup><br>頑域                                                                                                    | 領域    | 実行時間表示領域                                                                                                    |

- アクセスデータ表示欄にアクセスしたメモリの内容を表示します。左から、アドレス、アクセスデータ、アクセス種別(R:リード、W:ライト)の順に表示します。
- 上記以外は、逆アセンブルモードと同じです。

## 1.14.3 逆アセンブルモードの構成

トレースウィンドウの逆アセンブルモードは、以下の構成になっています。 以下の図は、M16C/60,20 シリーズ用デバッガ PD30 での表示例です。

| ツール                                                                                                    | ۲۲ <u>۰</u>                                                                                                    |                                                                                                    | 現在のサイクルに                                                                                                    | 対応したアドレス                                                                                                    |      |
|----------------------------------------------------------------------------------------------------|----------------------------------------------------------------------------------------------------|----------------------------------------------------------------------------------------------------|----------------------------------------------------------------------------------------------------|----------------------------------------------------------------------------------------------------|------|
| 計測範囲                                                                                                    | トレース範囲                                                                                                    | 現在のサイクル                                                                                                    | / 現在の                                                                                                    | サイクルに対応した                                                                                                    | 実行時間 |
| 🕂 Trace Window                                                                                                    |                                                                                                    |                                                                                                    |                                                                                                    |                                                                                                    | l ×  |
| Stra ■≣BU                                                                                                    | 💙 Dis 📄 Sou 🛛 💌 Se                                                                                                    | a 📥 Sea 🔽 Step                                                                                                    | Come                                                                                                    | 🔁 Load 📘 Tra 🕎                                                                                                    | Tra. |
| Range: -32511, 00000                                                                                                    | Area: Break                                                                                                    | ile: Cycle: -00835                                                                                                    | Address: 0F002C                                                                                                    | Time: 00″ 00'00:849.                                                                                                    | 395  |
| Cycle         Address           -00835         0F002C           -00833         0F0031           -00830         0F0033           -00824         0F0926           -00813         0F0924           -00808         0F0932           -00806         0F0936           -00796         0F095C           -00780         0F095E           -00780         0F0961           -00780         0F0965           -00780         0F0963           -00781         0F0963           -00782         0F0963           -00784         0F0955           -00785         0F0956           -00780         0F0963           -00781         0F0963           -00782         0F0963           -00783         0F0955           -00784         0F0955           -00785         0F0955           -00780         0F0963           -00781         0F0955           -00782         0F0955           -00783         0F0955           -00784         0F0955           -00785         0F0955           -00785         0F0956           -00786 | s Obj-code Label<br>778BFAFFC<br>6923<br>FD26090F<br>7DE2C641<br>7DE26D4E<br>73F01004<br>73F21204<br>FE01<br>FD5C090F<br>EC50<br>75B107<br>7121<br>7312<br>75B109<br>7101<br>本 ブジェクト | Mnemonic           CMP.W         #01           JGTU         F01           JSR.A         _r:           PUSH.W         #44           PUSH.W         #44           MOV.W         04           MOV.W         04           JSR.A        r:           JSR.A        r:           JSR.A        r:           MOV.W         04           MOV.W         R1           MOV.W         7H           MULU.W         R2           MOV.W         81           MOV.W         81           MOV.W         9H           MULU.W         R2           大方流流域、逆ア・         二           大気流領域         逆ア・ | 0FFH, -6H[FB]<br>055H<br>and F0926H<br>1C6H<br>E6DH<br>10H,R0<br>12H,R2<br>938H<br>i 4mu IU F095CH<br>,R3<br>[SP],R1<br>,R1<br>,R2<br>[SP],R1<br>,R1<br>,R2 | h <sup>"</sup> m' s: ms. us<br>00"00'00:849.395<br>00"00'00:849.396<br>00"00'00:849.399<br>00"00'00:849.403<br>00"00'00:849.409<br>00"00'00:849.412<br>00"00'00:849.416<br>00"00'00:849.418<br>00"00'00:849.418<br>00"00'00:849.422<br>00"00'00:849.422<br>00"00'00:849.427<br>00"00'00:849.437<br>00"00'00:849.437<br>00"00'00:849.439<br>00"00'00:849.437<br>00"00'00:849.437 |      |

- サイクル数表示領域をダブルクリックすることにより、表示する開始サイクルを変更できます。
- アドレス表示領域をダブルクリックすることにより、実行アドレスを検索することができます。
- オブジェクトコード表示領域/ラベル表示領域間、ラベル表示領域/逆アセンブル結果表示領域間、逆

アセンブル結果表示領域/実行時間表示領域間は、表示割合をマウスで変更することができます。

### 1.14.4 ソースモードの構成

トレースウィンドウのソースモードは、以下の構成になっています。 以下の図は、M16C/60,20 シリーズ用デバッガ PD30 での表示例です。

| ツーノ<br>計測範囲           | ルバー 現在の<br>トレース範                                                                                                    | ソースファイル<br>囲 現                                                                                                    | 現<br>現在のサイクル<br>のサイクル | 在のサイクルに対応<br>に対応したアドレク<br>│ | 5した実行<br><sup>ス</sup> |
|-----------------------|----------------------------------------------------------------------------------------------------|----------------------------------------------------------------------------------------------------|-----------------------|-----------------------------|-----------------------|
| Trace Window          | V Dis ■ Sou                                                                                                    | ▼Sea                                                                                                    | Step                  | Save SLoad                  | Tra                   |
| Range:                | Area: Break       Now     Source       Iong i     unsign       unsign     static       -     while(       -     fo       -     }       -     }       -     }       -     }       -     } | ;<br>ed char j,k;<br>char data[0xFl<br>1) {<br>r( i= 0 ; i <=<br>j = rand();<br>data[j] = i;<br>j = rand();<br>k = data[j]; | OxFF ; i++ ) {        | Maaress: UFUU33             |                       |
| ▲<br>アドレス表示<br>番号表示領域 | ▲                                                                                                    |                                                                                                    | ソースファイル語              | 長示領域                        |                       |

- 行番号表示領域/アドレス表示領域/オブジェクトコード表示領域は、それぞれ表示/表示なしを切り換えることができます。
- 行番号表示領域をダブルクリックすることにより、表示するソースファイルを変更できます。
- アドレス表示領域をダブルクリックすることにより、実行アドレスを検索することができます。
- ソースファイル表示領域表示領域をクリックし、Come ボタンをクリックすることにより、クリック した位置のアドレスを検索することができます(Come 検索)。
- 参照サイクル位置表示領域では、現在のサイクル位置を">>"と表示します。"-"の表示は、アドレス情報付き行(Come検索可能行)を示します。

## 1.14.5 オプションメニュー

トレースウィンドウ アクティブ時に以下のオプションメニューが使用できます。

| メニュー           | メニュー項目                 | 機能              |
|----------------|------------------------|-----------------|
| <u>O</u> ption | <u>F</u> ont           | フォントの変更         |
|                | <u>T</u> AB            | ソースファイル表示のタブ設定  |
|                | View                   | 表示内容の変更         |
|                | <u>C</u> ycle          | サイクル指定による変更     |
|                | <u>A</u> ddress Search | アドレス指定によるサイクル検索 |
|                | S <u>o</u> urce        | ソースファイル指定による変更  |

| Mode                  | 表示モードの変更                 |
|-----------------------|--------------------------|
| Bus                   | バスモードへ変更                 |
| Mix                   | 逆アセンブル + データアクセス混合モードへ変更 |
| Disasm                | 逆アセンブルモードへ変更             |
| Source                | ソースモードへ変更                |
| Layout                | レイアウト設定                  |
| Line Area             | 行番号表示領域の表示/表示なし切り換え      |
| <u>A</u> ddress Area  | アドレス表示領域の表示/表示なし切り換え     |
| Tr <u>a</u> ce        | トレース計測結果の検索              |
| Forward               | 順方向に検索方向を指定              |
| <u>B</u> ackward      | 逆方向に検索方向を指定              |
| $\underline{S}$ tep   | Step 検索(1 回検索)           |
| Come                  | Come 検索(指定行の検索)          |
| <u>S</u> ave          | トレース計測結果をファイルにセーブ        |
| <u>L</u> oad          | トレース計測結果ファイルからのロード       |
| Trace Stop            | トレース計測の強制停止              |
| Trace <u>R</u> estart | トレース計測の再開                |

これらのメニューは、ウィンドウ内での右クリックによるショートカットメニューでも選択できます。

## 1.15 データトレースウィンドウ

データトレースウィンドウは、リアルタイムトレース計測結果を解析し、データアクセス情報をグラフィ カルに表示するウィンドウです。 トレースウィンドウと連携して動作します。

## 1.15.1 データトレースウィンドウの構成

データトレースウィンドウは、以下の構成になっています。

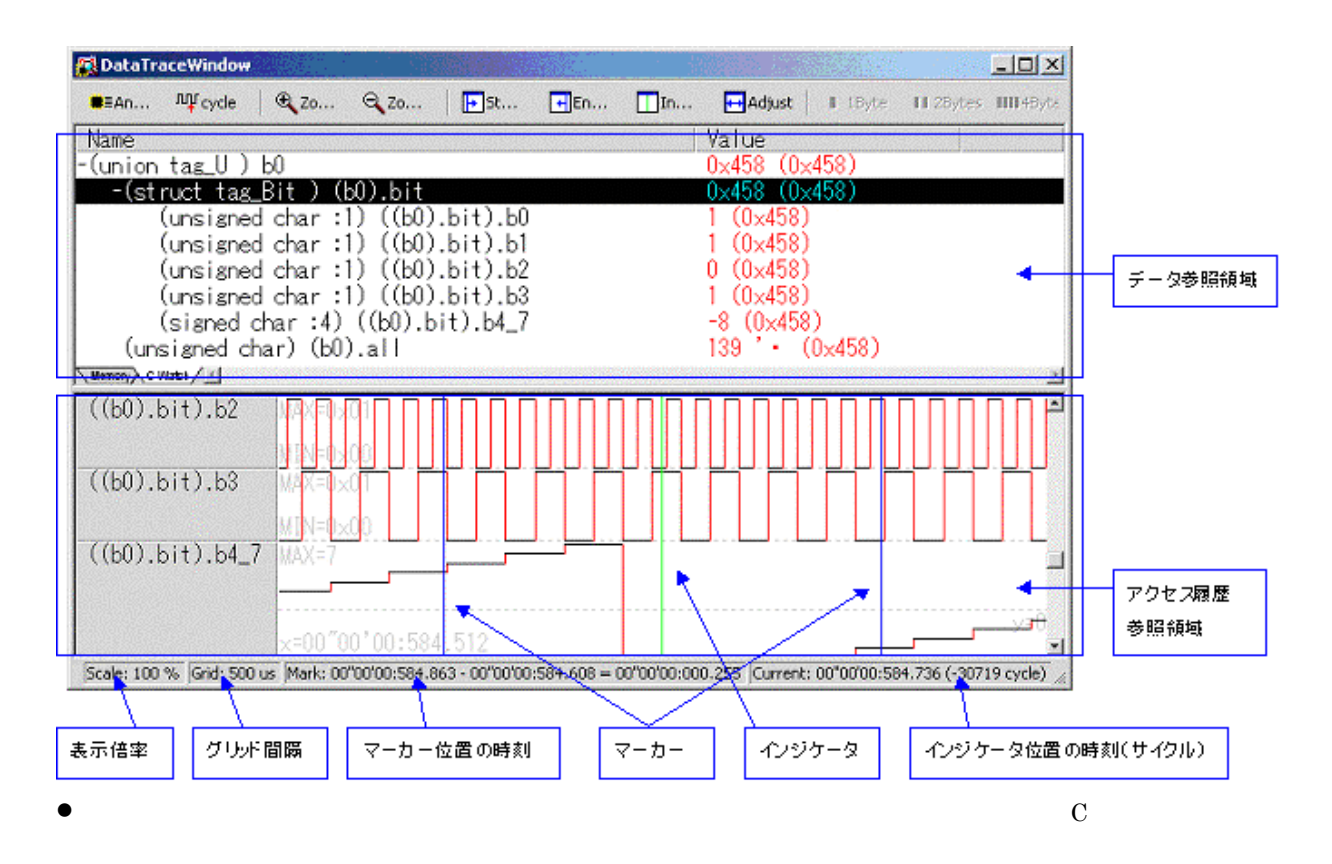

を参照できます。

- アクセス履歴参照領域では、登録したアドレスへのアクセス履歴ををチャート形式で参照できます。
- トレースウィンドウと連携し、トレースウィンドウで注目しているサイクル時点でのメモリの値を参照できます。逆に、データトレースウィンドウで注目しているサイクルをトレースウィンドウで表示できます。

## 1.15.2 オプションメニュー

データトレースウィンドウ アクティブ時に以下のオプションメニューを使用できます。

| メニュー           | メニュー項目                                       | 機能                   |
|----------------|----------------------------------------------|----------------------|
| <u>O</u> ption | <u>F</u> ont                                 | フォントの変更              |
|                | C <u>o</u> lor                               | 表示色の変更               |
|                | <u>A</u> nalyze Trace Data                   | トレース計測結果の解析          |
|                | Set <u>C</u> ycle                            | サイクル指定               |
|                | Sync with Trace Window                       | トレースウィンドウとの同期        |
|                | A <u>d</u> d                                 | ウォッチデータの追加           |
|                | Remo <u>v</u> e                              | ウォッチデータの削除           |
|                | Data <u>L</u> ength                          | 表示データ長の指定            |
|                | Byte                                         | 1 バイト単位で表示           |
|                | <u>W</u> ord                                 | 2 バイト単位で表示           |
|                | <u>L</u> word                                | 4 バイト単位で表示           |
|                | Radi <u>x</u>                                | 表示基数の指定              |
|                | <u>H</u> EX                                  | 10 進数で表示             |
|                | $\underline{\mathbf{D}}\mathbf{E}\mathbf{C}$ | 16 進数で表示             |
|                | Add <u>r</u> ess                             | 表示アドレスの指定            |
|                | <u>H</u> ide Type Name                       | 変数型名の表示/表示なし切り換え     |
|                | Zoom                                         | 表示倍率                 |
|                | Zoom <u>I</u> n                              | 表示倍率を拡大              |
|                | Zoom <u>O</u> ut                             | 表示倍率を縮小              |
|                | <u>Z</u> oom                                 | 任意の倍率を指定             |
|                | <u>A</u> djust                               | 開始/終了マーカーの範囲を横幅一杯に表示 |
|                | <u>M</u> arker                               | マーカー                 |
|                | <u>S</u> tart Marker                         | 開始マーカーの表示画面内への移動     |
|                | <u>E</u> nd Marker                           | 終了マーカーの表示画面内への移動     |
|                | <u>I</u> ndicator                            | インジケータの表示画面内への移動     |
|                | Change <u>G</u> rid Interval                 | グリッド間隔の指定            |
|                | Change Ro <u>w</u> Setting                   | 選択行の設定を変更            |
|                | Sa <u>v</u> e                                | ウォッチデータをファイルにセーブ     |
|                | <u>L</u> oad                                 | ウォッチデータをファイルからロード    |

これらのメニューは、ウィンドウ内での右クリックによるショートカットメニューでも選択できます。

## 1.16 カバレッジウィンドウ

カバレッジウィンドウは、各関数の開始アドレス/終了アドレスとカバレッジ計測結果を参照するためのウ ィンドウです。ソース行単位の実行/未実行を確認するには、プログラム/ソースウィンドウを使用します。 エミュレータ PC4701L をご使用の場合は、使用できません。

- 計測可能なカバレッジは、C0 カバレッジです。
- カバレッジ計測領域は、64K バイト境界から始まる任意の 256K バイトです。(PD38 及びシミュレー タデバッガ PDxxSIM は、全空間がカバレッジ計測対象となります。)
- カバレッジ計測領域の先頭アドレスをカバレッジベースアドレスといいます。デフォルトのカバレッジベースアドレスは、0h です。

## 1.16.1 カバレッジウィンドウの構成

カバレッジウィンドウは、以下の構成になっています。

|                     | ツールバー<br>  カバレッジベースアドレス |
|---------------------|-------------------------|
| 🧒 Coverage Window   |                         |
| Cov 🕉Cov 🚺Cov       |                         |
| Coverage Base Addre | ess :(00000 - 0FFFF)    |
| Function            | Start End Coverage      |
| main                | 0F012C 0F0188 90.32 %   |
| Init                | 0F0189 0F019C 5.00 %    |
| sub                 | 0F019D 0F01A4 100.00 %  |
|                     |                         |
|                     |                         |
|                     |                         |
|                     |                         |
| 関数名表示領域             | 関数範囲表示領域 カバレッジ率表示領域     |

- 関数の任意の行をダブルクリックすることにより、該当する関数をソースウィンドウに表示します。
- カバレッジ計測中は、カバレッジ表示領域が"-%"と表示されます。
- 関数名表示領域/関数範囲表示領域間は、表示割合をマウスで変更することができます。

## 1.16.2 オプションメニュー

カバレッジウィンドウ アクティブ時に以下のオプションメニューが使用できます。

| メニュー           | メニュー項目                     | 機能                    |
|----------------|----------------------------|-----------------------|
| <u>O</u> ption | <u>F</u> ont               | フォントの変更               |
|                | <u>S</u> elect source file | カバレッジ計測結果を表示するファイルを指定 |
|                | Refresh                    | カバレッジ計測結果の表示更新        |
|                | <u>C</u> lear              | カバレッジ計測結果の初期化         |
|                | Base                       | カバレッジベースアドレスの変更       |
|                | Fil <u>e</u>               | カバレッジ計測結果のファイル入出力     |
|                | <u>S</u> ave               | カバレッジ計測結果のセーブ         |
|                | <u>L</u> oad               | カバレッジ計測結果のロード         |
|                | <u>L</u> ayout             | レイアウト設定               |
|                | <u>A</u> ddress Area       | アドレス表示領域の表示/表示なし切り換え  |

これらのメニューは、ウィンドウ内での右クリックによるショートカットメニューでも選択できます。

## 1.17 区間時間計測ウィンドウ

区間時間計測ウィンドウは、任意の区間の最小/最大/平均実行時間及び測定回数を表示するウィンドウです。 同時に最大4点の区間時間を測定できます。

測定条件のイベント指定は、H/W ブレークポイント設定ウィンドウ及びトレースポイント設定ウィンドウ で設定可能なイベントと同様な指定ができます。

区間時間計測ウィンドウは、エミュレータ PC4701L 上では使用できません。

| イベント指定領域 測定結果クリアボタン                                                                                                    |
|----------------------------------------------------------------------------------------------------|
| Time Measurement Window                                                                                                    |
| EVENT       ADDRESS       ACCESS       CONDITION       Set         B1       main       FETCH       (addr) == 0F0014       Close         B2       0F0057       FETCH       (addr) == 0F0057       Save         B3       \$getmem       FETCH       (addr) == 0F03A0         B4       000000       FETCH       (addr) == 0F0978       Load                     |
| Image: Measurement Point       Reset         Image: MP1       Match Zone       B1         Image: MP2       Zone Specify       B1       B3         Image: MP3       Single Cycle       B6       Image: All MP1       MP2       MP3       MP4         Image: MP4       Not Use       Image: All MP1       MP2       MP3       MP4                              |
| Measurement Result         MP2           Max         00h 00m 00s 000ms 003us         Max         00h 00m 00s 000ms 003us           Min         00h 00m 00s 000ms 003us         Min         00h 00m 00s 000ms 003us           Ave         00h 00m 00s 000ms 003us         Ave         00h 00m 00s 000ms 003us           Crit         1         Crit         0 |
| MP3         MP4           Max         00h 00m 00s 000ms 000us         Max 00h 00m 00s 000ms 000us           Min         00h 00m 00s 000ms 000us         Min         00h 00m 00s 000ms 000us           Ave         00h 00m 00s 000ms 000us         Ave         00h 00m 00s 000ms 000us           Cent         0         Cent         0                        |
|                                                                                                    |
| 測定結果表示領域                                                                                                    |
| 区間設定表示領域                                                                                                    |

● イベントの内容を変更するとタイトルバーに"\*"を表示します。エミュレータへの設定後、"\*"は表示 しません。

注意事項

- トレースポイント設定ウィンドウと区間時間計測ウィンドウは、エミュレータの同じ資源を使用しています。区間時間計測ウィンドウでイベントを変更すると、トレースポイント設定ウィンドウで設定した内容も変更されます。
- 区間時間計測のカウントリソースは、エミュレータ内のクロックではなく、MCU サイクル(ターゲット基板の動作クロック)を指定してください。エミュレータ内のクロックをした場合、測定結果に誤りがあります。

#### 1.17.1 区間時間計測条件

区間時間の測定条件は、測定区間ごとに以下の指定できます。

| Set Mesurement Point: MP1    |
|------------------------------|
| Measurement Point Setting    |
| Mode:                        |
| Start: B1 💌 End: B2 💌        |
| Function:                    |
| Cancel                       |
| ──▶□ 区間開始イベント成立から区間終了イベント成立ま |
| <br>━━━━━━━━━ │ での時間を測定します。  |

|          | イベント成立から次のイベント成立までの時間を測 |
|----------|-------------------------|
|          | 定します。                   |
|          | イベント成立から不成立までの時間を測定します。 |
|          | 関数の実行時間を測定します。開始イベントに関数 |
|          | 先頭のアドレス、終了イベントに関数終了のアドレ |
|          | スが自動登録されます。             |
|          | 計測結果には、指定関数内で呼び出された別関数の |
|          | 実行時間も含まれます。             |
|          | 関数の実行時間を測定します。イベントに関数先頭 |
| <u> </u> | から関数終了までのアドレスが自動登録されます。 |
|          | 計測結果には、指定関数内で呼び出された別関数の |
|          | 実行時間は含まれません。            |

### 1.17.2 コマンドボタン

区間時間計測ウィンドウの右のボタンは、以下の意味を持っています。

| ボタン名  | 内容                                    |
|-------|---------------------------------------|
| Reset | ウィンドウに表示中の内容を破棄し、エミュレータに設定されている内容をロード |
| Save  | ウィンドウで設定した内容をファイルにセーブ                 |
| Load  | ファイルに保存したイベント情報のロード                   |
| Set   | ウィンドウで設定した内容をエミュレータに送信                |
| Close | ウィンドウのクローズ                            |

## 1.18 MR ウィンドウ

MR ウィンドウは、リアルタイム OS の状態を表示するウィンドウです(PD38(SIM)ではサポートしていません)。

リアルタイム OS を使用したプログラムをダウンロードした場合にのみ使用することができます。 ダウンロードしたプログラムが MR を使用していなかった場合、MR ウィンドウをオープンしても MR ウ ィンドウには何も表示されません。

## 1.18.1 ウィンドウの構成

MRウィンドウは、表示モードの種類数分(現状9枚)までオープンすることができます。

| 📑 MR ' | Window      |             |         |                 |             |         |         | - D ×      |
|--------|-------------|-------------|---------|-----------------|-------------|---------|---------|------------|
| Ta     | is 🕻 Rea    | 🔞 Tim ┣ Eve | <b></b> | ie 👔 Mail 💍 Cyc | 🗑 Alar 📘 Me | ]       |         |            |
| Curren | t Run Task: | [1] (_main) |         |                 |             |         |         |            |
| ID     | StaAddr     | (name)      | Pri     | Status          | wup_count   | timeout | flg_ptn | flg_mode 🔺 |
| 1      | 0F179CH     | (_main)     | 1       | RUN             | 0000H       |         |         |            |
| 2      | 0F1972H     | (_task2)    | 2       | RDY             | 0000H       |         |         |            |
| 3      | 0F1982H     | (_task3)    | 2       | SUS             | 0000H       |         |         |            |
| 4      | 0F1992H     | (_task4)    | 1       | WAI(SLP)        | 0000H       |         |         |            |
| 5      | 0F19A8H     | (_task5)    | 1       | WAI(SLP)-SUS    | 0000H       |         |         |            |
| 6      | OF19BEH     | (_task6)    | 1       | WAI(DLY)        | 0000H       | 7CBAH   |         |            |
| 7      | 0F19D8H     | (_task7)    | 1       | WAI(DLY)-SUS    | 0000H       | 7CBCH   |         |            |
| 8      | 0F19F2H     | (_task8)    | 1       | WAI(FLG)        | 0000H       |         | 1111H   | TWF_ORW    |
| 9      | OF1A10H     | (_task9)    | 1       | WAI(FLG)-SUS    | 0000H       |         | 1111H   | TWF_ORW    |
| 10     | OF1A2EH     | (_task10)   | 1       | WAI(SEM)        | 0000H       |         |         |            |
| 11     | 0F1A46H     | (_task11)   | 1       | WAI(SEM)-SUS    | 0000H       |         |         | 🗖          |

各ボタンをクリックすることにより、MR ウィンドウの表示モードが切り換わり、表示内容も切り換わり ます。

各タスクの行をダブルクリックすることにより、そのタスクのコンテキスト内容を表示させることができ

ます。

各モードの各表示領域は、ドラッグ操作により、表示幅を変更することができます。

ダウンロードしたプログラムが MR を使用していなかった場合、表示モードを選択するメニュ ーはすべて 選択できなくなります。 MR ウィンドウは、以下の表示をサポートしています。

| ボタン名 | 内容              |
|------|-----------------|
| TSK  | タスクの状態を表示       |
| RQ   | レディキューの状態を表示    |
| TIM  | タイムアウトキューの状態を表示 |
| FLG  | イベントフラグの状態を表示   |
| SEM  | セマフォの状態を表示      |
| MBX  | メールボックスの状態を表示   |
| СҮН  | 周期起動ハンドラの状態を表示  |
| ALH  | アラームハンドラの状態を表示  |
| MPL  | メモリプールの状態を表示    |

MR30の場合、MR30 V.1.00 で作成されたターゲットプログラムをダウンロードした場合は、MPL モードは使用できません(MPL モードへ変更するメニューが選択できなくなります)。

## 1.18.2 オプションメニュー

MR ウィンドウ アクティブ時に以下のオプションメニューが使用できます。

| メニュー          | メニュー項目                                                                                                    | 機能                                                                                                    |
|---------------|----------------------------------------------------------------------------------------------------|----------------------------------------------------------------------------------------------------|
| <u>Option</u> | <u>F</u> ont                                                                                                    | フォントの変更                                                                                                    |
|               | <u>M</u> ode<br><u>T</u> ask                                                                                               | 表示モードの切り換え<br>タスクの状態を表示                                                                                                    |
|               | Ready Queue<br>Timeout Queue<br>Event Flag<br>Semaphore<br>Mailbox<br>Cyclic Handler<br>Alarm Handler<br>Memory Pool<br>MR | レディキューの状態を表示<br>タイムアウトキューの状態を表示<br>イベントフラグの状態を表示<br>セマフォの状態を表示<br>メールボックスの状態を表示<br>周期起動ハンドラの状態を表示<br>アラームハンドラの状態を表示<br>メモリプールの状態を表示 |
|               | <u>L</u> ayout<br><u>S</u> tatus Bar                                                                                       | コンテキストの表示<br>レイアウトの設定<br>ステータスバーの表示/表示なし切り換え                                                                                        |

## 1.19 MR トレースウィンドウ

MR トレースウィンドウは、リアルタイム OS を使用したプログラムのタスク実行履歴等を計測しグラフィカルに表示するウィンドウです。

タスク実行履歴の他に、割り込み処理・タスク状態遷移・システムコール発行の各履歴も同時に計測し表示します。

弊社リアルタイム OS(MRxx)を使用したターゲットプログラムをダウンロードした場合のみ使用できます。

#### MR30 の場合

● MR30 V.2.00 以上を対象とします。MR30 V.1.00 で作成されたターゲットプログ ラムをダウンロー ドした場合は、MR トレースウィンドウは機能せず何も表示しません。

#### MR308 の場合

高速割り込み処理の履歴は計測、表示できません。

OS 独立割り込み処理履歴の計測、表示には制限があります。OS 独立割り込みの発生タイミングは正しく計測できますが、終了タイミングは正しく計測できません。終了タイミングは別の割り込み発生を検出した時点とします。よって、OS 独立割り込み処理が発生した場合、OS 独立割り込み及び OS 独立割り込み発生により影響を受ける部分 (OS 独立割り込みにより割り込まれたタスク等)についての情報には誤差が含まれます。なお、OS 独立割り込み処理の履歴表示は 45 度の斜め格子ハッチで表示します。

## 1.19.1 ウィンドウの構成

| MR Trace Window                                      |                                       |                                           |                        | _ 🗆 🗙       |
|------------------------------------------------------|---------------------------------------|-------------------------------------------|------------------------|-------------|
| Mo Mo Mo Adjust 🔍 Exp                                | Red Mar After Break Marsa             | - Tra 🛡 Tra                               |                        |             |
| Mark: 00"00'00:002.681 · 00"00'00:003.167 = 00"00'00 | 0:000.486 Indicator: 00″00'00:002.967 | Scale: * 1125.356179                      | Grid: 00″00'00:000.151 | Area: Break |
| VEC table ID (name) C                                | 1                                     | 2                                         | 3                      | 4 🔺         |
| 32 OFFD80 (SYSCALLO                                  |                                       | na <mark>anima pana pana pana</mark> pana |                        | ╸━┿┲╻━━╹    |
| 33 0FFD84 (SYSCALL_1                                 | <b></b>                               | <b></b>                                   |                        |             |
| 38 0FFD98 (                                          | ╴╴╢╴╴╢╴╴╴╢╡╴╴╴╢╴╡╴╴┟┍══┱╟╶╶╟╶╴        |                                           |                        |             |
|                                                      |                                       | ╢╴╢╴╗╴╴╢╴╴╴╢╶╢                            |                        |             |
|                                                      |                                       |                                           |                        |             |
| 3 (task3)                                            |                                       |                                           | 1                      |             |
| 4 (task4)                                            | ~ b:                                  |                                           |                        |             |
| 5 (_task5)                                           |                                       |                                           |                        |             |
| Unknown                                              |                                       |                                           |                        | <b>-</b>    |
|                                                      |                                       |                                           |                        |             |

各項目の内容は、以下の通りです。

| 項目             | 内容                                                |
|----------------|---------------------------------------------------|
| $\rm VEC^{*1}$ | ソフトウェア割り込み番号を表示します。                               |
| table          | 割り込みベクタテーブル番地を表示します。                              |
| ID             | タスクの ID 番号を表示します。                                 |
| (name)         | 割り込みルーチン名、タスク名、アイドル処理("idle"と表示)、不明("unknown"と表示) |
|                | を表示します。                                           |

ウィンドウに表示された各情報にマウスを移動することにより、以下のようなポップアップウィンドウを オープンし詳細な情報を表示します。

割り込み処理・タスク実行履歴の 詳細表示情報 ID=D'3(\_task3) begin:00~00~003.008

(end-begin):00~00^00:000.00

end:00~00′00:003.015

システムコール発行履歴の 詳細表示情報

rcv\_msg mbxid=D'1 E\_OK pk\_msg(R1)=H'1234 pk\_msg(R2)=H'5678 begin:00''00'00:002.861 タスク状態遷移履歴の詳細 表示情報

WAI(MBX) begin:00~00~00:002.880 end:00~00~00:003.167 (end-begin):00~00~00:000.28

ステータスバーには、以下の情報を表示します。

- 開始マーカー位置の時刻値
- 終了マーカー位置の時刻値
- 開始マーカー、終了マーカー間の時間幅
- インジケータ位置の時刻値
- 表示倍率
- グリッド線間隔時間幅
- 計測(トレース)範囲

グリッド線は、開始マーカーを基点として表示しています。 目盛りは開始マーカーが位置する時刻を0として、左側(時間的に前方)を負、右側(時間的に後方)を正にし て表 示しています。 グリッド線により、割り込み発生周期や処理時間等をおおまかに把握することができます。 表示しているグリッド線の間隔時間幅は、ステータスバーの"Grid"領域に示します。 MR トレースウィンドウでの時刻値は、すべてプログラム実行開始時点を0とする実行経過 時間を意味します。

これに対し、MR トレースウィンドウのグリッド線(目盛り)上部の数字は、開始マーカ ーを 0 とする相対 値(グリッド間隔は、Value ダイアログで指定)であり、時刻値とは関 係ありません(ウィンドウを見易くす るためのものです)。

#### 補足注意事項

VEC 列<sup>\*1</sup>のソフトウェア割り込み番号は、製品によって異なります。

#### PD308 の場合

MR308 では、INT 命令の割り込み番号(48~63)をシステムコール発行のため予約しています。 割り込み番号 48~63 で表示する割り込みルーチン名は以下のとおりです。

| 割り込み番号          | 割り込みルーチン名      |
|-----------------|----------------|
| 63              | (_SYSCALL0)    |
| 62              | (_SYSCALL1)    |
| 61              | (_sys_ret_int) |
| 60              | (_sys_dis_dsp) |
| 59              | (_sys_loc_cpu) |
| 58              | (_sys_ext_tsk) |
| 57              | (_SYSCALL2)    |
| 56              | (_SYSCALL3)    |
| $\overline{55}$ | (_SYSCALL4)    |
| $54 \sim 48$    | 未使用            |

どのシステムコールがどの割り込み番号に割り当てられているかは、MR308のリファレンスマニュアルを 参照ください。

#### PD30 の場合

MR30 では、INT 命令の割り込み番号(32~47)をシステムコール発行のため予約しています。 割り込み番号 32~47 で表示する割り込みルーチン名は以下のとおりです。

| 割り込み番号 | 割り込みルーチン名      |
|--------|----------------|
| 32     | (_SYSCALL0)    |
| 33     | (_SYSCALL1)    |
| 34     | (_sys_ret_int) |
| 35     | (_sys_dis_dsp) |
| 36     | (_sys_loc_cpu) |
| 37     | (_sys_ext_tsk) |
| 38     | (_SYSCALL2)    |
| 39     | (_SYSCALL3)    |
| 40     | (_SYSCALL4)    |
| 41~47  | 未使用            |

どのシステムコールがどの割り込み番号に割り当てられているかは、MR30 のリファレンスマニュアルを 参照ください。

### 1.19.2 オプションメニュー

MR トレースウィンドウ アクティブ時に以下のオプションメニューが使用できます。

| メニュー                   | メニュー項目            | 機能                   |
|------------------------|-------------------|----------------------|
| <u>O</u> ption         | <u>F</u> ont      | フォントの変更              |
|                        | Mark <u>S</u>     | 開始マーカーの表示画面内への移動     |
|                        | Mark <u>E</u>     | 終了マーカーの表示画面内への移動     |
|                        | <u>I</u> ndicator | インジケータの表示画面内への移動     |
| Adjust 開始/終了マーカー       |                   | 開始/終了マーカーの範囲を横幅一杯に表示 |
|                        | E <u>x</u> pand   | 表示倍率を拡大              |
| <u>R</u> educe 表示倍率を縮小 |                   | 表示倍率を縮小              |
|                        | After             | 計測範囲条件を After に設定    |
|                        | <u>B</u> reak     | 計測範囲条件を Break に設定    |

| Trace Stop             | 計測を強制停止        |
|------------------------|----------------|
| Trace Res <u>t</u> art | 計測を再開          |
| <u>V</u> alue          | 各種値の設定         |
| <u>C</u> olor          | 各種表示カラーの設定     |
| Searc <u>h</u>         | システムコール発行履歴を検索 |
| Init <u>O</u> rder     | 表示順序の初期化       |

これらのメニューは、ウィンドウ内での右クリックによるショートカットメニューでも選択できます。

## 1.20 MR アナライズウィンドウ

MR アナライズウィンドウは、MR トレースウィンドウの開始マーカーと終了マーカーで指定された範囲の計測データを統計処理した結果を表示するウィンドウです。PD32R(SIM)/PD308(F)/PD30 でサポートしています。

MRアナライズウィンドウでは、以下の3つの表示モードをサポートしています。

- 割り込み処理ごと・タスクごとの CPU 占有状況
- タスクごとのレディ状態時間
- システムコール発行履歴の一覧表示(特定条件指定による抽出表示可能)

MR アナライズウィンドウは、MR トレースウィンドウと共に機能します。 弊社リアルタイムOS(MRxx)を使用したターゲットプログラムをダウンロードした場合のみ使用できます。

### 1.20.1 CPU 占有状況表示モードの構成

CPU 占有状況表示モードは、割り込み処理ごと・タスクごとの CPU 占有時間と比率を表示するためのモードです。

MR トレースウィンドウで開始マーカーと終了マーカーで指定した範囲内での統計結果を表示します。

| 📲 MI | R Analyze          | Wind   | ow         |          |                  |                  |                  |                  |          |     |       | _   |     |
|------|--------------------|--------|------------|----------|------------------|------------------|------------------|------------------|----------|-----|-------|-----|-----|
|      | ERun Syst SPick Up |        |            |          |                  |                  |                  |                  |          |     |       |     |     |
| Mark | 00″00'(            | 00:002 | .845 - 00° | 00'00:00 | )3.295 = 00~00'0 | 10:000.449       |                  |                  |          |     |       |     |     |
| VEC  | table              | ID     | (name)     | Num      | Max Run Time     | Min Run Time     | Avg Run Time     | Total Run Time   | Ratio% O | 25  | 50    | 75  | 100 |
| 32   | 0FFD80             |        | (SYSCALLO  | 13       | 00″00′00:000.038 | 00″00′00:000.010 | 00"00'00:000.022 | 00"00'00:000.296 | 65.89    |     | _     | - 1 |     |
| 33   | 0FFD84             |        | (SYSCALL1  | 0        | 00″00′00:000.000 | 00″00'00:000.000 | 00″00'00:000.000 | 00″00'00:000.000 | 0.00     | 1   | 1     | 1   |     |
| 38   | 0FFD98             |        | (SYSCALL2  | 3        | 00"00'00:000.032 | 00″00′00:000.031 | 00″00'00:000.031 | 00″00'00:000.095 | 21.19    |     |       |     |     |
|      |                    |        | Idle       | 0        | 00″00′00:000.000 | 00″00'00:000.000 | 00″00'00:000.000 | 00″00'00:000.000 | 0.00     | 1   | 1     | :   |     |
|      |                    | 1      | (_task1)   | 9        | 00"00'00:000.004 | 00"00'00:000.002 | 00"00'00:000.003 | 00"00'00:000.028 | 6.27     | ı i | i     | i   |     |
|      |                    | 2      | (_task2)   | 2        | 00"00'00:000.003 | 00"00'00:000.003 | 00"00'00:000.003 | 00"00'00:000.006 | 1.42     |     |       | 1   |     |
|      |                    | 3      | (_task3)   | 1        | 00"00'00:000.007 | 00"00'00:000.007 | 00"00'00:000.007 | 00"00'00:000.007 | 1.56     | 1   | 1     | 1   |     |
|      |                    | 4      | (_task4)   | 1        | 00"00'00:000.003 | 00"00'00:000.003 | 00"00'00:000.003 | 00"00'00:000.003 | 0.82 )   |     | - i - | 1   |     |
|      |                    | 5      | (task5)    | 2        | 00"00'00:000.007 | 00~00'00:000.005 | 00"00'00:000.006 | 00"00'00:000.012 | 2.85     |     |       |     |     |
|      |                    |        | Unknown    | 0        | 00"00'00:000.000 | 00"00'00:000.000 | 00"00'00:000.000 | 00"00'00:000.000 | 0.00     |     |       |     |     |
|      |                    |        |            |          |                  |                  |                  |                  |          | •   | •     | •   |     |

各行の最大実行時間・最小実行時間表示領域をクリックすることで、クリックした行に対応する割り込み 処理もしくはタスクの最大実行時間・最小実行時間の処理履歴を検索することが可能です。 検索結果は、MRトレースウィンドウのインジケータが対象位置に移動して指示します。

### 1.20.2 タスクごとのレディ状態時間表示モードの構成

タスクごとのレディ状態時間表示モードは、タスクごとの実行可能状態から実行状態に遷移するまでの時間を統計処理した結果を表示するためのモードです。 MRトレースウィンドウで開始マーカーと終了マーカーで指定した範囲内での統計結果を表示します。

| 🎁 MR  | Analyze Window   |               |                         |                  |                  | - D × |
|-------|------------------|---------------|-------------------------|------------------|------------------|-------|
| 📑 Ru  | ın 🎦 Rea         | <b>b</b> Syst | Pick Up                 |                  |                  |       |
| Mark: | 00″00'00:002.845 | - 00~00'      | 00:003.295 = 00″00'00:0 | 000.449          |                  |       |
| ID    | (name)           | Num           | Max                     | Min              | Avg              |       |
| 1     | (_task1)         | 9             | 00~00'00:000.272        | 00″00'00:000.013 | 00″00'00:000.065 |       |
| 2     | (_task2)         | 2             | 00″00'00:000.010        | 00″00'00:000.009 | 00″00'00:000.010 |       |
| 3     | (_task3)         | 1             | 00″00'00:000.016        | 00″00'00:000.016 | 00″00'00:000.016 |       |
| 4     | (_task4)         | 1             | 00″00'00:000.010        | 00″00'00:000.010 | 00″00'00:000.010 |       |
| 5     | (_task5)         | 2             | 00~00'00:000.124        | 00″00'00:000.014 | 00″00'00:000.069 |       |
|       |                  |               |                         |                  |                  |       |

各行の最大レディ時間・最小レディ時間表示領域をクリックすることで、クリックした行に対応する タス クの最大レディ時間・最小レディ時間の処理履歴を検索することが可能です。 検索結果は、MR トレースウィンドウのインジケータが対象位置に移動して指示します。

## 1.20.3 システムコール発行履歴の一覧表示モードの構成

システムコール発行履歴の一覧表示モードは、発行されたシステムコールのリストを表示するためのモ ー ドです。

MR トレースウィンドウで開始マーカーと終了マーカーで指定した範囲内でのシステムコール発行履歴の 一覧をリスト形式で表示します。

ただし、番号は計測できた範囲内で先頭のシステムコールから数えた数値を示します。

| 📲 MF  | R Analyze Window |                                       |                                     | <u>- 0 ×</u>       |
|-------|------------------|---------------------------------------|-------------------------------------|--------------------|
| E F   | Run 🏼 🏝 Rea      | Syst Syst                             |                                     |                    |
| Mark: | 00″00'00:002.766 | - 00″00'00:004.689 = 00″00'00:001.923 |                                     |                    |
| No    | System Call      | Parameter                             | Return Parameter                    | TIME 🔺             |
| 7     | wai_flg          | wfmode=H'3 waiptn=H'1 flgid=D'1       | E_OK flgptn=H'1                     | 00″00'00:002.782 🖵 |
| 8     | wai_sem          | semid=D'1                             | E_OK                                | 00″00'00:002.823   |
| 9     | rcv_msg          | mbxid=D'1                             | _E_OK _pk_msg(R1)=H'1234 _pk_msg(R2 | 00″00'00:002.861   |
| 10    | wup_tsk          | tskid=D'2                             | E_OK                                | 00″00'00:002.897   |
| 11    | slp_tsk          |                                       | E_OK                                | 00″00'00:002.925   |
| 12    | rsm_tsk          | tskid=D'2                             | E_OBJ                               | 00″00'00:002.953   |
| 13    | set_flg          | setptn=H'1 flgid=D'1                  | E_OK                                | 00″00'00:002.970   |
| 14    | wai_flg          | wfmode=H'3 waiptn=H'1 flgid=D'1       | E_OK flgptn=H'1                     | 00″00'00:003.015   |
| 15    | rsm_tsk          | tskid=D'3                             | E_OBJ                               | 00″00'00:003.051   |
| 16    | sig_sem          | semid=D'1                             | E_OK                                | 00″00'00:003.067   |
| 17    | wai_sem          | semid=D'1                             | E_OK                                | 00″00'00:003.100   |
| 18    | rsm_tsk          | tskid=D'4                             | E_OBJ                               | 00~00'00:003.132   |
| 19    | snd_msg          | pk_msg(R1)=H'5678                     | E_OK                                | 00~00'00:003.149   |
| 20    | rcv_msg          | mbxid=D'1                             | E_OK pk_msg(R1)=H'1234 pk_msg(R2    | 00~00'00:003.189 🖃 |

各行をクリックすることで、クリックした行に対応するシステムコール発行履歴を検索することが可 能で す。

検索結果は、MR トレースウィンドウのインジケータが対象位置に移動して指示します。

## 1.20.4 オプションメニュー

MR アナライズウィンドウ アクティブ時に以下のオプションメニューが使用できます。

| メニュー          | メニュー項目                      | 機能                          |
|---------------|-----------------------------|-----------------------------|
| <u>Option</u> | <u>F</u> ont                | フォントの変更                     |
|               | <u>R</u> un Time            | CPU 占有状況表示モードに変更            |
|               | R <u>d</u> y->Run           | タスクごとのレディ状態時間表示モードに変更       |
|               | <u>S</u> ystem Call         | システムコール発行履歴の一覧表示モードに変更      |
|               | <u>P</u> ick Up System Call | システムコール発行履歴の一覧を、特定条件指定により抽出 |
|               |                             | して表示するモードに変更                |

これらのメニューは、ウィンドウ内での右クリックによるショートカットメニューでも選択できます。

## 1.21 MR タスクポーズウィンドウ

MR タスクポーズウィンドウは、リアルタイム OS(MRxx)のタスクポーズ機能を実現するためのウィ ンド ウです。

このウィンドウから特定タスクの停止(Pause)・停止解除等の指定ができます。 このウィンドウは、MRxx のタスクポーズ機能用システムおよびシステムクロックタイマを組込んだプロ ラムをダウンロードする場合のみ使用できます。

MR30の場合、MR30 V.3.00以上を対象とします。それ以前のMR30で作成されたターゲットプログラムでは、使用できません。

注意事項

タスクポーズ機能はアドレス一致割り込みを利用して実現しています。ユーザプログラムでアドレス一致 割り込みを使用している場合は、本機能はご使用にならないでください。 また、PDxxFの場合、アドレス一致ブレーク機能使用時は本ウィンドウを使用できません。

## 1.21.1 ウィンドウの構成

| 🖬 MR Task Pause Windo                                                                                                    | 🖷 MR Task Pause Window [demo.c]              |                                                                                                    |                                                                                                    |       |                                                                                                    |  |  |
|----------------------------------------------------------------------------------------------------|----------------------------------------------|----------------------------------------------------------------------------------------------------|----------------------------------------------------------------------------------------------------|-------|----------------------------------------------------------------------------------------------------|--|--|
| Tas Las                                                                                                    | 🖶 Tas 🔛 Tas 📗 Pause 🔛 View 📄 Sou 📴 MIX 💙 Dis |                                                                                                    |                                                                                                    |       |                                                                                                    |  |  |
| Selected Task: [3]                                                                                                    | ] (_task003)                                 |                                                                                                    |                                                                                                    |       |                                                                                                    |  |  |
| ID (name) Paus<br>1 (_main)<br>2 (_task002)<br>3 (_task003)<br>4 (_task003)<br>4 (_task006)<br>7 (_task006)<br>7 (_task007)<br>8 (_task008)<br>9 (_task009)<br>10 (_task010)<br>11 (_task011)<br>11 (_task011) | use] PC=OF1CBBH                              | Line<br>00158<br>00159<br>00160<br>00162<br>00162<br>00163<br>00164<br>00165<br>00166<br>00167<br>00168<br>00169<br>00169<br>00170<br>00171<br>00172<br>00173<br>00174<br>00175<br>00176<br>00177 | Address<br>0F1C21<br>0F1C2D<br>0F1C2D<br>0F1C33<br>0F1C40<br>0F1C48<br>0F1C59<br>0F1C6B<br>0F1C6B<br>0F1C6F | PAU 1 | <pre>Source<br/>void task003()<br/>{<br/>ER ercd;<br/>UINT flgptn;<br/>T_VER pk_ver;<br/>int i;<br/>while(1) {<br/>ercd = clr_flg( ID_flag_1, (UINT)0x<br/>for (i=0; i&lt;10; i++) {<br/>get_ver(&amp;pk_ver);<br/>}<br/>ercd = wai_flg( &amp;flgptn, ID_flag_1,<br/>}<br/>}<br/>void task004()<br/>{<br/>ER ercd;<br/>T_VER pk_ver;<br/></pre> |  |  |

- タスクポーズ表示領域には、ターゲットプログラム作成時にコンフィグレーションファイルで定義 されたすべてのタスクに関する情報(ID 番号、名前、Pause 状態時のコンテキスト PC 値)を表示 し ます。タスクポーズ各処理を行う対象タスクは、この表示領域で選択します。
- タスクソース表示領域には、指定したプログラム内容が表示されます。タスクポーズ Come 処理を行う際は、この表示領域内で停止位置をカーソルで指定します。

#### タスクポーズ機能について

タスクポーズ機能とは、ターゲットシステムを実行したまま、特定タスクのみを停止・停止解除させる 機 能です。

タスクポーズ機能を使用する場合、特定タスク以外の他のタスクや割り込みはすべて実行 させたまま特定 タスクのみを停止させることができます。

また、Come 実行などのデバッグ作業が行えますので、タスクや割り込みなどによって制御されている 周辺デバイスに対して影響をおよぼすことなく、効率よくデバッグ作業を行うことができます。 以下に、本節で使用する言葉の定義を記載します。

- Pause 状態
   MR タスクポーズウィンドウを使用して、ターゲット実行中に特定タスクを停止させた時のタスクの 状態を意味します。
- タスクポーズ Pause 処理

MR タスクポーズウィンドウを使用して、ターゲット実行中に特定タスクを Pause 状態にする処理を 意味します。

- **タスクポーズ Go 処理** MR タスクポーズウィンドウを使用して、ターゲット実行中に特定タスクの Pause 状態を解除する処 理を意味します。
- タスクポーズ Come 処理
   MR タスクポーズウィンドウを使用して、ターゲット実行中に特定タスクを指定位置で Pause 状態に する処理を意味します。

### 1.21.2 オプションメニュー

MR タスクポーズウィンドウ アクティブ時に以下のオプションメニューが使用できます。

| メニュー           | メニュー項目                  | 機能                        |
|----------------|-------------------------|---------------------------|
| <u>O</u> ption | <u>F</u> ont            | フォントの変更                   |
|                | <u>P</u> ause           | タスクポーズ機能                  |
|                | <u>G</u> o              | 対象タスクのタスクポーズ Go 処理        |
|                | <u>C</u> ome            | 対象タスクのタスクポーズ Come 処理      |
|                | <u>P</u> ause           | 対象タスクのタスクポーズ Pause 処理     |
|                | <u>T</u> AB             | ソースファイル表示のタブ設定            |
|                | <u>C</u> olor           | ソースファイル表示の表示色設定           |
|                | View                    | 表示内容の変更                   |
|                | <u>S</u> ource          | ソースファイル/関数レベルでの表示変更       |
|                | <u>A</u> ddress         | アドレス/行番号レベルでの表示変更         |
|                | <u>P</u> rogram Counter | プログラムカウンタ位置*への表示変更        |
|                | <u>M</u> ode            | 表示モードの変更                  |
|                | <u>S</u> ource Mode     | ソース表示モードへ変更               |
|                | <u>M</u> ix Mode        | MIX 表示モードへ変更              |
|                | <u>D</u> isasm Mode     | 逆アセンブルモードへ変更              |
|                | <u>L</u> ayout          | レイアウト設定                   |
|                | <u>L</u> ine Area       | 行番号表示領域の表示/表示なし切り換え       |
|                | <u>A</u> ddress Area    | アドレス表示領域の表示/表示なし切り換え      |
|                | <u>C</u> ode Area       | オブジェクトコード表示領域の表示/表示なし切り換え |

\*PC 位置指定でプログラム表示箇所の変更を行った場合、MR タスクポーズウィンドウでは以下の様に動作します。

- タスクポーズ表示領域で選択されている対象タスクの状態が Pause の場合 対象タスクのコンテキスト PC 位置からの表示に変更します。
- **タスクポーズ表示領域で選択されている対象タスクの状態が** Pause 以外の場合 表示位置の変更は行われません。
- タスクポーズ表示領域で対象タスクが選択されていない場合
   現在のプログラムカウンタからの表示に変更します。(ソースウィンドウの動作と同じ)

## 1.22 Task トレースウィンドウ

Task トレースウィンドウは、リアルタイム OS を使用したプログラムのタスク実行履歴を計測しグラフィ カルに表示するウィンドウです。 弊社リアルタイム OS(MRxx)以外の OS を使用したターゲットプログラムをダウンロードしたでも使用で きます。

## 1.22.1 ウィンドウの構成

| 🎏 Task Trace Window                                                                                                    |     |                 |                        |                | _                    |       |
|----------------------------------------------------------------------------------------------------|-----|-----------------|------------------------|----------------|----------------------|-------|
| Image: Mo         Image: Mo         Image: Mo | p ( | er J4 Break Tra | Tra<br>1 Scale: * 1.00 | 0000 Grid: 00° | '00'00:172.192 Area: | Break |
| ID         (name)         0           1         (_D_AHCB_B)                                                                                                    |     |                 | 3                      |                |                      |       |

各項目の内容は、以下の通りです。

| 項目     | 内容                                                |
|--------|---------------------------------------------------|
| ID     | タスクの ID 番号を表示します。                                 |
| (name) | 割り込みルーチン名、タスク名、アイドル処理("idle"と表示)、不明("unknown"と表示) |
|        | を表示します。                                           |

ウィンドウに表示された各情報にマウスを移動することにより、以下のようなポップアップウィンドウを オープンし詳細な情報を表示します。

タスク実行履歴詳細情報

ID=D′ 1 (\_task1) begin:00″00′00:002.945 end:00″00′00:003.003 (end-begin):00″00′00:000.057

ステータスバーには、以下の情報を表示します。

- 開始マーカー位置の時刻値
- 終了マーカー位置の時刻値
- 開始マーカー、終了マーカー間の時間幅
- インジケータ位置の時刻値
- 表示倍率
- グリッド線間隔時間幅
- 計測(トレース)範囲

グリッド線は、開始マーカーを基点として表示しています。 目盛りは開始マーカーが位置する時刻を0として、左側(時間的に前方)を負、右側(時間的に後方)を正にし て表示しています。 グリッド線により、割り込み発生周期や処理時間等をおおまかに把握することができます。 表示しているグリッド線の間隔時間幅は、ステータスバーの"Grid"領域に示します。

Task トレースウィンドウでの時刻値は、すべてプログラム実行開始時点を0とする実行経過時間を意味します。

これに対し、Task トレースウィンドウのグリッド線(目盛り)上部の数字は、開始マーカーを0とする相対値(グリッド間隔は、Value ダイアログで指定)であり、時刻値とは関係ありません(ウィンドウを見易くするためのものです)。

## 1.22.2 オプションメニュー

Task トレースウィンドウ アクティブ時に以下のオプションメニューが使用できます。

| メニュー           | メニュー項目            | 機能               |
|----------------|-------------------|------------------|
| <u>O</u> ption | <u>F</u> ont      | フォントの変更          |
|                | Mark <u>S</u>     | 開始マーカーの表示画面内への移動 |
|                | Mark <u>E</u>     | 終了マーカーの表示画面内への移動 |
|                | <u>I</u> ndicator | インジケータの表示画面内への移動 |

| · · · · · · · · · · · · · · · · · · · |                           |
|---------------------------------------|---------------------------|
| $\mathrm{Ad}_{\mathbf{i}}$ ust        | 開始・終了マーカーの範囲を表示領域の横幅一杯に調整 |
| Expand                                | 表示倍率を拡大                   |
| <u>R</u> educe                        | 表示倍率を縮小                   |
| After                                 | 計測範囲条件を After に設定         |
| <u>B</u> reak                         | 計測範囲条件を Break に設定         |
| Trace Sto <u>p</u>                    | 計測を強制停止                   |
| Trace Res <u>t</u> art                | 計測を再開                     |
| <u>V</u> alue                         | 各種値の設定                    |
| <u>C</u> olor                         | 各種表示カラーの設定                |
| RT <u>O</u> S                         | 対象リアルタイム OS 情報の設定         |

これらのメニューは、ウィンドウ内での右クリックによるショートカットメニューでも選択できます。

## 1.23 Task アナライズウィンドウ

Task アナライズウィンドウは、Task トレースウィンドウの開始マーカーと終了マーカーで指定された範囲の計測データを統計処理した結果を表示するウィンドウです。

Task アナライズウィンドウでは、CPU 占有状況を表示します。

Task アナライズウィンドウは、Task トレースウィンドウと共に機能します。

弊社リアルタイム OS(MRxx)以外の OS を使用したターゲットプログラムをダウンロードしたでも使用できます。

CPU 占有状況表示モードは、タスクごとの CPU 占有時間と比率を表示するためのモードです。

Task トレースウィンドウで開始マーカーと終了マーカーで指定した範囲内での統計結果を表示します。

## 1.23.1 ウィンドウの構成

| 📲 Ta | isk Analyze W | indow |                    |                    |                  |                  |        |   |    |     | _     |     |
|------|---------------|-------|--------------------|--------------------|------------------|------------------|--------|---|----|-----|-------|-----|
|      | Run           |       |                    |                    |                  |                  |        |   |    |     |       |     |
| Mark | 00″00'00:16   | 4.760 | - 00″00'00:381.938 | = 00″00'00:217.177 |                  |                  |        |   |    |     |       |     |
| ID   | (name)        | Num   | Max Run Time       | Min Run Time       | Avg Run Time     | Total Run Time   | Ratio% | 0 | 25 | 50  | 75    | 100 |
| 1    | (_main)       | 41    | 00"00'00:002.692   | 00"00'00:000.726   | 00"00'00:001.233 | 00"00'00:050.563 | 23.28  |   | -  |     |       |     |
| 2    | (_task002)    | 4     | 00"00'00:003.849   | 00"00'00:003.848   | 00"00'00:003.849 | 00"00'00:015.396 | 7.09   |   | 1  | 1   | 1     |     |
| 3    | (_task003)    | 4     | 00"00'00:004.014   | 00"00'00:004.013   | 00"00'00:004.014 | 00"00'00:016.057 | 7.39   |   |    | - i | - i - |     |
| 4    | (_task004)    | 4     | 00"00'00:003.879   | 00"00'00:003.878   | 00"00'00:003.878 | 00"00'00:015.515 | 7.14   |   | 1  |     | 1     |     |
| 5    | (_task005)    | 4     | 00"00'00:003.913   | 00"00'00:003.746   | 00"00'00:003.790 | 00"00'00:015.162 | 6.98   |   |    | i i | i i   |     |
| 6    | (_task006)    | 5     | 00"00'00:004.285   | 00"00'00:004.118   | 00"00'00:004.219 | 00"00'00:021.095 | 9.71   |   |    |     | - 1   |     |
| 7    | (_task007)    | 4     | 00"00'00:004.320   | 00"00'00:004.153   | 00"00'00:004.278 | 00"00'00:017.114 | 7.88   |   | 1  | 1   | 1     |     |
| 8    | (_task008)    | 4     | 00"00'00:004.313   | 00"00'00:004.313   | 00"00'00:004.313 | 00"00'00:017.252 | 7.94   |   | i  | i   | - i - |     |
| 9    | (_task009)    | 4     | 00"00'00:004.173   | 00"00'00:004.172   | 00"00'00:004.172 | 00″00′00:016.690 | 7.69   | - |    |     |       | •   |

各行の最大実行時間・最小実行時間表示領域をクリックすることで、クリックした行に対応する タスクの 最大実行時間・最小実行時間の処理履歴を検索することが可能です。 検索結果は、Task トレースウィンドウのインジケータが対象位置に移動して指示します。

## 1.23.2 オプションメニュー

Task アナライズウィンドウ アクティブ時に以下のオプションメニューが使用できます。

| <u>Option </u> Font フォントの変更      |   |
|----------------------------------|---|
| <u>R</u> un Time CPU 占有状況表示モードを指 | 定 |

これらのメニューは、ウィンドウ内での右クリックによるショートカットメニューでも選択できます。

## 1.24 GUI 入力ウィンドウ

GUI 入力ウィンドウは、ユーザターゲットシステムのキー入力パネル(ボタン)をウィンドウ上で作成し、 作成したボタンをクリックすることにより、ポート入力できるウィンドウです。

| 🛗 GUI Input Win | dow      |        |               |        |      |
|-----------------|----------|--------|---------------|--------|------|
| 🖡 Edit 🔤        | Ore   == | Cre    | <b>∏</b> Grid | 🔁 Load | Save |
|                 |          |        |               |        | -    |
|                 | 7        | 8      | 9             |        | _    |
|                 | 4        | 5      | 6             |        |      |
|                 | 1        | 2      | 3             |        |      |
|                 | 0        | I      | -             |        |      |
|                 | In       | put Pa | inel          |        | -    |
| •               |          |        |               |        |      |

入力パネルには、以下のパーツが配置できます。

- ボタン
  - 押下したタイミングで、仮想ポート入力や仮想割り込みを行うことができます(仮想割り込みは PDxxSIM のみ)。
- テキスト テキスト文字列を表示します。

作成したボタンには、ラベル(ボタン名)をつけることができます。 作成した入力パネルをファイルに保存し、再読み込みすることもできます。

## 1.24.1 オプションメニュー

GUI 入力ウィンドウ アクティブ時に以下のオプションメニューが使用できます。

| メニュー          | メニュー項目                    | 機能                |
|---------------|---------------------------|-------------------|
| <u>Option</u> | $\underline{S}$ et        | ボタンの編集/移動         |
|               | Del                       | ボタンの削除            |
|               | <u>C</u> opy              | ボタンのコピー           |
|               | <u>P</u> aste             | ボタンのペースト          |
|               | <u>M</u> ake Button       | ボタンの作成            |
|               | Make <u>T</u> ext         | テキストの作成           |
|               | Display <u>G</u> rid Line | グリッド線の表示/表示なし切り換え |
|               | <u>L</u> oad              | GUI 入力ファイルの読み込み   |
|               | Sa <u>v</u> e             | GUI 入力ファイルの保存     |

これらのメニューは、ウィンドウ内での右クリックによるショートカットメニューでも選択できます。

## 1.25 GUI 出力ウィンドウ

GUI 出力ウィンドウは、ユーザターゲットシステムの出力パネルをウィンドウで実現できるウィンドウで す。

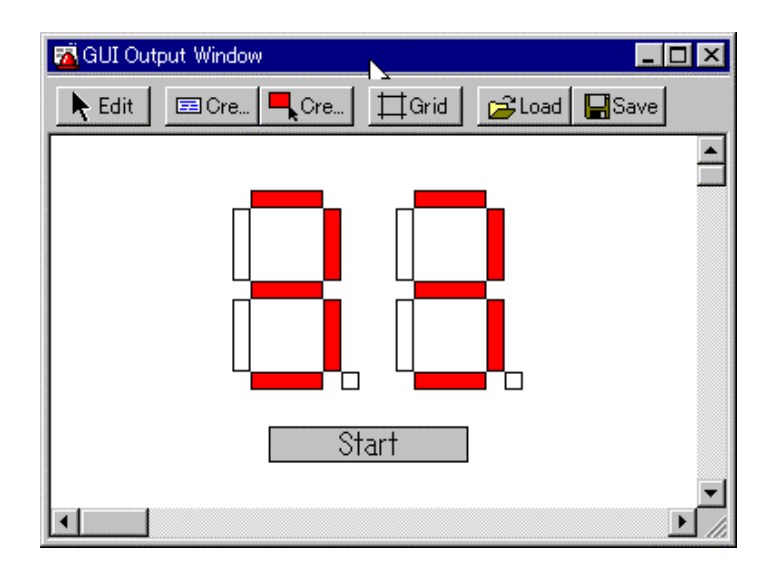

出力パネルには、以下のパーツが配置できます。

● ラベル(文字列)

指定アドレス(ビット)に任意の値が書き込まれた際に、ユーザが指定した文字列を表示/消去します。 LED

指定アドレス(ビット)に任意の値が書き込まれた際に、任意領域の表示色を変更します(LED 点灯の 代用)。

テキスト
 テキスト文字列を表示します。

作成した出力パネルをファイルに保存し、再読み込みすることもできます。 作成したパーツに設定できるアドレスは、最大 200 点です。各パーツに設定したアドレスがすべて異なる 場合、配置できるパーツ数は 200 個になります(PDxxSIM の制限)。

## 1.25.1 オプションメニュー

GUI 出力ウィンドウ アクティブ時に以下のオプションメニューが使用できます。

| メニュー           | メニュー項目                    | 機能                |
|----------------|---------------------------|-------------------|
| <u>O</u> ption | <u>S</u> et               | ボタンの編集/移動         |
|                | Del                       | ボタンの削除            |
|                | <u>C</u> opy              | ボタンのコピー           |
|                | <u>P</u> aste             | ボタンのペースト          |
|                | <u>M</u> ake Label        | ラベルの作成            |
|                | Make L <u>E</u> D         | LED の作成           |
|                | Make <u>T</u> ext         | テキストの作成           |
|                | Display <u>G</u> rid Line | グリッド線の表示/表示なし切り換え |
|                | <u>L</u> oad              | GUI 出力ファイルの読み込み   |
|                | Sa <u>v</u> e             | GUI 出力ファイルの保存     |
|                | <u>R</u> AM Monitor       | RAM モニタ表示         |
|                | <u>R</u> AM Monitor Area  | RAM モニタ領域の設定      |
|                | <u>S</u> ampling period   | 表示更新間隔の設定         |

これらのメニューは、ウィンドウ内での右クリックによるショートカットメニューでも選択できます。

## 1.26 S/W ブレークポイント設定ウィンドウ

S/W ブレークポイント設定ウィンドウは、ソフトウェアブレークポイントを設定するためのウィンドウです。

ソフトウェアブレークは、指定アドレスの命令を実行する手前でブレークします。 ブレー,クポイント登録領域

| 🎘 Software Break Window                                                                    |                                                                              |
|--------------------------------------------------------------------------------------------|------------------------------------------------------------------------------|
| Load Save                                                                                  | Help                                                                         |
| C Address:                                                                                 | Add                                                                          |
| C Filename:                                                                                | Refer                                                                        |
| Line:                                                                                      | Close                                                                        |
| S/W Break Point<br>FE01F6<br>FE0223 [ 50] Global.c<br>FE0294 [ 41] Local.c<br>ブレークポイント表示領域 | Del All<br>Del All<br>Enable<br>All Enable<br>Disable<br>All Disable<br>View |

#### / ブレークポイントに対する操作

- 64 点のソフトウェアブレークポイントが設定できます。
- ブレークポイントは、"アドレス"または"ファイル名+行番号"で指定できます。
- ブレークポイントを複数設定した場合、いずれか1点のブレークポイントに到達するとターゲットプログラムを停止します(OR 条件)。
- 各ブレークポイントに対して、削除、無効/有効を切り換えることができます。
- ブレークポイント情報は、ファイルに保存することができます。保存したブレークポイント情報を読み込むことも可能です。

## 1.26.1 コマンドボタン

S/W ブレークポイント設定ウィンドウの各ボタンは、以下の意味を持っています。

| ボタン名        | 内容                            |
|-------------|-------------------------------|
| Help        | S/W ブレークポイント設定ウィンドウのヘルプを表示    |
| Load        | ファイルに保存した設定内容のロード             |
| Save        | ウィンドウで設定した内容をファイルにセーブ         |
| Add         | S/W ブレークポイントの設定               |
| Refer       | ソースファイルの指定                    |
| Close       | ウィンドウのクローズ                    |
| Del         | S/W ブレークポイントの設定を解除            |
| Del All     | 全ての S/W ブレークポイントの設定を解除        |
| Enable      | S/W ブレークポイントの有効化              |
| All Enable  | 全ての S/W ブレークポイントを有効化          |
| Disable     | S/W ブレークポイントの無効化              |
| All Disable | 全ての S/W ブレークポイントを無効化          |
| View        | S/W ブレークポイントの位置をプログラムウィンドウに表示 |

## 1.27 H/W ブレークポイント設定ダイアログ(PC4701L)

H/W ブレークポイント設定ダイアログ(PC4701L)は、ハードウェアブレークポイントを設定するためのダ<br/> イアログです。

エミュレータ PC4701M/HS 使用時は、使用できません。 アドレスブレークポイントを1点設定できます。 パスカウントを指定することもできます。

| H/W Break Poin                              | t                   |     |                         |                             | × |
|---------------------------------------------|---------------------|-----|-------------------------|-----------------------------|---|
| H/W Break:<br>Enable C                      | Disable             | Loa | ad                      | Sav                         | e |
| Select Type:<br>Addres<br>Addr &<br>Bit Syr | s<br>BitNo.<br>nbol |     | Data Co<br>Not<br>Data: | ompare —<br>Specify<br>0000 |   |
| Address:<br>Bit: No:                        | F0000               | •   | Mask D                  | Byte<br>ata<br>Use          |   |
| Bit Symbol:<br>Pass Count:<br>Access Type:  | 1<br>Fetch          | ✓   | Mask:<br>Status:        | OOFF                        |   |
|                                             | OK                  | Can | cel                     | Hel                         | p |

- アドレスブレークポイントのアクセス条件には、命令フェッチ(Fetch)、メモリアクセス (Write,Read,R/W)が指定できます(PD308/PD79/PD77では、命令フェッチはサポートしていません)。
- アドレスブレークポイントに読み込み/書き込みされるデータが特定の値であればブレークするといった指定も可能です。さらにその特定値に対し、有効ビット/無効ビットを指定することも可能です。
- ブレークポイント情報は、ファイルに保存することができます。保存したブレークポイント情報を読み込むことも可能です。

# スクリプトコマンド一覧

本デバッガは、以下のスクリプトコマンドを用意しています。 コマンド名のカッコ内の文字(M,H,L)は、対応しているエミュレータを指しています。 カッコのないスクリプトコマンドは、すべての PC4701 エミュレータで使用可能です。 U・・・・・・ PC4701U M ・・・・・ PC4701M HS ・・・・・ PC4701HS L・・・・・ PC4701L

また、網掛け表示しているスクリプトコマンドは、ランタイム実行可能です。 後ろに<sup>\*</sup>の付いたコマンドは、製品によってはサポートしていません。 なお、各コマンドの詳細な説明は、PDxx のヘルプをご参照ください。ヘルプを表示するには、PDxx ウィ ンドウのメニュー [Help] [Contents] を選択してください。

## 2.1 スクリプトコマンド一覧(機能順)

## 2.1.1 実行関連

| コマンド名                | 短縮名           | 内容                          |
|----------------------|---------------|-----------------------------|
| Go                   | G             | ターゲットプログラムの実行               |
| GoFree               | $\mathbf{GF}$ | ターゲットプログラムのフリーラン実行          |
| GoProgramBreak*      | GPB           | ターゲットプログラムのブレーク付き実行(アドレス指定) |
| GoBreakAt*           | GBA           | ターゲットプログラムのブレーク付き実行(行番号指定)  |
| Stop                 | -             | ターゲットプログラムの停止               |
| Status               | -             | ターゲットプログラムの実行状態表示           |
| Step                 | S             | ソース行単位のステップ実行               |
| StepInstruction      | SI            | 機械語単位のステップ実行                |
| OverStep             | 0             | ソース行単位のオーバーステップ実行           |
| OverStepInstruaction | OI            | 機械語単位のオーバーステップ実行            |
| Return               | RET           | ソース行単位のリターン実行               |
| ReturnInstruction    | RETI          | 機械語単位のリターン実行                |
| Reset                | -             | ターゲットプログラムのリセット             |
| Time                 | -             | 実行時間表示の設定                   |

## 2.1.2 ダウンロード関連

| コマンド名    | 短縮名 | 内容                                    |
|----------|-----|---------------------------------------|
| Load     | L   | ターゲットプログラムの一括ダウンロード                   |
| LoadHex  | LH  | 機械語情報(インテル HEX フォーマットファイル)のダウン<br>ロード |
| LoadMot* | LM  | 機械語情報(モトローラ S フォーマットファイル)のダウンロ<br>ード  |

| LoadSymbol | LS | ソース行/アセンブラシンボル情報のダウンロード               |
|------------|----|---------------------------------------|
| LoadIeee*  | LI | C 言語変数/関数情報のダウンロード                    |
| Reload     | -  | ターゲットプログラムの再ダウンロード                    |
| UploadHex  | UH | 機械語情報のインテル HEX フォーマットファイルへのアッ<br>プロード |
| UploadMot* | UM | 機械語情報のモトローラ S フォーマットファイルへのアッ<br>プロード  |

## 2.1.3 レジスタ操作関連

| コマンド名    | 短縮名 | 内容          |
|----------|-----|-------------|
| Register | R   | 指定レジスタの値を参照 |

## 2.1.4 メモリ操作関連

| コマンド名           | 短縮名   | 内容             |
|-----------------|-------|----------------|
| DumpByte        | DB    | メモリ内容の1バイト単位表示 |
| DumpWord*       | DW    | メモリ内容の2バイト単位表示 |
| DumpLword*      | DL    | メモリ内容の4バイト単位表示 |
| DumpDword*      | DD    | メモリ内容の4バイト単位表示 |
| SetMemoryByte   | MB    | メモリ内容の1バイト単位変更 |
| SetMemoryWord*  | MW    | メモリ内容の2バイト単位変更 |
| SetMemoryLword* | ML    | メモリ内容の4バイト単位変更 |
| SetMemoryDword* | MD    | メモリ内容の4バイト単位変更 |
| FillByte        | FB    | メモリ内容の1バイト単位充填 |
| FillWord*       | FW    | メモリ内容の2バイト単位充填 |
| FillLword*      | FL    | メモリ内容の4バイト単位充填 |
| FillDword*      | FD    | メモリ内容の4バイト単位充填 |
| Move            | -     | メモリ内容の1バイト単位転送 |
| MoveWord*       | MOVEW | メモリ内容の2バイト単位転送 |

## 2.1.5 アセンブル/逆アセンブル関連

| コマンド名       | 短縮名 | 内容                   |
|-------------|-----|----------------------|
| Assemble    | А   | 指定したアドレスから1行単位でアセンブル |
| DisAssemble | DA  | 指定した範囲の逆アセンブル結果を表示   |
| Module      | MOD | 全モジュール(オブジェクト名)を表示   |
| Scope       | -   | 現在のスコープ表示/スコープの変更    |
| Section     | SEC | セクション情報を表示           |
| Bit*        | -   | ビットシンボルの参照/設定        |
| Symbol      | SYM | シンボルの表示              |
| Label       | -   | ラベルの表示               |
| Express     | EXP | 指定したアセンブラ式の値を表示      |

## 2.1.6 ソフトウェアブレーク設定関連

| コマンド名                   | 短縮名  | 内容                    |
|-------------------------|------|-----------------------|
| SoftwareBreak           | SB   | ソフトウェアブレークポイントの表示/設定  |
| SoftwareBreakClear      | SBC  | ソフトウェアブレークポイントの削除     |
| SoftwareBreakClearAll   | SBCA | 全ソフトウェアブレークポイントの削除    |
| SoftwareBreakDisable    | SBD  | ソフトウェアブレークポイントの無効化    |
| SoftwareBreakDisableAll | SBDA | 全ソフトウェアブレークポイントの無効化   |
| SoftwareBreakEnable     | SBE  | ソフトウェアブレークポイントの有効化    |
| SoftwareBreakEnableAll  | SBEA | 全ソフトウェアブレークポイントの有効化   |
| BreakAt                 | -    | 行番号でのソフトウェアブレークポイント指定 |

BreakIn

- 関数の先頭にソフトウェアブレークポイントを指定

## 2.1.7 ハードウェアブレーク設定関連

| コマンド名                 | 短縮名 | 内容                |
|-----------------------|-----|-------------------|
| HardwareBreak[U/M/HS] | HB  | ハードウェアブレークポイントの指定 |
| HardwareBreak[L]      | HB  | ハードウェアブレークポイントの指定 |
| Protect[U/M/HS]       | PT  | プロテクトブレークの指定      |
| BreakMode[U/M/HS]     | BM  | ブレークモードの参照/設定     |
| BreakMode[L]          | BM  | ブレークモードの参照/設定     |

## 2.1.8 リアルタイムトレース関連

| コマンド名              | 短縮名 | 内容                    |
|--------------------|-----|-----------------------|
| TracePoint[U/M/HS] | TP  | トレースポイントの指定           |
| TraceData[U/M/HS]  | TD  | リアルタイムトレース結果のバス信号表示   |
| TraceList[U/M/HS]  | TL  | リアルタイムトレース結果の逆アセンブル表示 |

## 2.1.9 カバレッジ計測関連

| コマンド名            | 短縮名 | 内容           |
|------------------|-----|--------------|
| Coverage[U/M/HS] | CV  | カバレッジ計測結果の表示 |

## 2.1.10 スクリプト/ログファイル関連

| コマンド名        | 短縮名 | 内容                  |
|--------------|-----|---------------------|
| Script       | -   | スクリプトファイルのオープン      |
| Exit         | -   | スクリプトファイルのクローズ      |
| Wait[U/M/HS] | -   | コマンド入力待機            |
| Wait[L]      | -   | コマンド入力待機            |
| Pause        | -   | 指定メッセージを表示し、ボタン入力待ち |
| Sleep        | -   | 指定秒数のコマンド入力待機       |
| Logon        | -   | ログファイルのオープン         |
| Logoff       | -   | ログファイルのクローズ         |

## 2.1.11 **プログラムウィンドウ関連**

| コマンド名  | 短縮名 | 内容             |
|--------|-----|----------------|
| Func   | -   | 関数名の参照/関数内容の表示 |
| Up*    | -   | 呼び出し元関数の表示     |
| Down*  | -   | 呼び出し先関数の表示     |
| Where* | -   | 関数の呼び出し状況の表示   |
| Path   | -   | ソースファイルのパス指定   |
| File   | -   | 指定ソースファイルの表示   |

### 2.1.12 マップ関連

| コマンド名 | 短縮名 | 内容        |
|-------|-----|-----------|
| Map   | -   | マップの参照/設定 |

## 2.1.13 供給クロック関連

| コマンド名 | 短縮名 | 内容               |
|-------|-----|------------------|
| Clock | CLK | MCU の供給クロック設定/参照 |

## 2.1.14 ウォッチドッグタイマ関連

| コマンド名          | 短縮名 | 内容                   |
|----------------|-----|----------------------|
| WatchDogTimer* | WDT | ウォッチドッグタイマ使用状況の設定/参照 |

### 2.1.15 C 言語関連

| コマンド名 | 短縮名 | 内容             |
|-------|-----|----------------|
| Print | -   | C言語変数式の参照      |
| Set   | -   | C 言語変数式へのデータ指定 |

### 2.1.16 リアルタイム OS 関連

| コマンド名 | 短縮名 | 内容                   |
|-------|-----|----------------------|
| MR*   | -   | リアルタイム OS(MRxx)の状態表示 |

## 2.1.17 カスタムコマンド/ウィンドウ関連

| コマンド名       | 短縮名   | 内容                |
|-------------|-------|-------------------|
| Macro       | -     | カスタムプログラムの登録/参照   |
| DelMacro    | -     | 指定カスタムプログラムの削除    |
| DelMacroAll | -     | 全カスタムプログラムの削除     |
| MacroPath   | MPATH | カスタムプログラムのパス設定/参照 |

### 2.1.18 ユーティリティ関連

| コマンド名      | 短縮名 | 内容                |
|------------|-----|-------------------|
| Radix      | -   | 定数の既定値設定/参照       |
| Alias      | -   | コマンドの別名定義/定義状況の参照 |
| UnAlias    | -   | コマンドの別名定義削除       |
| UnAliasAll | -   | 全コマンドの別名定義削除      |
| Help       | Н   | スクリプトコマンドのヘルプ表示   |
| Version    | VER | デバッガのバージョン表示      |
| Date       | -   | 現在の日時表示           |
| Echo       | -   | メッセージの表示          |
| Quit       | -   | デバッガの終了           |
| CD         | -   | カレントディレクトリの設定/参照  |
| OpenWindow | -   | ウィンドウオープン         |

## 2.2 スクリプトコマンド一覧(アルファベット順)

| コマンド名             | 短縮名 | 内容                      |
|-------------------|-----|-------------------------|
| Alias             | -   | コマンドの別名定義/定義状況の参照       |
| Assemble          | А   | 指定したアドレスから1行単位でアセンブル    |
| Bit*              | -   | ビットシンボルの参照/設定           |
| BreakAt           | -   | 行番号でのソフトウェアブレークポイント指定   |
| BreakIn           | -   | 関数の先頭にソフトウェアブレークポイントを指定 |
| BreakMode[U/M/HS] | BM  | ブレークモードの参照/設定           |
| BreakMode[L]      | BM  | ブレークモードの参照/設定           |
| CD                | -   | カレントディレクトリの設定/参照        |
| Clock             | CLK | MCU の供給クロック設定/参照        |
| Coverage[U/M/HS]  | CV  | カバレッジ計測結果の表示            |
| Date              | -   | 現在の日時表示                 |

| DelMacro                                            | -             | 指定カスタムプログラムの削除                      |
|-----------------------------------------------------|---------------|-------------------------------------|
| DelMacroAll                                         | -             | 全カスタムプログラムの削除                       |
| DisAssemble                                         | DA            | 指定した範囲の逆アセンブル結果を表示                  |
| Down*                                               | -             | 呼び出し先関数の表示                          |
| DumpByte                                            | DB            | メモリ内容の1バイト単位表示                      |
| DumpDword*                                          | DD            | メモリ内容の 4 バイト単位表示                    |
| DumpLword*                                          | DL            | メモリ内容の 4 バイト単位表示                    |
| DumpWord*                                           | DW            | メモリ内容の2バイト単位表示                      |
| Echo                                                | -             | メッセージの表示                            |
| Exit                                                | -             | スクリプトファイルのクローズ                      |
| Express                                             | EXP           | 指定したアセンブラ式の値を表示                     |
| File                                                | -             | 指定ソースファイルの表示                        |
| FillByte                                            | FB            | メモリ内容の1バイト単位充填                      |
| FillDword*                                          | FD            | メモリ内容の4バイト単位充填                      |
| FillLword*                                          | FL            | メモリ内容の4バイト単位充填                      |
| FillWord*                                           | FW            | メモリ内容の2バイト単位充填                      |
| Func                                                | -             | 関数名の参照/関数内容の表示                      |
| Go                                                  | G             | ターゲットプログラムの実行                       |
| GoBreakAt*                                          | GBA           | ターゲットプログラムのブレーク付き実行(行番号指定)          |
| GoFree                                              | $\mathbf{GF}$ | ターゲットプログラムのフリーラン実行                  |
| GoProgramBreak*                                     | GPB           | ターゲットプログラムのブレーク付き実行(アドレス指定)         |
| HardwareBreak[U/M/HS]                               | HB            | ハードウェアブレークポイントの指定                   |
| HardwareBreak[L]                                    | HB            | ハードウェアブレークポイントの指定                   |
| Help                                                | Η             | スクリプトコマンドのヘルプ表示                     |
| Label                                               | -             | ラベルの表示                              |
| Load                                                | L             | ターゲットプログラムの一括ダウンロード                 |
| LoadHex                                             | LH            | 機械語情報(インテル HEX フォーマットファイル)のダウン      |
|                                                     |               | ロード                                 |
| LoadMot*                                            | LM            | 機械語情報(モトローラSフォーマットファイル)のダウンロ<br> ード |
| LoadSymbol                                          | LS            | ソース行/アセンブラシンボル情報のダウンロード             |
| Logoff                                              | -             | ログファイルのクローズ                         |
| Logon                                               | -             | ログファイルのオープン                         |
| Macro                                               | -             | カスタムプログラムの登録/参照                     |
| MacroPath                                           | MPATH         | カスタムプログラムのパス設定/参照                   |
| Map                                                 | -             | マップの参照/設定                           |
| Module                                              | MOD           | 全モジュール(オブジェクト名)を表示                  |
| Move                                                | -             | メモリ内容の1バイト単位転送                      |
| MoveWord*                                           | MOVEW         | メモリ内容の2バイト単位転送                      |
| MR*                                                 | -             | リアルタイム OS 状態表示                      |
| OpenWindow                                          | -             | ウィンドウオープン                           |
| OverStep                                            | 0             | ソース行単位のオーバーステップ実行                   |
| OverStepInstruaction                                | OI            | 機械語単位のオーバーステップ実行                    |
| Path                                                | -             | ソースファイルのパス指定                        |
| Pause                                               | -             | 指定メッセージを表示し、ボタン入力待ち                 |
| Print                                               | •             | C言語変数式の参照                           |
| Protect[U/M/HS]                                     | PT            | ブロテクトブレークの指定                        |
| Quit                                                | -             | デバッガの終了                             |
| Radix                                               | -             | 定数の既定値設定/参照                         |
| Register                                            | R             | 指定レジスタの値を参照                         |
| Reload                                              | -             | <u>ターケットフロクラムの冉タウンロード</u>           |
| Reset                                               | -             | ターケットフログラムのリセット                     |
| Keturn<br>D. J. J. J. J. J. J. J. J. J. J. J. J. J. | RET<br>DDT    | ソー人行単位のリターン実行                       |
| ReturnInstruction                                   | RETI          | (機械   岩里   位の   リ   ダーン   実行        |
| Scope                                               | -             | 現在の人コーノ表示/スコーフの发史                   |

| Script                  | -    | スクリプトファイルのオープン                |
|-------------------------|------|-------------------------------|
| Section                 | SEC  | セクション情報を表示                    |
| Set                     | -    | C 言語変数式へのデータ指定                |
| SetMemoryByte           | MB   | メモリ内容の1バイト単位変更                |
| SetMemoryDword*         | MD   | メモリ内容の4バイト単位変更                |
| SetMemoryLword*         | ML   | メモリ内容の4バイト単位変更                |
| SetMemoryWord*          | MW   | メモリ内容の2バイト単位変更                |
| Sleep                   | -    | 指定秒数のコマンド入力待機                 |
| SoftwareBreak           | SB   | ソフトウェアブレークポイントの表示/設定          |
| SoftwareBreakClear      | SBC  | ソフトウェアブレークポイントの削除             |
| SoftwareBreakClearAll   | SBCA | 全ソフトウェアブレークポイントの削除            |
| SoftwareBreakDisable    | SBD  | ソフトウェアブレークポイントの無効化            |
| SoftwareBreakDisableAll | SBDA | 全ソフトウェアブレークポイントの無効化           |
| SoftwareBreakEnable     | SBE  | ソフトウェアブレークポイントの有効化            |
| SoftwareBreakEnableAll  | SBEA | 全ソフトウェアブレークポイントの有効化           |
| Status                  | -    | ターゲットプログラムの実行状態表示             |
| Step                    | S    | ソース行単位のステップ実行                 |
| StepInstruction         | SI   | 機械語単位のステップ実行                  |
| Stop                    | -    | ターゲットプログラムの停止                 |
| Symbol                  | SYM  | シンボルの表示                       |
| Time                    | -    | 実行時間表示の設定                     |
| TraceData[U/M/HS]       | TD   | リアルタイムトレース結果のバス信号表示           |
| TraceList[U/M/HS]       | TL   | リアルタイムトレース結果の逆アセンブル表示         |
| TracePoint[U/M/HS]      | TP   | トレースポイントの指定                   |
| UnAlias                 | -    | コマンドの別名定義削除                   |
| UnAliasAll              | -    | 全コマンドの別名定義削除                  |
| Up*                     | -    | 呼び出し元関数の表示                    |
| UploadHex               | UH   | 機械語情報のインテル HEX フォーマットファイルへのアッ |
|                         |      | プロード                          |
| UploadMot*              | UM   | 機械語情報のモトローラ S フォーマットファイルへのアッ  |
|                         |      | プロード                          |
| Version                 | VER  | デバッガのバージョン表示                  |
| Wait[U/M/HS]            | -    | コマンド入力待機                      |
| Wait[L]                 | -    | コマンド入力待機                      |
| WatchDogTimer*          | WDT  | ウォッチドッグタイマ使用状況の設定/参照          |
| Where*                  | -    | 関数の呼び出し状況の表示                  |

# 3. エラーメッセージ

### 以下に、PDxx のエラーメッセージ一覧を示します。

| 番号  | エラーメッセージ                      | 補足·対応                               |
|-----|-------------------------------|-------------------------------------|
| 0   | 内部エラー:エラー番号が設定されていません。        | 弊社技術サポート窓口                          |
|     |                               | (support_tool@renesas.com)にご連絡ください。 |
|     |                               |                                     |
| 番号  | エラーメッセージ                      | 補足·対応                               |
| 200 | これ以上 xxxxx Window はオープンできません。 | 指定ウィンドウは、既に最大枚数分オープンしてい             |
|     |                               | ます。                                 |
| 201 | xxxxx Window のオープンに失敗しました。    |                                     |
| 202 | 既に PDxx は起動しています。             | PDxx を複数起動することはできません。               |
| 203 | プロジェクトファイル xxxxx は、壊れています。    |                                     |
| 204 | 指定されたファイル xxxxx が見つかりません。     | ファイルが存在するか確認して下さい。                  |
| 205 | 指定されたパス path が見つかりません。        | パスの指定を確認して下さい。                      |
| 206 | メモリが不足しているため実行できませんでした。       | 他のアプリケーションを終了するか、メモリを増設し            |
|     |                               | て下さい。                               |
| 207 | 実行できませんでした。                   |                                     |
| 209 | アーカイブ xxxxx にアクセスできませんでした     | ファイル(xxxxx)のアクセスに失敗しました。ファイ         |
|     | (CODE:n) <sub>o</sub>         | ル・ディレクトリのアクセス属性や他のアプリケーシ            |
|     |                               | ョンでファイルを使用していないか確認して下さ              |
|     |                               | W <sub>o</sub>                      |
| 210 | ファイル xxxxx にアクセスできませんでした      |                                     |
|     | (CODE:n) <sub>o</sub>         |                                     |

| 番号  | エラーメッセージ                        | 補足・対応                               |
|-----|---------------------------------|-------------------------------------|
| 400 | 表示モードを切り替えることができません。            | 表示開始アドレスがソースの行頭アドレスと一               |
|     |                                 | 致していない、または該当するソースファイルが見             |
|     |                                 | つかりません。                             |
| 401 | ソースファイル(filename)が見つかりません。      | 指定したソースファイルが見つかりません。Pathコ           |
|     |                                 | マンドまたは、Customize ダイアログ(メニュー         |
|     |                                 | [Environment]→[Customize])でソースファイルの |
|     |                                 | 存在するディレクトリを指定してください。                |
| 402 | 検索文字列(string)が見つかりません。          | 検索開始位置から最後まで指定文字列を検索し               |
|     |                                 | ましたが、見つかりませんでした。                    |
| 403 | ソースファイル(filename)の行数が xxx 行を超えて | ソースファイルが表示可能な行数を越えているた              |
|     | います。                            | めに、ソース表示できません。表示モードを逆アセ             |
|     |                                 | ンブル表示モードに切り換えます。                    |

| 番号  | エラーメッセージ                    | 補足·対応              |
|-----|-----------------------------|--------------------|
| 600 | 範囲外のアドレスが指定されました。           | 範囲内のアドレスを指定してください。 |
| 601 | ファイル(string1)がオープンできません。    |                    |
| 602 | ソースファイル(string1)が見つかりません。   |                    |
| 603 | 編集内容が num 行を超えているため保存できませ   |                    |
|     | $\mathcal{K}_{\circ}$       |                    |
| 604 | 編集内容をファイル(string1)に保存できません。 |                    |
| 605 | このファイル(string1)は他で使用中のため編集で |                    |
|     | きません。                     |  |
|-----|---------------------------|--|
| 606 | ベースアドレスの個数が制限数(num)を越えていま |  |
|     | す。                        |  |

| 番号  | エラーメッセージ               | 補足·対応                               |
|-----|------------------------|-------------------------------------|
| 800 | 指定した値が範囲外です。           | 範囲内の値を指定してください。                     |
| 801 | レジスタ情報ファイルが見つかりません。    | PDxx を再インストールしてください。                |
| 802 | レジスタ情報ファイルの記述が間違っています。 | 弊社技術サポート窓口                          |
|     |                        | (support_tool@renesas.com)にご連絡ください。 |
| 803 | メモリを割り当てることができません。     | メモリが不足しています。他のアプリケーションを終            |
|     |                        | 了するか、メモリを増設してください。                  |
| 804 | 式の記述に誤りがあります。          |                                     |

| 番号   | エラーメッセージ                 | 補足·対応                               |
|------|--------------------------|-------------------------------------|
| 1200 | スクロール範囲外のアドレスが指定されました。   | 範囲内のアドレスを指定してください。                  |
| 1201 | 表示データ長と異なるサイズのデータを設定しよう  |                                     |
|      | としました。                   |                                     |
| 1202 | 範囲外の値が指定されました。指定できる値は、1  |                                     |
|      | から2です。                   |                                     |
| 1203 | ファイル(string1)がオープンできません。 |                                     |
| 1204 | 内部エラー:メモリバッファが設定されていません。 | 弊社技術サポート窓口                          |
|      |                          | (support_tool@renesas.com)にご連絡ください。 |
| 1205 | 指定したアドレス値が範囲外です。         |                                     |
| 1206 | 開始アドレスが終了アドレスよりも大きいアドレス値 |                                     |
|      | になっています。                 |                                     |

| 番号   | エラーメッセージ                      | 補足·対応 |
|------|-------------------------------|-------|
| 1550 | 十分なメモリを確保することができませんでした。       |       |
| 1551 | 指定されたファイルを開くことができませんでした。      |       |
| 1552 | 指定されたファイルのロードに失敗しました。string1  |       |
| 1553 | ユーザからの要求によりロードをキャンセルしました      |       |
| 1554 | 指定されたフォーマットではないか、ファイルが壊れ      |       |
|      | ています。                         |       |
| 1555 | デバッグ情報が見つかりません。               |       |
| 1556 | エミュレータへのダウンロードに失敗しました。        |       |
| 1557 | ロード中のファイルに不正な情報があり、ロードを続      |       |
|      | 行できませんでした。                    |       |
| 1560 | 指定されたスコープを見つけることができませんでし      |       |
|      | to                            |       |
| 1561 | 該当するシンボルを見つけることができませんでし       |       |
|      | た。                            |       |
| 1562 | 該当する関数を見つけることができませんでした。       |       |
| 1563 | 該当するセクション情報を見つけることができません      |       |
|      | でした。                          |       |
| 1564 | 該当する行情報を見つけることができませんでし        |       |
| 4505 |                               |       |
| 1565 | 該当するソースノアイルを見つけることかでさません      |       |
| 1566 | しした。                          |       |
| 1500 |                               |       |
| 1567 | これ以上ンンハルはめりません。               |       |
| 1568 | これ以上関数はありません。                 |       |
| 1569 | これ以上セクションはありません。              |       |
| 1570 | 指定されたレジスタ名は無効です。              |       |
| 1571 | 指定された名前 (string1) は予約語です。シンボル |       |
|      | として使用することはできません。              |       |

| 1572 | 指定された名前 (string1) は既に定義されていま |  |
|------|------------------------------|--|
|      | す。再定義することはできません。             |  |
| 1573 | ソース行情報がありません。                |  |
| 1574 | ビットシンボルはサポートしていません。          |  |
| 1575 | 指定された名前 (string1) には使用できない文字 |  |
|      | が含まれています。シンボルとして使用することはで     |  |
|      | きません。                        |  |
| 1580 | 内部エラー:予期しないシンボル種別が指定されま      |  |
|      | した。                          |  |
| 1581 | 内部エラー:予期しない検索順序が指定されまし       |  |
|      | た。                           |  |
| 1582 | 内部エラー:ダウンロードデータを格納先が指定さ      |  |
|      | れていません。                      |  |
| 1583 | 内部エラー:予期せぬフォーマットが指定されまし      |  |
|      | た。                           |  |
| 1584 | 内部エラー:ダウンロードに必要な情報の取得に失      |  |
|      | 敗しました。string1                |  |
| 1585 | 内部エラー:デバッグ情報データベースへの登録に      |  |
|      | 失敗しました。 string1              |  |

| 番号   | エラーメッセージ                   | 補足·対応                        |
|------|----------------------------|------------------------------|
| 1600 | ウォッチポイントの個数が制限数(num)を超えるので | ウォッチポイント数を確認してください。          |
| 1001 | 担仰してません。                   | 佐田山 ホナナドウレン へいいい             |
| 1601 | 指定したアドレスが範囲外です。            | 範囲内の値を指定してくたさい。              |
| 1602 | 指定した値が範囲外です。               | 範囲内の値を指定してください。              |
| 1603 | 指定したビット値が範囲外です。            | 範囲内の値を指定してください。              |
| 1604 | ウォッチポイントが保存できません。          | ウォッチポイントの保存先が書き込み可能か確認し      |
|      |                            | て下さい。ウォッチポイントの保存先は、Customize |
|      |                            | ダイアログで確認できます。                |

| 番号   | エラーメッセージ                | 補足·対応                                                                    |
|------|-------------------------|--------------------------------------------------------------------------|
| 1800 | シンボル情報がロードされていません。      | シンボルファイルをロードしてください。                                                      |
| 1801 | 文字列が長すぎます。              |                                                                          |
| 1802 | C ウォッチポイントが保存できません。     | ウォッチポイントの保存先が書き込み可能か確認し<br>て下さい。ウォッチポイントの保存先は、Customize<br>ダイアログで確認できます。 |
| 1803 | C ウォッチポイントをロードできませんでした。 |                                                                          |
| 1804 | ファイル拡張子が異なりますのでロードを中止しま |                                                                          |
|      | す。                      |                                                                          |

| 番号   | エラーメッセージ                       | 補足·対応                 |
|------|--------------------------------|-----------------------|
| 2000 | 指定されたスクリプトファイル(filename)がオープンで | スクリプトファイル名を確認してください。  |
|      | きません。                          |                       |
| 2001 | スクリプトファイルがオープンされていません。         | スクリプトファイルをオープンしてください。 |
| 2002 | 指定されたログファイル(filename)がオープンでき   | ファイル属性を確認してください。      |
|      | ません。                           |                       |
| 2003 | これ以上ログファイルをオープンすることができませ       | ログファイルのネスト数を確認してください。 |
|      | $\mathcal{N}_{\circ}$          |                       |
| 2004 | ログファイルがオープンされていません。            | ログファイルをオープンしてください。    |
| 2005 | 指定されたログファイル(filename)は既にオープンさ  |                       |
|      | れています。                         |                       |
| 2006 | ビューファイル(filename)がオープンできません。   |                       |
| 2007 | コマンド実行履歴を保存できません(xxxxx)。       |                       |
|      |                                |                       |
| 番号   | エラーメッセージ                       | 補足·対応                 |

| 2200 | 指定したアドレスが不正です。           |  |
|------|--------------------------|--|
| 2201 | 範囲外のデータ値が指定されました。        |  |
| 2202 | 開始アドレスが終了アドレスよりも大きいアドレス値 |  |
|      | になっています。                 |  |
| 2203 | 指定回数は num 以上を指定してください。   |  |
| 2204 | 範囲外の値が指定されました。           |  |
| 2205 | データが設定されていません。           |  |
| 2206 | サンプリング周期の値が範囲外です。        |  |
| 2207 | 空欄をご記入のうえ、本内容をサポート連絡書に添  |  |
|      | 付してください。                 |  |

| 番号   | エラーメッセージ                      | 補足·対応                                |
|------|-------------------------------|--------------------------------------|
| 2400 | endiが多すぎます(filename line)。    | endiに対応するifがありません。                   |
| 2401 | endw が多すぎます(filename line)。   | endw に対応する while がありません。             |
| 2402 | 既にスクリプトファイルの最終行まで読みだしまし       |                                      |
|      | た。                            |                                      |
| 2403 | endi が足りません(filename line)。   | if に対応する endi がありません。                |
| 2404 | 一行が長すぎます(filename line)。      | 文字数の制限を越えました。                        |
| 2405 | ネストが深すぎます(filename line)。     |                                      |
| 2406 | スクリプトファイル(filename)が見つかりません。  |                                      |
| 2407 | スクリプトファイルが読み込めません(filename)。  |                                      |
| 2408 | スクリプト文法エラー (filename line)。   |                                      |
| 2409 | endw が見つかりません(filename line)。 | while に対応する endw がありません。             |
| 2410 | スクリプトファイルのネストが制限(num)を越えまし    |                                      |
|      | た。                            |                                      |
| 2411 | 内部エラー:ER_BAT_NONE             | 弊社技術サポート窓口(support_tool@renesas.com) |
|      |                               | にご連絡ください。                            |
| 2412 | break が多すぎます(filename line)。  |                                      |

| 番号   | エラーメッセージ                 | 補足·対応         |
|------|--------------------------|---------------|
| 2600 | コマンド行の文法エラーです。           |               |
| 2601 | コマンド名に誤りがあります。           |               |
| 2602 | alias の登録が多すぎます。         | 登録数を確認してください。 |
| 2603 | alias にはコマンド名のみ登録できます。   |               |
| 2604 | ターゲットプログラム実行中のため、指定したコマン |               |
|      | ドは使用できません。               |               |
| 2605 | これ以上 up できません。           |               |
| 2606 | これ以上 down できません。         |               |
| 2607 | この関数にブレークをかけることはできません。   |               |
| 2608 | 開始アドレスが終了アドレスよりも大きいアドレス値 |               |
|      | になっています。                 |               |
| 2609 | 別名にコマンド名および予約語は指定できません。  |               |
| 2610 | 現在このコマンドはサポートされていません。    |               |
| 2611 | ファイル(filename)が見つかりません。  |               |
| 2612 | 範囲外のデータ値が指定されました。        |               |
| 2613 | 指定されたディレクトリが見つかりません。     |               |
| 2614 | ウィンドウをオープンできません。         |               |
| 2614 | ウィンドウをオーブンできません。         |               |

| 番号   | エラーメッセージ          | 補足·対応                                |
|------|-------------------|--------------------------------------|
| 6000 | 内部エラー: ER_ENV_END | 弊社技術サポート窓口(support_tool@renesas.com) |
|      |                   | にご連絡ください。                            |

| 番号   | エラーメッセージ                    | 補足·対応                    |
|------|-----------------------------|--------------------------|
| 6200 | シンボルファイルフォーマットが異常です。        | ファイルを作成し直してください。         |
| 6201 | シンボルファイルのロードを中断しました。        |                          |
| 6202 | シンボルファイル(filename)が見つかりません。 | ファイル名を確認してください。          |
| 6203 | 必要なメモリが確保できません。             | 他のアプリケーションを終了するか、メモリを増設し |
|      |                             | てください。                   |
| 6204 | テンポラリファイルがオープンできません。        | ドライブの空き容量を確認してください。      |

| 番号   | エラーメッセージ                                         | 補足·対応 |
|------|--------------------------------------------------|-------|
| 6402 | シンボルが見つかりません。                                    |       |
| 6403 | 指定した式は、ウォッチポイントとして登録できませ                         |       |
|      | λ <sub>o</sub>                                   |       |
| 6404 | 文法エラーです。                                         |       |
| 6405 | スコープが見つかりません。                                    |       |
| 6406 | シンボルが見つかりません。                                    |       |
| 6407 | 関数が見つかりません。                                      |       |
| 6408 | 右辺式が不適切です。                                       |       |
| 6409 | 型の異なる構造体(共用体)をコピーしようとしまし                         |       |
|      |                                                  |       |
| 6410 | 代人できません。                                         |       |
| 6411 | 型が見つかりません。                                       |       |
| 6412 | 浮動小数点型の演算はサポートしておりません。                           |       |
| 6413 | 指定の演算はポインタ型同士に対してはできませ                           |       |
| 6414 | ん。                                               |       |
| 0414 | 相応の便算はホインク空に対してはてきません。                           |       |
| 0410 | 小インク変数にようし、減量しようとしました。                           |       |
| 0410 | 0 (味芽しよ)としました。                                   |       |
| 0417 | 小正な便昇丁を用いています。                                   |       |
| 6418 | 空情報か選れています。<br>たっては、そのな変形でなけるどなります。              |       |
| 6419 | 左辺値は、ホインダ変数でなけれはなりません。<br>たってたい、構造性化世界を知ったいいたいたい |       |
| 6420 | 左辺値は、 構造体( 共用体) 型でなけれはなりませ                       |       |
| 6421 | メンバが見つかりません。                                     |       |
| 6422 | 左辺値は、構造体(共用体)型への参照でなければ                          |       |
|      | なりません。                                           |       |
| 6423 | 左辺値が不適切です。                                       |       |
| 6424 | 被演算子は数値でなければなりません。                               |       |
| 6425 | 指定の被演算子は符号反転できません。                               |       |
| 6426 | アドレス値を求めることができません。                               |       |
| 6427 | 配列変数が不適切です。                                      |       |
| 6428 | 配列の要素番号が不適切です。                                   |       |
| 6429 | 被演算子がアドレスではありません。                                |       |
| 6430 | レジスタ変数に対するキャスト演算はサポートしてお                         |       |
|      | りません。                                            |       |
| 6431 | キャストする型の指定が不適切です。                                |       |
| 6432 | 指定の型に対するキャスト演算はサポートしておりま                         |       |
| 6400 | せん。 アドレファが協ったて「ポットナルト」                           |       |
| 0433 | ノトレヘに変換でさるして、ではめりません。                            |       |
|      |                                                  |       |

| 番号   | エラーメッセージ              | 補足·対応 |
|------|-----------------------|-------|
| 6601 | 指定したアドレス値が範囲外です。      |       |
| 6602 | 既にターゲットプログラムは停止しています。 |       |

| 6603 | ブレークポイントの個数が制限数(num)を越えていま        |                                      |
|------|-----------------------------------|--------------------------------------|
|      | す。                                |                                      |
| 6604 | ブレークポイントが設定されていません。               |                                      |
| 6605 | 指定したデータ値が範囲外です。                   |                                      |
| 6606 | 内部エラー: ER_IN1_ILLEGAL_MODE が発生しまし | 弊社技術サポート窓口(support_tool@renesas.com) |
|      | た。。(in string1)                   | にご連絡ください。                            |
| 6607 | 指定した領域にメモリがないので、参照/書き込み           |                                      |
|      | ができません。                           |                                      |
| 6608 | 指定したレジスタ値が範囲外です。                  |                                      |
| 6609 | ターゲットプログラム実行中のため、指定したコマン          |                                      |
|      | ドは使用できません。                        |                                      |
| 6610 | 開始アドレスが終了アドレスよりも大きいアドレス値          |                                      |
|      | になっています。                          |                                      |
| 6611 | 実行を中断しました。                        |                                      |
| 6612 | これ以上のスタックの検索はできません。               |                                      |
| 6613 | 指定回数が 65535 回を越えています。             |                                      |
| 6614 | 内部エラー:Word アクセスで、奇数バイトのメモリを       | 弊社技術サポート窓口(support_tool@renesas.com) |
|      | 取得することはできません。                     | にご連絡ください。                            |
| 6615 | メモリアライメントエラー。                     |                                      |
| 6616 | 指定レジスタに誤りがあります。                   |                                      |
| 6617 | すでにアドレス一致ブレークポイントが設定されてい          |                                      |
|      | ます。                               |                                      |
| 6618 | 指定したブロック番号が範囲外です。                 |                                      |

| 番号   | エラーメッセージ              | 補足·対応                       |
|------|-----------------------|-----------------------------|
| 6800 | 処理を中断しました。            |                             |
| 6801 | 編集中のためこのコマンドは実行できません。 | 編集モードのウィンドウが存在する場合、Goや Step |
|      |                       | 等のコマンドは実行できません。             |

| 番号    | エラーメッセージ                        | 補足·対応 |
|-------|---------------------------------|-------|
| 10000 | ソースファイル(filename)が見つかりません。      |       |
| 10001 | ソースファイル(filename)の行数が num 行を超えて |       |
|       | います。                            |       |
| 10002 | 範囲外のアドレスが指定されました。               |       |
| 10003 | ファイル(filename)がオープンできません。       |       |
| 10004 | ファイルフォーマットが不正です。                |       |
| 10005 | シミュレータデバッガでセーブしたファイルは読み込        |       |
|       | みできません。                         |       |
| 10006 | エミュレータデバッガでセーブしたファイルは読み         |       |
|       | 込みできません。                        |       |
| 10007 | メモリが不足しているため全関数を表示できませ          |       |
|       | ん。                              |       |

| 番号    | エラーメッセージ                       | 補足·対応 |
|-------|--------------------------------|-------|
| 10200 | オペコード(code)が見つかりません。           |       |
| 10201 | ファイル(filename)がオープンできません。      |       |
| 10202 | xxxxx に同じイベントが設定されています。        |       |
| 10203 | ファイル(filename)のフォーマットに誤りがあります。 |       |

| 番号    | エラーメッセージ           | 補足·対応 |
|-------|--------------------|-------|
| 10400 | これ以上 Come 検索できません。 |       |
| 10401 | これ以上 Step 検索できません。 |       |
| 10402 | 指定したサイクル値が範囲外です。   |       |

| 10403 | 指定したアドレス値が見つかりません。         |  |
|-------|----------------------------|--|
| 10404 | ファイル(filename)がオープンできません。  |  |
| 10405 | ファイル(filename)を読み込めません。    |  |
| 10406 | トレースデータが不足もしくは異常のため BUS モー |  |
|       | ド以外に変更できません。               |  |

| 番号    | エラーメッセージ                     | 補足·対応 |
|-------|------------------------------|-------|
| 10600 | ボタンファイル(filename)がオープンできません。 |       |
| 10601 | ボタンファイルフォーマットが異常です。          |       |

| 番号    | エラーメッセージ              | 補足·対応 |
|-------|-----------------------|-------|
| 10800 | 指定したファイルのフォーマットが不正です。 |       |
| 10801 | 指定したアドレスが不正です。        |       |
| 10802 | 範囲外のデータ値が指定されました。     |       |

| 番号    | エラーメッセージ                     | 補足·対応 |
|-------|------------------------------|-------|
| 11000 | ファイル(flename)の内容に誤りがあります。    |       |
| 11001 | ファイル(flename)が見つかりません。       |       |
| 11002 | ファイル(flename)がオープンできません。     |       |
| 11003 | ファイル(flename)にアクセスできませんでした。  |       |
| 11004 | アーカイブ(flename)にアクセスできませんでした。 |       |
| 11005 | 指定した値が範囲外です。                 |       |
| 11006 | 関数が見つかりません。                  |       |
| 11007 | ビットシンボルが見つかりません。             |       |
| 11008 | RUN 中はトレースポイントを設定できません。      |       |
| 11009 | 奇数番地指定時はバイトアクセスのみ指定可能で       |       |
|       | す。                           |       |

| 番号    | エラーメッセージ                        | 補足·対応 |
|-------|---------------------------------|-------|
| 11200 | バス幅とアクセス条件の組合せが正しくありません。        |       |
| 11201 | 開始サイクルが終了サイクルよりも大きいサイクル値        |       |
|       | になっています。                        |       |
| 11202 | H/W ブレークポイント設定ウィンドウがオープンされ      |       |
|       | ているときに、HardwareBreak コマンドは使用できま |       |
|       | せん。                             |       |
| 11203 | トレースポイント設定ウィンドウ,区間時間計測ウィン       |       |
|       | ドウ, MRトレース/アナライズウィンドウ, Taskトレー  |       |
|       | ス/アナライズウィンドウがオープンされているとき        |       |
|       | に、TracePointコマンドは使用できません。       |       |
| 11204 | 逆アセンブル表示できないトレースデータです。          |       |
| 11205 | ターゲットのタイプが異なるため、このコマンドは実        |       |
|       | 行できません。                         |       |
| 11206 | すでにハードウェアブレークポイントが設定されてい        |       |
|       | ます。                             |       |
| 11207 | 指定したサイクル値が範囲外です。                |       |
| 11208 | 指定したビット番号が範囲外です。                |       |
| 11209 | アドレス一致ブレーク機能は無効です。              |       |
| 11210 | アドレス一致ブレークポイント設定ウィンドウがオー        |       |
|       | プンされているときに、アドレス一致ブレーク機能は        |       |
|       | 無効にできません。                       |       |
| 11211 | ベースアドレスが設定されていません。              |       |
| 11212 | ベースアドレスの個数が制限数(num)を越えていま       |       |
|       | す。                              |       |

| 番号    | エラーメッセージ                     | 補足·対応 |
|-------|------------------------------|-------|
| 11400 | テンポラリファイルがオープンできません。         |       |
| 11401 | テンポラリファイルが削除できません。           |       |
| 11402 | データファイル(filename)がオープンできません。 |       |
| 11403 | データが設定されていません。               |       |
| 11404 | すでに同一名の出力ファイルが設定されています。      |       |
| 11405 | データが見つかりません。                 |       |
| 11406 | 開始サイクルが終了サイクルよりも大きいサイクル値     |       |
|       | になっています。                     |       |
| 11407 | すでに出力ポートが設定されています。           |       |
| 11408 | 入力ファイルにデータがありません。            |       |
| 11409 | ファイル形式が不正です。                 |       |
| 11410 | ファイルがオープンできません。              |       |
| 11411 | (filename)がオープンできません。        |       |
| 11412 | 指定したアドレスが不正です。               |       |

| 番号    | エラーメッセージ                         | 補足·対応 |
|-------|----------------------------------|-------|
| 11600 | ターゲットのタイプが異なるため、本コマンドは実行         |       |
|       | できません。                           |       |
| 11601 | すでにハードウェアブレークポイントが設定されてい         |       |
|       | ます。                              |       |
| 11602 | バス幅とアクセス条件の組合せが正しくありません。         |       |
| 11603 | 開始サイクルが終了サイクルよりも大きいサイクル値         |       |
|       | になっています。                         |       |
| 11604 | ブレークイベント設定ウィンドウがオープンされてい         |       |
|       | るときに、HardwareBreak コマンドは使用できませ   |       |
|       | $\mathcal{N}_{\circ}$            |       |
| 11605 | トレースイベント設定ウィンドウ,区間時間計測ウィン        |       |
|       | ドウ, MR トレース/アナライズウィンドウ, Task トレー |       |
|       | ス/アナライズウィンドウがオープンされているとき         |       |
|       | に、TracePoint コマンドは使用できません。       |       |
| 11606 | 逆アセンブル表示できないトレースデータです。           |       |
| 11607 | 指定したサイクル値が範囲外です。                 |       |

| 番号    | エラーメッセージ                     | 補足·対応 |
|-------|------------------------------|-------|
| 11800 | データが設定されていません。               |       |
| 11801 | (filename)がオープンできません。        |       |
| 11802 | テンポラリファイルがオープンできません。         |       |
| 11803 | 指定したアドレスが不正です。               |       |
| 11804 | テンポラリファイルが削除できません。           |       |
| 11805 | ログファイル(filename)がオープンできません。  |       |
| 11806 | ビューファイル(filename)がオープンできません。 |       |

| 番号    | エラーメッセージ           | 補足·対応 |
|-------|--------------------|-------|
| 12000 | アドレス一致ブレーク機能は無効です。 |       |
| 12001 | 指定したアドレス値が範囲外です。   |       |

| 番号    | エラーメッセージ       | 補足·対応 |
|-------|----------------|-------|
| 12200 | 指定ブロック数が範囲外です。 |       |
| 12201 | 指定アドレスが範囲外です。  |       |
| 12202 | 指定された領域は範囲外です。 |       |
| 12203 | セーブに失敗しました。    |       |

| 12204 | ロードに失敗しました。                                 |                                                   |
|-------|---------------------------------------------|---------------------------------------------------|
| 12205 | RAM モニタ領域の個数を変更(追加/削除)できませ                  |                                                   |
|       | $\mathcal{K}_{\circ}$                       |                                                   |
|       |                                             |                                                   |
| 番号    | エラーメッセージ                                    | 補足・対応                                             |
| 16000 | 内部エフー:すでにターケットと接続されています。                    | 弊社技術サホート窓口(support_tool@renesas.com)<br>にご連絡ください。 |
| 16001 | 内部エラー:fork エラーが発生しました。                      | 弊社技術サポート窓口(support_tool@renesas.com)<br>にご連絡ください。 |
| 16002 | 指定したホスト名(host)が見つかりません。                     |                                                   |
| 16003 | 内部エラー:ボーレートの指定に誤りがあります。                     | 弊社技術サポート窓口(support_tool@renesas.com)<br>にご連絡ください。 |
| 16004 | ターゲットと接続されていません。                            | 接続を確認してください。                                      |
| 16005 | ターゲットに接続できません。                              | 接続を確認してください。                                      |
| 16006 | 内部エラー:タイムアウト時間の設定が範囲外です。                    | 弊社技術サポート窓口(support_tool@renesas.com)<br>にご連絡ください。 |
| 16007 | タイムアウトエラーが発生しました。                           | 弊社技術サポート窓口(support_tool@renesas.com)<br>にご連絡ください。 |
| 16008 | 内部エラー:ターゲットの通信切断に失敗しました。                    |                                                   |
| 16009 | 内部エラー:指定したデータサイズの転送が行われ<br>ませんでした。          | 弊社技術サポート窓口(support_tool@renesas.com)<br>にご連絡ください。 |
| 16010 | 内部エラー:パラメータの設定に誤りがあります。                     | 弊社技術サポート窓口(support_tool@renesas.com)<br>にご連絡ください。 |
| 16011 | ホスト名の指定に誤りがあります。                            |                                                   |
| 16012 | 通信エラーが発生しました。ターゲットとの接続が切                    |                                                   |
|       | 断されました。                                     |                                                   |
| 16013 | 通信エラーが発生しました。ターゲットにデータを転送できません。             |                                                   |
| 16014 | 通信エラーが発生しました。ターゲットよりデータを                    |                                                   |
|       | 受信できません。                                    |                                                   |
| 16015 | 既にターゲットは使用されています。                           |                                                   |
| 16016 | 指定の通信 I/F は使用することができません。                    |                                                   |
| 16017 | Windows3.1 上では、LAN I/F はご使用できません。           |                                                   |
| 16018 | Windows NT では、パラレル通信 I/F を使用すること<br>はできません。 |                                                   |
| 16019 | 通信 I/F の設定内容が不適切です。                         | 設定を確認してください。                                      |
| 16020 | シリアル通信でオーバーランエラーが発生しました。                    |                                                   |

| 番号    | エラーメッセージ                         | 補足・対応                                |
|-------|----------------------------------|--------------------------------------|
| 16200 | 指定したアドレス値が範囲外です。                 | 範囲内の値を指定してください。                      |
| 16201 | 指定したボーレートは現在サポートされていませ           |                                      |
|       | $\mathcal{N}_{\circ}$            |                                      |
| 16202 | 指定したビット番号が範囲外です。                 | 範囲内の値を指定してください                       |
| 16203 | 実行を中断しました。                       |                                      |
| 16204 | 指定したデータ値が範囲外です。                  | 範囲内の値を指定してください                       |
| 16205 | モニタファイル(filename)が壊れています。        |                                      |
| 16206 | ファイル(filename)が見つかりません。          |                                      |
| 16207 | ターゲットシステムが正しく構成されていません。          |                                      |
| 16208 | 内部エラー:ER_IN2_ILLEGAL_MODE が発生しまし | 弊社技術サポート窓口(support_tool@renesas.com) |
|       | た。(in string1)                   | にご連絡ください。                            |
| 16209 | 指定したマスク値が範囲外です。                  | 範囲内の値を指定してください                       |
| 16210 | 時間計測カウンタがオーバーフローしました。            |                                      |
| 16211 | PDxx のバージョンとターゲットに搭載されているファ      |                                      |

|                                                                                                    | ームウェアのバージョンが対応していません。                                                                                                    |                                                                                                    |
|----------------------------------------------------------------------------------------------------|----------------------------------------------------------------------------------------------------|----------------------------------------------------------------------------------------------------|
| 16212                                                                                                    | 指定したパスカウント値が範囲外です。                                                                                                    | 範囲内の値を指定してください                                                                                                    |
| 16213                                                                                                    | ターゲットプログラム実行中のため、指定したコマン                                                                                                    |                                                                                                    |
|                                                                                                    | ドは使用できません。                                                                                                    |                                                                                                    |
| 16214                                                                                                    | ターゲット MCU はリセット状態です。                                                                                                    |                                                                                                    |
|                                                                                                    | ターゲットのリセット信号を解除してください。                                                                                                    |                                                                                                    |
| 16215                                                                                                    | デバッグモニタとの通信ができません。                                                                                                    |                                                                                                    |
| 16016                                                                                                    | RESETコマンドを実行してくたさい。                                                                                                    |                                                                                                    |
| 10210                                                                                                    |                                                                                                    |                                                                                                    |
| 16217                                                                                                    | 現在ターケットクロックか停止状態です。                                                                                                    |                                                                                                    |
| 16218                                                                                                    | 現在ターケットMCUは電源未供給状態です。                                                                                                    |                                                                                                    |
| 16219                                                                                                    | 内部エフー:フレークホイント番号が無効です。                                                                                                    | 弊社技術サポート窓口(support_tool@renesas.com)                                                                                                    |
| 16220                                                                                                    | ターゲットにファームウェアをダウンロードして下さ                                                                                                    | にこ理治へたらい。                                                                                                    |
| 10220                                                                                                    | $\frac{1}{2} = \frac{1}{2} \frac{1}{2} $ |                                                                                                    |
| 16221                                                                                                    | ファームウェアのダウンロードに失敗しました。                                                                                                    |                                                                                                    |
| 16222                                                                                                    | 参照可能なトレースデータが見つかりません。                                                                                                    |                                                                                                    |
| 16223                                                                                                    | 指定したサイクル値が範囲外です。                                                                                                    | 範囲内の値を指定してください。                                                                                                    |
| 16224                                                                                                    | ターゲット MCU が暴走しました。                                                                                                    | · · · · · · · · · · · · · · · · · · ·                                                                                                    |
|                                                                                                    | RESET コマンドを実行してください。                                                                                                    |                                                                                                    |
| 16225                                                                                                    | 第1比較データが第2比較データより大きい値にな                                                                                                    |                                                                                                    |
|                                                                                                    | っています。                                                                                                    |                                                                                                    |
| 16226                                                                                                    | 第1比較アドレスが第2比較アドレスより大きい値に                                                                                                    |                                                                                                    |
| 10007                                                                                                    | なっています。                                                                                                    |                                                                                                    |
| 16227                                                                                                    |                                                                                                    |                                                                                                    |
| 16228                                                                                                    | お定したタイムアウト値が範囲外です。                                                                                                    | 節囲内の値を指定してください。                                                                                                    |
| 16229                                                                                                    | 指定したプロセスIDが範囲外です。                                                                                                    | 範囲内の値を指定してください                                                                                                    |
|                                                                                                    |                                                                                                    |                                                                                                    |
| 16230                                                                                                    | 通信プロトコルエラー(引数エラー)                                                                                                    | 範囲7107値を指定していたで、。<br>弊社技術サポート窓口(support tool@renesas.com)                                                                                                    |
| 16230                                                                                                    | 通信プロトコルエラー(引数エラー)。                                                                                                    | 戦団アがしたもうにとしていことで、 弊社技術サポート窓口(support_tool@renesas.com) にご連絡ください。                                                                                                    |
| 16230<br>16231                                                                                                    | 通信プロトコルエラー(引数エラー)。<br>エミュレータから未定義のステータスが送信されまし                                                                                                    | 単四アルジョルとしてくんという<br>弊社技術サポート窓口(support_tool@renesas.com) にご連絡ください。<br>弊社技術サポート窓口(support_tool@renesas.com)                                                                        |
| 16230<br>16231                                                                                                    | 通信プロトコルエラー(引数エラー)。<br>エミュレータから未定義のステータスが送信されました。                                                                                                    | 単因アもの値を指定してくたさい。<br>弊社技術サポート窓口(support_tool@renesas.com)<br>にご連絡ください。<br>弊社技術サポート窓口(support_tool@renesas.com)<br>にご連絡ください。                                                       |
| 16230<br>16231<br>16232                                                                                                    | 通信プロトコルエラー(引数エラー)。<br>エミュレータから未定義のステータスが送信されました。<br>受信データのチェックサムエラーが発生しました。                                                                                                    | <ul> <li>戦社技術サポート窓口(support_tool@renesas.com)<br/>にご連絡ください。</li> <li>弊社技術サポート窓口(support_tool@renesas.com)<br/>にご連絡ください。</li> <li>弊社技術サポート窓口(support_tool@renesas.com)</li> </ul> |
| 16230<br>16231<br>16232                                                                                                    | 通信プロトコルエラー(引数エラー)。<br>エミュレータから未定義のステータスが送信されました。<br>受信データのチェックサムエラーが発生しました。                                                                                                    | 単世内の値を相定してくたさい。<br>弊社技術サポート窓口(support_tool@renesas.com)<br>にご連絡ください。<br>弊社技術サポート窓口(support_tool@renesas.com)<br>にご連絡ください。<br>弊社技術サポート窓口(support_tool@renesas.com)<br>にご連絡ください。   |
| 16230<br>16231<br>16232<br>16233                                                                                                    | 通信プロトコルエラー(引数エラー)。<br>エミュレータから未定義のステータスが送信されました。<br>受信データのチェックサムエラーが発生しました。<br>指定されたデータが存在しません。                                                                                                    | 単世内の値を指定してくたさい。<br>弊社技術サポート窓口(support_tool@renesas.com) にご連絡ください。<br>弊社技術サポート窓口(support_tool@renesas.com) にご連絡ください。<br>弊社技術サポート窓口(support_tool@renesas.com) にご連絡ください。            |
| 16230<br>16231<br>16232<br>16233<br>16233                                                                                                    | 通信プロトコルエラー(引数エラー)。<br>エミュレータから未定義のステータスが送信されました。<br>受信データのチェックサムエラーが発生しました。<br>指定されたデータが存在しません。<br>ターゲットプログラム実行中です。                                                                                                    | 単世内の値を相定してくたさい。<br>弊社技術サポート窓口(support_tool@renesas.com) にご連絡ください。<br>弊社技術サポート窓口(support_tool@renesas.com) にご連絡ください。<br>弊社技術サポート窓口(support_tool@renesas.com) にご連絡ください。            |
| 16230<br>16231<br>16232<br>16233<br>16233<br>16234<br>16235                                                                                                    | <ul> <li>通信プロトコルエラー(引数エラー)。</li> <li>エミュレータから未定義のステータスが送信されました。</li> <li>受信データのチェックサムエラーが発生しました。</li> <li>指定されたデータが存在しません。</li> <li>ターゲットプログラム実行中です。</li> <li>ターゲットプログラム停止中です。</li> </ul>                                                                                                    | 弊社技術サポート窓口(support_tool@renesas.com)<br>にご連絡ください。<br>弊社技術サポート窓口(support_tool@renesas.com)<br>にご連絡ください。<br>弊社技術サポート窓口(support_tool@renesas.com)<br>にご連絡ください。                      |
| 16230<br>16231<br>16232<br>16233<br>16234<br>16235<br>16236                                                                                                    | 通信プロトコルエラー(引数エラー)。<br>エミュレータから未定義のステータスが送信されました。<br>受信データのチェックサムエラーが発生しました。<br>指定されたデータが存在しません。<br>ターゲットプログラム実行中です。<br>ターゲットプログラム停止中です。<br>すでに測定停止状態です。                                                                                                    | 単世内の値を指定してくたさい。<br>弊社技術サポート窓口(support_tool@renesas.com) にご連絡ください。<br>弊社技術サポート窓口(support_tool@renesas.com) にご連絡ください。<br>弊社技術サポート窓口(support_tool@renesas.com) にご連絡ください。            |
| 16230<br>16231<br>16232<br>16233<br>16233<br>16234<br>16235<br>16236<br>16237                                                                                                    | 通信プロトコルエラー(引数エラー)。<br>エミュレータから未定義のステータスが送信されました。<br>受信データのチェックサムエラーが発生しました。<br>指定されたデータが存在しません。<br>ターゲットプログラム実行中です。<br>ターゲットプログラム停止中です。<br>すでに測定停止状態です。<br>すでに測定実行状態です。                                                                                                    | 弊社技術サポート窓口(support_tool@renesas.com)<br>にご連絡ください。<br>弊社技術サポート窓口(support_tool@renesas.com)<br>にご連絡ください。<br>弊社技術サポート窓口(support_tool@renesas.com)<br>にご連絡ください。                      |
| 16230<br>16231<br>16232<br>16233<br>16233<br>16234<br>16235<br>16236<br>16237<br>16238                                                                                                    | 通信プロトコルエラー(引数エラー)。<br>エミュレータから未定義のステータスが送信されました。<br>受信データのチェックサムエラーが発生しました。<br>指定されたデータが存在しません。<br>ターゲットプログラム実行中です。<br>ターゲットプログラム停止中です。<br>すでに測定停止状態です。<br>測定が完了していません。                                                                                                    | 弊社技術サポート窓口(support_tool@renesas.com)<br>にご連絡ください。<br>弊社技術サポート窓口(support_tool@renesas.com)<br>にご連絡ください。<br>弊社技術サポート窓口(support_tool@renesas.com)<br>にご連絡ください。                      |
| 16230<br>16231<br>16232<br>16233<br>16233<br>16234<br>16235<br>16236<br>16237<br>16238<br>16239                                                                                                    | 通信プロトコルエラー(引数エラー)。<br>エミュレータから未定義のステータスが送信されまし<br>た。<br>受信データのチェックサムエラーが発生しました。<br>指定されたデータが存在しません。<br>ターゲットプログラム実行中です。<br>ターゲットプログラム停止中です。<br>すでに測定停止状態です。<br>すでに測定実行状態です。<br>測定が完了していません。<br>指定されたサイクルのトレースデータがありません。                                                                                                    | 弊社技術サポート窓口(support_tool@renesas.com)<br>にご連絡ください。<br>弊社技術サポート窓口(support_tool@renesas.com)<br>にご連絡ください。<br>弊社技術サポート窓口(support_tool@renesas.com)<br>にご連絡ください。                      |
| 16223           16230           16231           16232           16233           16234           16235           16236           16237           16238           16239                                                                                                    | 通信プロトコルエラー(引数エラー)。<br>エミュレータから未定義のステータスが送信されました。<br>受信データのチェックサムエラーが発生しました。<br>指定されたデータが存在しません。<br>ターゲットプログラム実行中です。<br>ターゲットプログラム実行中です。<br>すでに測定停止状態です。<br>測定が完了していません。<br>指定されたサイクルのトレースデータがありません。<br>トレースデータがありません。                                                                                                    | 弊社技術サポート窓口(support_tool@renesas.com)<br>にご連絡ください。<br>弊社技術サポート窓口(support_tool@renesas.com)<br>にご連絡ください。<br>弊社技術サポート窓口(support_tool@renesas.com)<br>にご連絡ください。                      |
| 16223           16231           16232           16233           16234           16235           16236           16237           16238           16239           16240                                                                                                    | <ul> <li>通信プロトコルエラー(引数エラー)。</li> <li>エミュレータから未定義のステータスが送信されました。</li> <li>受信データのチェックサムエラーが発生しました。</li> <li>指定されたデータが存在しません。</li> <li>ターゲットプログラム実行中です。</li> <li>ターゲットプログラム停止中です。</li> <li>すでに測定停止状態です。</li> <li>すでに測定実行状態です。</li> <li>測定が完了していません。</li> <li>指定されたサイクルのトレースデータがありません。</li> <li>トレースデータがありません。</li> <li>時間計測カウンタがオーバーフローしました。</li> </ul>                                                                                                    | 弊社技術サポート窓口(support_tool@renesas.com)<br>にご連絡ください。<br>弊社技術サポート窓口(support_tool@renesas.com)<br>にご連絡ください。<br>弊社技術サポート窓口(support_tool@renesas.com)<br>にご連絡ください。                      |
| 16223           16230           16231           16232           16233           16234           16235           16236           16237           16238           16239           16240           16241                                                                                                    | <ul> <li>通信プロトコルエラー(引数エラー)。</li> <li>エミュレータから未定義のステータスが送信されました。</li> <li>受信データのチェックサムエラーが発生しました。</li> <li>指定されたデータが存在しません。</li> <li>ターゲットプログラム実行中です。</li> <li>ターゲットプログラム停止中です。</li> <li>オでに測定停止状態です。</li> <li>すでに測定実行状態です。</li> <li>すでに測定実行状態です。</li> <li>測定が完了していません。</li> <li>指定されたサイクルのトレースデータがありません。</li> <li>トレースデータがありません。</li> <li>時間計測カウンタがオーバーフローしました。</li> <li>POF 状態を強制リセットで解除しました。</li> </ul>                                                                                                    | 単出すの値を指定とてくたさい。 弊社技術サポート窓口(support_tool@renesas.com)<br>にご連絡ください。 弊社技術サポート窓口(support_tool@renesas.com)<br>にご連絡ください。 弊社技術サポート窓口(support_tool@renesas.com)<br>にご連絡ください。            |
| 16223           16231           16232           16233           16234           16235           16236           16237           16238           16240           16241           16242                                                                                                    | 通信プロトコルエラー(引数エラー)。<br>エミュレータから未定義のステータスが送信されました。<br>受信データのチェックサムエラーが発生しました。<br>指定されたデータが存在しません。<br>ターゲットプログラム実行中です。<br>ターゲットプログラム実行中です。<br>すでに測定停止状態です。<br>測定が完了していません。<br>指定されたサイクルのトレースデータがありません。<br>トレースデータがありません。<br>時間計測カウンタがオーバーフローしました。<br><b>POF</b> 状態を強制リセットで解除しました。<br>ポイントの設定点数が範囲を越えています。                                                                                                    | 弊社技術サポート窓口(support_tool@renesas.com)<br>にご連絡ください。<br>弊社技術サポート窓口(support_tool@renesas.com)<br>にご連絡ください。                                                                           |
| 16223           16231           16232           16233           16234           16235           16236           16237           16238           16239           16240           16241           16242           16243                                                                                                    | 通信プロトコルエラー(引数エラー)。<br>エミュレータから未定義のステータスが送信されました。<br>受信データのチェックサムエラーが発生しました。<br>指定されたデータが存在しません。<br>ターゲットプログラム実行中です。<br>ターゲットプログラム停止中です。<br>すでに測定停止状態です。<br>すでに測定実行状態です。<br>測定が完了していません。<br>指定されたサイクルのトレースデータがありません。<br>トレースデータがありません。<br>時間計測カウンタがオーバーフローしました。<br>プログラムブレークが設定されていません。                                                                                                    | 弊社技術サポート窓口(support_tool@renesas.com)<br>にご連絡ください。<br>弊社技術サポート窓口(support_tool@renesas.com)<br>にご連絡ください。<br>弊社技術サポート窓口(support_tool@renesas.com)<br>にご連絡ください。                      |
| 16223           16230           16231           16232           16233           16234           16235           16236           16237           16238           16239           16240           16241           16243           16244           16245                                                                                                 | 通信プロトコルエラー(引数エラー)。<br>エミュレータから未定義のステータスが送信されました。<br>受信データのチェックサムエラーが発生しました。<br>指定されたデータが存在しません。<br>ターゲットプログラム実行中です。<br>ターゲットプログラム停止中です。<br>すでに測定停止状態です。<br>すでに測定実行状態です。<br>測定が完了していません。<br>指定されたサイクルのトレースデータがありません。<br>トレースデータがありません。<br>時間計測カウンタがオーバーフローしました。<br><b>POF</b> 状態を強制リセットで解除しました。<br>ポイントの設定点数が範囲を越えています。<br>プログラムブレークが設定されていません。<br>ソースライン情報がロードされていません。                                                                                                    | 弊社技術サポート窓口(support_tool@renesas.com)<br>にご連絡ください。<br>弊社技術サポート窓口(support_tool@renesas.com)<br>にご連絡ください。<br>弊社技術サポート窓口(support_tool@renesas.com)<br>にご連絡ください。                      |
| 16223           16230           16231           16232           16233           16234           16235           16236           16237           16238           16239           16240           16241           16242           16243           16244           16245           16246                                                                 | <ul> <li>通信プロトコルエラー(引数エラー)。</li> <li>エミュレータから未定義のステータスが送信されました。</li> <li>受信データのチェックサムエラーが発生しました。</li> <li>指定されたデータが存在しません。</li> <li>ターゲットプログラム実行中です。</li> <li>ターゲットプログラム実行中です。</li> <li>ターゲットプログラム停止中です。</li> <li>すでに測定停止状態です。</li> <li>すでに測定実行状態です。</li> <li>測定が完了していません。</li> <li>指定されたサイクルのトレースデータがありません。</li> <li>トレースデータがありません。</li> <li>時間計測カウンタがオーバーフローしました。</li> <li>POF 状態を強制リセットで解除しました。</li> <li>ポイントの設定点数が範囲を越えています。</li> <li>プログラムブレークが設定されていません。</li> <li>トリガモードがソフトウェア出力になっていません。</li> </ul>                                                                                                    | 弊社技術サポート窓口(support_tool@renesas.com)<br>にご連絡ください。<br>弊社技術サポート窓口(support_tool@renesas.com)<br>にご連絡ください。                                                                           |
| 16223           16230           16231           16232           16233           16234           16235           16236           16237           16238           16239           16240           16241           16242           16243           16244           16245           16246                                                                 | 通信プロトコルエラー(引数エラー)。<br>エミュレータから未定義のステータスが送信されました。<br>受信データのチェックサムエラーが発生しました。<br>指定されたデータが存在しません。<br>ターゲットプログラム実行中です。<br>ターゲットプログラム停止中です。<br>すでに測定停止状態です。<br>すでに測定実行状態です。<br>測定が完了していません。<br>指定されたサイクルのトレースデータがありません。<br>トレースデータがありません。<br>時間計測カウンタがオーバーフローしました。<br>プログラムブレークが設定されていません。<br>ソースライン情報がロードされていません。<br>トリガモードがソフトウェア出力になっていません。<br>ステップ実行中に例外処理を検出しました。                                                                                                    | 弊社技術サポート窓口(support_tool@renesas.com)<br>にご連絡ください。<br>弊社技術サポート窓口(support_tool@renesas.com)<br>にご連絡ください。                                                                           |
| 16223           16230           16231           16232           16233           16234           16235           16236           16237           16238           16239           16240           16241           16242           16243           16244           16245           16246           16247           16248                                 | 通信プロトコルエラー(引数エラー)。<br>エミュレータから未定義のステータスが送信されました。<br>受信データのチェックサムエラーが発生しました。<br>指定されたデータが存在しません。<br>ターゲットプログラム実行中です。<br>ターゲットプログラム停止中です。<br>すでに測定停止状態です。<br>すでに測定停止状態です。<br>測定が完了していません。<br>指定されたサイクルのトレースデータがありません。<br>トレースデータがありません。<br>時間計測カウンタがオーバーフローしました。<br><b>POF</b> 状態を強制リセットで解除しました。<br>ポイントの設定点数が範囲を越えています。<br>プログラムブレークが設定されていません。<br>トリガモードがソフトウェア出力になっていません。<br>ステップ実行中に例外処理を検出しました。<br>関数範囲が設定外です。                                                                                                    | 弊社技術サポート窓口(support_tool@renesas.com)<br>にご連絡ください。<br>弊社技術サポート窓口(support_tool@renesas.com)<br>にご連絡ください。                                                                           |
| 16223           16230           16231           16232           16233           16234           16235           16236           16237           16238           16239           16240           16241           16242           16243           16244           16245           16245           16246           16247           16248           16249 | 通信プロトコルエラー(引数エラー)。<br>エミュレータから未定義のステータスが送信されました。<br>受信データのチェックサムエラーが発生しました。<br>指定されたデータが存在しません。<br>ターゲットプログラム実行中です。<br>ターゲットプログラム実行中です。<br>すでに測定停止状態です。<br>すでに測定実行状態です。<br>測定が完了していません。<br>指定されたサイクルのトレースデータがありません。<br>トレースデータがありません。<br>時間計測カウンタがオーバーフローしました。<br>POF 状態を強制リセットで解除しました。<br>ポイントの設定点数が範囲を越えています。<br>プログラムブレークが設定されていません。<br>トリガモードがソフトウェア出力になっていません。<br>ステップ実行中に例外処理を検出しました。<br>関数範囲が設定外です。<br>EEPROM への書き込みエラーが発生しました。                                                                                                    | 弊社技術サポート窓口(support_tool@renesas.com)<br>にご連絡ください。 弊社技術サポート窓口(support_tool@renesas.com)<br>にご連絡ください。 弊社技術サポート窓口(support_tool@renesas.com)<br>にご連絡ください。                            |

| 16253 | プロセッサーモードとターゲットシステムが不一致で                            |  |
|-------|-----------------------------------------------------|--|
| 16054 | す。XXXXX セートでアハックします。<br>地会 バンカけせ 超 J エルに 会美され ていません |  |
| 16255 | 相たハンクは仏振ハモリに足我されていません。                              |  |
| 16255 | 以たパンクが重後していより。<br>と字領域はデバッグエータイエ  領域を今ひます           |  |
| 16257 | 相定関連はノバックモークハモク関連を占みより。                             |  |
| 16257 | 相足関域はアハックモニタワニク関域を占みます。                             |  |
| 10238 | フラッシュ ROM (旧云エノーが発生しました。                            |  |
| 10209 | ノノッシュ RUM パリノディエノーが発生しました。。                         |  |
| 16260 | 指走領域は内部(ノフッンユ)ROM 領域をさみます。                          |  |
| 16261 | サイスにWordを指定しに場合、苛級番地のノトレス<br>け指定できません               |  |
| 16262 | エミュレーションメモリの範囲を超える領域が指定さ                            |  |
|       | れました。                                               |  |
| 16263 | 指定した領域は外部領域として定義されています。                             |  |
| 16264 | 指定した値の中に、このプロセッサモードで使用で                             |  |
|       | きないものがあります。                                         |  |
| 16265 | MCUのRDY*端子がLowになっています。                              |  |
| 16266 | MCUのHOLD*端子がLowになっています。                             |  |
| 16267 | 領域(num)内に設定されていた S/W ブレークポイン                        |  |
| 16268 | 下を脾味しました。                                           |  |
| 10200 | ださい。                                                |  |
| 16269 | エミュレーションメモリ領域の設定に誤りがあります。                           |  |
| 16270 | デバッグモニタバンクアドレスで既に使用していま                             |  |
|       | す。                                                  |  |
| 16271 | エミュレーションメモリ領域はこれ以上登録できませ                            |  |
| 16272 | ん。<br>バンク0~3け指定できません                                |  |
| 16272 | デバッグチータバンクアドレスの指定に調りがありま                            |  |
| 10270 | す。                                                  |  |
| 16274 | デバッグモニタワークアドレスに誤りがあります。                             |  |
| 16275 | 2 バンク以上にまたがっての指定はできません。                             |  |
| 16276 | エミュレーションメモリ領域内のアドレスを指定してく                           |  |
| 10077 |                                                     |  |
| 16277 | ROM 領域はこれ以上登録でさません。                                 |  |
| 16278 | 開始アドレスか終「アドレスよりも大さいアドレス個                            |  |
| 16279 | DMA 領域はこれ以上登録できません。                                 |  |
| 16281 | DMA領域の設定に誤りがあります。                                   |  |
| 16282 | サイズにWordを指定した場合、奇数番地のアドレス                           |  |
|       | は指定できません。                                           |  |
| 16283 | メモリマッピングはこれ以上登録できません。                               |  |
| 16284 | メモリマッピングの設定に誤りがあります。                                |  |
| 16285 | エミュレーションメモリ領域内のアドレスを指定してく                           |  |
| 10000 | ださい。                                                |  |
| 10280 | エミュレーンヨンメモリ領域の設正に誤りかめります。                           |  |
| 1028/ | ファンツク モータハンクテトレス ご成に使用していましょ                        |  |
| 16288 | /。<br>エミュレーションメモリ領域はこれ以上登録できませ                      |  |
|       | $\lambda_{\circ}$                                   |  |
| 16289 | バンク0~3は指定できません。                                     |  |
| 16290 | デバッグモニタバンクアドレスの指定に誤りがありま                            |  |
| 1     | す                                                   |  |

| 16291 | デバッグモニタワークアドレスに誤りがあります。                                                                                                    |  |
|-------|----------------------------------------------------------------------------------------------------|--|
| 16292 | 2 バンク以上にまたがっての指定はできません。                                                                                                    |  |
| 16293 | エミュレーションメモリ領域内のアドレスを指定してく                                                                                                    |  |
|       | ださい。                                                                                                    |  |
| 16294 | ROM 領域はこれ以上登録できません。                                                                                                    |  |
| 16295 | 開始アドレスが終了アドレスよりも大きいアドレス値                                                                                                    |  |
|       | になっています。                                                                                                    |  |
| 16296 | DMA 領域はこれ以上登録できません。                                                                                                    |  |
| 16298 | DMA 領域の設定に誤りがあります。                                                                                                    |  |
| 16299 | 8ビットバスモード領域はこれ以上登録できません。                                                                                                    |  |
| 16300 | 8ビットバスモード領域の設定に誤りがあります                                                                                                    |  |
| 16301 | サイズにWordを指定した場合、奇数番地のアドレス                                                                                                    |  |
|       | は指定できません。                                                                                                    |  |
| 16302 | SFR 領域、内部 RAM 領域には S/W ブレークポイン                                                                                                    |  |
| 10000 | トの設定はできません。                                                                                                    |  |
| 16303 | ノフッンュ ROM 領域には S/W フレークホイントの設<br>字はできませ                                                                                                    |  |
| 16304 | たはてきません。<br><b>S/W</b> ブレーカポイントけ設定できません                                                                                                    |  |
| 16205 |                                                                                                    |  |
| 10303 | トの設定はできません。                                                                                                    |  |
| 16306 | フラッシュ ROM 領域には H/W ブレークポイントの設                                                                                                    |  |
|       | 定はできません。                                                                                                    |  |
| 16307 | H/W ブレークボイントは設定できません。                                                                                                    |  |
| 16308 | メモリマッピングはこれ以上登録できません。                                                                                                    |  |
| 16309 | メモリマッピングの設定に誤りがあります。                                                                                                    |  |
| 16310 | ターゲット MCU はスリープモードです。                                                                                                    |  |
| 16311 | ターゲット MCU はスタンバイ/ストップモードです。                                                                                                    |  |
| 16312 | ターゲット MCU はノーリフレッシュスタンバイモード                                                                                                    |  |
| 16212 | です。                                                                                                    |  |
| 16215 | MOO は HOLD 仏態 ( 9 。                                                                                                    |  |
| 10313 | $\chi_{\text{L}}$ $\gamma_{\text{L}}$ $\gamma_{\text{L}$ |  |
|       | た。                                                                                                    |  |
| 16316 | INIT コードを受信しました。                                                                                                    |  |
| 16317 | 送信されたコマンドは、この H/W 環境では実行でき                                                                                                    |  |
|       | ません。                                                                                                    |  |
| 16318 | 指定されたイベントは別モードで使用されていま                                                                                                    |  |
| 10010 | T TAL HOUSELE WELLER                                                                                                    |  |
| 16319 | チッププレークロは別モードで使用されています。                                                                                                    |  |
| 16320 | 初期化されていない割り込みヘクタか検出されました。                                                                                                    |  |
| 16321 | 指定されたブレーク機能は、ROM 領域もしくは存在                                                                                                    |  |
|       | しないメモリ領域には設定できません。                                                                                                    |  |
| 16322 | 指定されたブレーク機能は、奇数アドレスには設定                                                                                                    |  |
| ļ     | できません。                                                                                                    |  |
| 16323 | 指定されたブレーク機能は、32ビット命令の中間に                                                                                                    |  |
| 16004 | は設定じさません。<br>友方」ないメエ川領域としていまさいないないでして                                                                                                    |  |
| 10324 | 1+1エレルマンエフ限戦もしては計されんない余件でメモ<br>1)領域を握作しました (addrace=H'vvvvv)                                                                                                    |  |
| 16325 | / 1979/2017/10-000/00 (auguess=17 XXXX)<br>指定した参照区間番号が範囲外です                                                                                                    |  |
| 16326 | トレースデータファイルをオープンできません                                                                                                    |  |
| 16327 | ファイルからトレースデータを読み込めません                                                                                                    |  |
| 16328 | 指定されたブレーク条件がトレース出力チードと対                                                                                                    |  |
| 10020 | 応していません。                                                                                                    |  |
| L     |                                                                                                    |  |

| 16329 | 指定されたブレーク機能は、LSB 側並列命令には                                   |  |
|-------|------------------------------------------------------------|--|
|       | 設定できません。                                                   |  |
| 16330 | LSB 側並列命令からは実行できません。                                       |  |
| 16347 | 指定領域は内部(フラッシュ)ROM 領域以外が含ま                                  |  |
|       | れています。                                                     |  |
| 16348 | 指定領域は SFR 領域/内部 RAM 領域を含みます。                               |  |
| 16351 | 使用できない RAM モニタ領域/カバレッジ領域を操                                 |  |
|       | 作しようとしました。                                                 |  |
| 16352 | イベント出力端子が出力モードになっていません。                                    |  |
| 16353 | アドレス一致ブレーク機能は無効です。                                         |  |
| 16354 | 設定されていた全てのアドレス一致ブレークポイント                                   |  |
|       | を解除しました。                                                   |  |
| 16355 | 領域Inum内に設定されていたS/Wブレークポイン                                  |  |
|       | トを解除しました。設定されていた全てのアドレスー                                   |  |
| 10070 | 致フレークホイントを解除しました。                                          |  |
| 16370 | S/W ノレークホイントは設定できません。                                      |  |
| 16371 | フレークホイントか設定されていません。                                        |  |
| 16372 | ブレークボイントの個数が制限数(num)を越えていま                                 |  |
| 16070 | 9。<br>Weining 指定された公開は thingt に調動されま                       |  |
| 103/3 | Warning: 泪足されに範囲は string1 に調整されま                           |  |
| 16374 | すでにソフトウェアブレークポイントが設定されてい                                   |  |
| 10071 | ist.                                                       |  |
| 16375 | ベースアドレスの個数が制限数(num)を越えていま                                  |  |
|       | す。                                                         |  |
| 16376 | 指定したブロック番号が範囲外です。                                          |  |
| 16377 | ユーザ定義クロックは指定できません。次回起動時                                    |  |
|       | にユーザ定義クロックの周波数を設定してください。                                   |  |
| 16381 | string1 端子レベルが'L' のため、ターゲットシステ                             |  |
|       | ムは正常に動作しない可能性があります。端子レベ                                    |  |
|       | ルと設定内容が止しいかご確認ください。                                        |  |
| 16382 | string1 端子レベルがH'のため、ターケットシステ                               |  |
|       | ムは止吊に動作しないり能性がめります。 「ホーレーン」                                |  |
| 16202 | ルと設た的谷が止しいがご確認へにさい。                                        |  |
| 10303 | Sungi m 」 レンンレル・取足と共なるにの、クークツト<br>システムけ正堂に動作したい可能性があります。 ど |  |
|       | 子レベルと設定内容が正しいかご確認ください。                                     |  |
| 16384 | プロセッサモードの指定と string1 端子レベルが正                               |  |
|       | しいかご確認ください。                                                |  |
| 16385 | セルフチェックに失敗しました。エミュレータの電源                                   |  |
|       | をお切りください。([1]: string1。)                                   |  |

| 番号    | エラーメッセージ                    | 補足·対応                                |
|-------|-----------------------------|--------------------------------------|
| 16400 | 内部エラー:すでにターゲットと接続されています。    | 弊社技術サポート窓口(support_tool@renesas.com) |
|       |                             | にご連絡ください。                            |
| 16401 | 内部エラー:fork エラーが発生しました。      | 弊社技術サポート窓口(support_tool@renesas.com) |
|       |                             | にご連絡ください。                            |
| 16402 | 指定したホスト名(hostname)が見つかりません。 |                                      |
| 16403 | 内部エラー:ボーレートの指定に誤りがあります。     | 弊社技術サポート窓口(support_tool@renesas.com) |
|       |                             | にご連絡ください。                            |
| 16404 | ターゲットと接続されていません。            | 接続を確認してください。                         |
| 16405 | ターゲットに接続できません。              | 接続を確認してください。                         |
| 16406 | 内部エラー : タイムアウト時間の設定が範囲外で    | 弊社技術サポート窓口(support_tool@renesas.com) |
|       | す。                          | にご連絡ください。                            |
| 16407 | タイムアウトエラーが発生しました。           | ターゲットとの通信中にタイムアウトエラーが発生し             |

|       |                                  | ました。                                 |
|-------|----------------------------------|--------------------------------------|
| 16408 | 内部エラー:ターゲットの通信切断に失敗しました。         | 弊社技術サポート窓口(support_tool@renesas.com) |
|       |                                  | にご連絡ください。                            |
| 16409 | 内部エラー : 指定したデータサイズの転送が行わ         | 弊社技術サポート窓口(support_tool@renesas.com) |
|       | れませんでした。                         | にご連絡ください。                            |
| 16410 | 内部エラー : パラメータの設定に誤りがあります。        | 弊社技術サポート窓口(support_tool@renesas.com) |
|       |                                  | にご連絡ください。                            |
| 16411 | ホスト名の指定に誤りがあります。                 |                                      |
| 16412 | 通信エラーが発生しました。ターゲットとの接続が切         | ターゲットとの通信中にターゲットとの接続が切断さ             |
|       | 断されました。                          | れました。                                |
| 16413 | 通信エラーが発生しました。ターゲットにデータを転         | ターゲットへのデータ転送中に通信エラーが発生し              |
|       | 送できません。                          | ました。                                 |
| 16414 | 通信エラーが発生しました。ターゲットよりデータを         | ターゲットへのデータ受信中に通信エラーが発生し              |
|       | 受信できません。                         | ました。                                 |
| 16415 | 既にターゲットは使用されています。                |                                      |
| 16416 | Windows NT では、パラレル通信 I/F を使用すること |                                      |
|       | はできません。                          |                                      |
| 16417 | シミュレータエンジンが見つかりません。              |                                      |

| 番号    | エラーメッセージ                                               | 補足·対応                                |
|-------|--------------------------------------------------------|--------------------------------------|
| 16600 | 指定したアドレス値が範囲外です。                                       | 範囲内の値を指定してください。                      |
| 16601 | 指定したボーレートは現在サポートされていませ                                 |                                      |
|       | $\mathcal{N}_{\circ}$                                  |                                      |
| 16602 | 指定したビット番号が範囲外です。                                       | 範囲内の値を指定してください。                      |
| 16603 | 実行を中断しました。                                             |                                      |
| 16604 | 指定したデータ値が範囲外です。                                        | 範囲内の値を指定してください。                      |
| 16605 | モニタファイル(filename)が壊れています。                              |                                      |
| 16606 | ファイル(filename)が見つかりません。                                |                                      |
| 16607 | ターゲットシステムが正しく構成されていません。                                |                                      |
| 16608 | 内部エラー:ER_IN2_ILLEGAL_MODE が発生しまし                       | 弊社技術サポート窓口(support_tool@renesas.com) |
|       | $\hbar_{\circ}$ (in string1)                           | にご連絡ください。                            |
| 16609 | 指定したマスク値が範囲外です。                                        |                                      |
| 16610 | 時間計測カウンタがオーバーフローしました。                                  |                                      |
| 16611 | PDxx のバージョンとターゲットに搭載されているファ                            |                                      |
|       | ームウェアのバージョンが対応していません。                                  |                                      |
| 16612 | 指定したパスカウント値が範囲外です。                                     |                                      |
| 16613 | ターゲットプログラム実行中のため、指定したコマン                               |                                      |
|       | ドは使用できません。                                             |                                      |
| 16614 | 現在ターゲット MCU はリセット状態です。ターゲット                            |                                      |
| 10015 | システムをリセットして下さい。                                        |                                      |
| 10015 | 現住タークット MOU はりセット小 可 从 態 じ 9。ター<br>ゲットシステムをIIセット」 て下さい |                                      |
| 16616 | 現在ターゲット MCU は HOLD 状能です。                               |                                      |
| 16617 | 現在ターゲットクロックが停止状態です。                                    |                                      |
| 16618 | 現在ターゲットMCUは電源未供給状態です。                                  |                                      |
| 16619 | 内部エラー・ブレークポイント番号が無効です                                  | <br>                                 |
| 10010 |                                                        | にご連絡ください。                            |
| 16620 | ターゲットにファームウェアをダウンロードして下さ                               |                                      |
|       | W <sub>o</sub>                                         |                                      |
| 16621 | ファームウェアのダウンロードに失敗しました。                                 |                                      |
| 16622 | ファームウェアのダウンロードが完了しました。 PD を                            |                                      |
|       | 再起動してください。                                             |                                      |
| 16623 | 参照可能なトレースデータが見つかりません。                                  |                                      |
| 16624 | 指定したサイクル値が範囲外です。                                       | 範囲内の値を指定してください。                      |

| 16625          | ターゲット MOLI が昇キー オーケットシフテム                        |                                                             |
|----------------|--------------------------------------------------|-------------------------------------------------------------|
| 10025          | クニケットMOUが泰定しました。クニケットンへノム                        |                                                             |
| 10000          |                                                  |                                                             |
| 10020          | 弗   比較アータが弗 2 比較アータより入さい値にな                      |                                                             |
| 16607          | つくいより。                                           |                                                             |
| 10027          | 第1比較)トレヘル第2比較)トレヘより入さい他に                         |                                                             |
| 16620          | なっていより。                                          |                                                             |
| 10020          |                                                  |                                                             |
| 16629          | お定したタイムアウト値が範囲外です                                | 範囲内の値を指定してください                                              |
| 16630          | 指定したプロセス ID が範囲外です                               | 新田内の値を指定してください                                              |
| 16621          | 旧たじたり にし、 に、 に、 に、 に、 に、 に、 に、 に、 に、 に、 に、 に、 に、 |                                                             |
| 10031          |                                                  | デモ120m デホート芯口(Support_coolerenesas.com)<br>に<br>ご<br>海絡ください |
| 16632          | 受信データのチェックサムエラーが発生しました。                          | 弊社技術サポート窓口(support tool@renesas.com)                        |
| 10002          |                                                  | にご連絡ください。                                                   |
| 16633          | 指定されたデータが存在しません。                                 |                                                             |
| 16634          | ターゲットプログラム実行中です。                                 |                                                             |
| 16635          | ターゲットプログラム停止中です。                                 |                                                             |
| 16636          | すでに測定停止状態です。                                     |                                                             |
| 16637          | すでに測定実行状能です                                      |                                                             |
| 16638          | 測定が完了」ていません                                      |                                                             |
| 16620          | になったりしていました。<br>と定されたサイカルのトレーフデータがありません。         |                                                             |
| 16640          | 旧足らんにリイノルのパレースノークルのりよどん。                         |                                                             |
| 16641          | ドレースノークがつりよせん。                                   |                                                             |
| 10041          |                                                  |                                                             |
| 10042          | POF 状態を強制リビットで解除しました。                            |                                                             |
| 10043          | 小イントの設定品数が範囲を越えています。                             |                                                             |
| 16644          | ノロクラムノレークが設定されていません。                             |                                                             |
| 16645          | ソースフィン情報がロードされていません。                             |                                                             |
| 16646          | トリガモードがソフトウェア出力になっていません。                         |                                                             |
| 16647          | ステップ実行中に例外処理を検出しました。                             |                                                             |
| 16648          | 関数範囲が設定外です。                                      |                                                             |
| 16649          | EEPROM への書き込みエラーが発生しました。                         |                                                             |
| 16650          | シミュレータから未定義のステータスが送信されまし                         | 弊社技術サポート窓口(support_tool@renesas.com)                        |
|                | t.                                               | にご連絡ください。                                                   |
| 16651          | 受信データが異常です。受信データは、(data)でな                       | 弊社技術サポート窓口(support_tool@renesas.com)                        |
| 10050          | けれはいけません。しかし、(data)を受信しました。                      | にご連絡ください。                                                   |
| 16652          | INITコートを文信しました。                                  | 弊任技術サルート窓口(support_tool@renesas.com)<br>にご演教ください            |
| 16653          | 指定した領域にメモリがたいので 参昭/書き込み                          | にこ定相くだとい。                                                   |
| 10000          | ができません。                                          |                                                             |
| 16654          | ポイントの個数が制限数( num )を超えています。                       | これ以上ポイントは設定できません。                                           |
| 16655          | すでにポイントが設定されています。                                |                                                             |
| 16656          | すでに別の種類のブレークポイントが設定されてい                          |                                                             |
|                | ます。                                              |                                                             |
| 16657          | 指定したアドレスにはハードウエアブレークポイント                         |                                                             |
|                | が設定されていません。                                      |                                                             |
| 16658          | 必要なメモリが確保できません。                                  |                                                             |
| 16659          | これ以上1/0スクリプトファイルを登録できません。                        |                                                             |
| 16660          | これ以上仮想ポート出力を登録できません。                             |                                                             |
| 16661          | 指定したベクタが範囲外です。                                   |                                                             |
|                |                                                  |                                                             |
| 16662          | 指定した優先度が範囲外です。                                   |                                                             |
| 16662<br>16663 | 指定した優先度が範囲外です。<br>スタック追跡モードが有効になっていません。          |                                                             |

| 16665 | 未定義命令を実行しました。              |  |
|-------|----------------------------|--|
| 16666 | ソフトウェアブレークポイントは、そのアドレスには設  |  |
|       | 定できません。                    |  |
| 16667 | ソフトウェアブレークポイントは、奇数アドレスには設  |  |
|       | 定できません。                    |  |
| 16668 | ソフトウェアブレークポイントは、32ビット命令の中間 |  |
|       | には設定できません。                 |  |
| 16669 | ソフトウェアブレークポイントは、LSB 側並列命令に |  |
|       | は設定できません。                  |  |
| 16670 | 存在しないメモリ領域もしくは許されない条件でメモ   |  |
|       | リ領域を操作しました。                |  |
| 16671 | LSB 側並列命令からは実行できません。       |  |

| 番号    | エラーメッセージ                            | 補足·対応 |
|-------|-------------------------------------|-------|
| 16800 | { がありません(line: num )。               |       |
| 16801 | } がありません(line: num )。               |       |
| 16802 | (がありません(line: num)。                 |       |
| 16803 | シンボルが見つかりません(line: num , token:     |       |
|       | string ) $_{\circ}$                 |       |
| 16804 | )がありません(line: num )。                |       |
| 16805 | 文法エラー(line: num , token: string )。  |       |
| 16806 | if 文のネストが深すぎます(line: num )。         |       |
| 16807 | while 文のネストが深すぎます (line: num )。     |       |
| 16808 | break 文が多すぎます (line: num )。         |       |
| 16809 | else 文に対応する if 文がありません(line: num )。 |       |
| 16810 | 使用できない文字が使用されています(line: num,        |       |
|       | token: string ) $_{\circ}$          |       |
| 16811 | (filename)ファイルがオープンできません。           |       |
| 16812 | (filename)ファイルは、I/Oウィンドウで作成されたフ     |       |
|       | ァイルではありません。                         |       |
| 16813 | メモリ変数の記述に誤りがあります(line: num )。       |       |

| 番号    | エラーメッセージ                   | 補足·対応 |
|-------|----------------------------|-------|
| 17000 | 内部エラー:外部フラッシュ書き換えモジュールの引   |       |
|       | 数が間違っています。                 |       |
| 17001 | FTD ファイルが見つかりません。          |       |
| 17002 | FTD ファイルが壊れています。           |       |
| 17003 | 外部フラッシュの最大数を超えています。        |       |
| 17004 | 内部エラー:デバイス番号が不正です。         |       |
| 17006 | ワーク RAM 領域有効化コマンドでエラーが発生しま |       |
|       | した。                        |       |
| 17007 | 外部フラッシュ ROM 領域有効化コマンドでエラーが |       |
|       | 発生しました。                    |       |

| 番号    | エラーメッセージ                 | 補足·対応 |
|-------|--------------------------|-------|
| 20000 | 指定されたタスク番号のタスクが見つかりません。  |       |
| 20001 | 指定されたタスク番号のコンテキストが見つかりませ |       |
|       | $\mathcal{N}_{\circ}$    |       |
| 20002 | MR のデータが壊れています。          |       |
| 20003 | 必要なメモリが確保できませんでした。       |       |

| 番号    | エラーメッセージ               | 補足·対応 |
|-------|------------------------|-------|
| 20200 | 検索条件に該当するシステムコール発行履歴情報 |       |
|       | が見つかりません。              |       |

| 番号    | エラーメッセージ                 | 補足·対応 |
|-------|--------------------------|-------|
| 20400 | 現在のターゲットプログラムはタスクポーズ機能を使 |       |
|       | 用できません。                  |       |
| 20401 | タスクポーズ処理(xxxxx)に失敗しました。  |       |
|       |                          |       |
| 番号    | エラーメッセージ                 | 補足·対応 |
| 20600 | 必要な情報が設定されていないため、本ウィンドウ  |       |
|       | は機能しません。                 |       |
| 77 11 |                          |       |
| 番号    | エフーメッセージ                 | 補足・対応 |
| 20800 | セーフファイル名(filename)か个止です。 |       |
| 20801 | MR のシンボル情報(xxx)が見つかりません。 |       |
| 20802 | MRの初期化ルーチンが実行されていません。    |       |
| 20803 | 指定されたタスク番号のタスクが見つかりません。  |       |
| 20804 | 優先度が範囲外です。               |       |
| 20805 | タスク ID が範囲外です。           |       |
| 20806 | フラグ ID が範囲外です。           |       |
| 20807 | セマフォ ID が範囲外です。          |       |
| 20808 | メールボックス ID が範囲外です。       |       |
| 20809 | メモリプール ID が範囲外です。        |       |
| 20810 | 周期起動ハンドラ ID が範囲外です。      |       |
| 20811 | アドレスが範囲外です。              |       |
| 20812 | システムコール発行できません。          |       |
| 20813 | システムコール発行されていません。        |       |
| 20814 | システムコール発行が終了していません。      |       |
| 20815 | 指定したアドレス値が範囲外です。         |       |
| 20816 | ファイル名が不適当です。             |       |
| 20817 | MR のデータが壊れています。          |       |
| 20818 | 必要なメモリが確保できませんでした。       |       |
|       |                          |       |

| 番号    | エラーメッセージ                                | 補足·対応                                |
|-------|-----------------------------------------|--------------------------------------|
| 26000 | 指定したアドレス値が範囲外です。                        |                                      |
| 26001 | アセンブリ言語の記述に誤りがあります。                     |                                      |
| 26002 | ジャンプ先のアドレスが範囲外です。                       |                                      |
| 26003 | 指定したオペランドの値が範囲外です。                      |                                      |
| 26004 | 式の記述に誤りがあります。                           |                                      |
| 26005 | アドレッシングモード指定子の記述に間違いがあり                 |                                      |
|       | ます。                                     |                                      |
| 26006 | 内部エラー: 'ALIGN' is multiple specified in | 弊社技術サポート窓口(support_tool@renesas.com) |
|       | '.SECTION'.                             | にご連絡ください。                            |
| 26007 | オペランドの値が未定義です。                          |                                      |
| 26008 | 式中にビットシンボルがあります。                        |                                      |
| 26009 | 無効なビットシンボルがあります。                        |                                      |
| 26010 | 値がアセンブル時確定値ではありません。                     |                                      |
| 26011 | オペランドの同一項目を複数指定しています。                   |                                      |
| 26012 | オペランドの同種の項目を複数指定しています。                  |                                      |
| 26013 | 命令または式中に余分な文字があります。                     |                                      |
| 26014 | フォーマット指定子の記述に間違いがあります。                  |                                      |
| 26015 | シンボルの定義に間違いがあります。                       |                                      |
| 26016 | オペランド中に予約語が記述されています。                    |                                      |

| 26017 | 内部エラー:'JMP.S' operand label is not in the  | 弊社技術サポート窓口(support_tool@renesas.com)              |
|-------|--------------------------------------------|---------------------------------------------------|
|       | same section.                              | にご連絡ください。                                         |
| 26018 | 予約語の記述がありません。                              |                                                   |
| 26019 | ニーモニック、アセンブル指示命令の直後に空白                     |                                                   |
|       | 文字がありません。                                  |                                                   |
| 26020 | 内部エラー:No '.FB' statement.                  | 弊社技術サポート窓口(support_tool@renesas.com)<br>にご連絡ください。 |
| 26021 | 内部エラー:No '.SB' statement.                  | 弊社技術サポート窓口(support_tool@renesas.com)<br>にご連絡ください。 |
| 26022 | 内部エラー:No '.SECTION' statement.             | 弊社技術サポート窓口(support_tool@renesas.com)<br>にご連絡ください。 |
| 26023 | オペランドの値が未定義です。                             |                                                   |
| 26024 | オペランドのサイズが間違っています。                         |                                                   |
| 26025 | オペランドの種類が間違っています。                          |                                                   |
| 26026 | 内部エラー:Section attribute is not defined.    | 弊社技術サポート窓口(support_tool@renesas.com)<br>にご連絡ください。 |
| 26027 | 内部エラー:Section has already determined as    | 弊社技術サポート窓口(support_tool@renesas.com)              |
|       | attribute.                                 | にご連絡ください。                                         |
| 26028 | 内部エラー:Section name is missing.             | 弊社技術サポート窓口(support_tool@renesas.com)              |
| 00000 |                                            | にご連絡ください。                                         |
| 26029 | 内部エフー:Section type is not appropriate.     | 弊任技術サルート窓口(support_tool@renesas.com)<br>にご連絡ください  |
| 26030 | 内部エラー:Section type is multiple specified.  | 弊社技術サポート窓口(support_tool@renesas.com)<br>にご連絡ください。 |
| 26031 | サイズ指定子又はフォーマット指定子の記述に間                     |                                                   |
|       | 違いがあります。                                   |                                                   |
| 26032 | サイズ指定子がありません。                              |                                                   |
| 26033 | 式中に文字列式が記述されています。                          |                                                   |
| 26034 | シンボルの記述がありません。                             |                                                   |
| 26035 | シンボルはすでに定義されています。                          |                                                   |
| 26036 | '.EQU'、'.BTEQU'で定義されるシンボル名の記述が<br>ありません。   |                                                   |
| 26037 | シンボルはすでに定義されています。                          |                                                   |
| 26038 | 命令に無効なオペランドがあります。                          |                                                   |
| 26039 | 式の記述に間違いがあります。                             |                                                   |
| 26040 | 命令に無効なオペランドがあります。                          |                                                   |
| 26041 | オペランド記述に不足があります。                           |                                                   |
| 26042 | オペランドが余分にあります。                             |                                                   |
| 26043 | オペランドのデータが多すぎます。                           |                                                   |
| 26044 | 未定義のシンボルがあります。                             |                                                   |
| 26045 | 値が範囲外です。                                   |                                                   |
| 26046 | 0 除算が行われています。                              |                                                   |
| 26047 | 内部エラー:'.VER' is duplicated.                | 弊社技術サポート窓口(support_tool@renesas.com)<br>にご連絡ください。 |
| 26048 | '#'の記述がありません。                              |                                                   |
| 26049 | ','の記述がありません。                              |                                                   |
| 26050 | ']'の記述がありません。                              |                                                   |
| 26051 | ')'の記述がありません。                              |                                                   |
| 26052 | 内部エラー:Symbol defined by external reference | 弊社技術サポート窓口(support_tool@renesas.com)              |
|       | data is defined as global symbol.          | にご連絡ください。                                         |
| 26053 | 命令に無効なオペランドがあります。                          |                                                   |
| 26054 | 文字列に対する引用符の記述がありません。                       |                                                   |
| 26055 | 右側の引用符がありません。                              |                                                   |

| 26056 | メモリの獲得かできません。             |  |
|-------|---------------------------|--|
| 26057 | ダイレクトアドレッシング選択モードと記述モードが  |  |
|       | 一致していません。                 |  |
| 26058 | ':'の記述がありません。             |  |
| 26059 | アブソリュートアドレッシングにはできません。    |  |
| 26060 | ダイレクトアドレッシングにはできません。      |  |
| 26061 | 式中に不適切なアドレッシングモードに宣言された   |  |
|       | シンボルがあります。                |  |
| 26062 | 間接アドレッシングモードの記述に間違いがありま   |  |
|       | す。                        |  |
| 26063 | '('の記述がありません。             |  |
| 26064 | 内部エラー : Internal error.   |  |
| 26065 | 指定したオペランドはダイレクトアドレッシングの範  |  |
|       | 囲外です。                     |  |
| 26066 | 指定したオペランドはアブソリュートアドレッシングの |  |
|       | 範囲外です。                    |  |
| 26067 | 指定したオペランドはアブソリュートロングアドレッシ |  |
|       | ングの範囲外です。                 |  |
| 26068 | 指定したオペランドはスタックレラティブアドレッシン |  |
|       | グの範囲外です。                  |  |
| 26069 | 指定したオペランドは不正値です。          |  |
| 26070 | 間接アドレッシングの記述に間違いがあります。    |  |
| 26071 | 奇数アドレスは指定できません。           |  |

| 番号    | エラーメッセージ                  | 補足·対応 |
|-------|---------------------------|-------|
| 26200 | 行番号の指定に誤りがあります。           |       |
| 26201 | 右括弧')'が見つかりません。           |       |
| 26202 | マクロ定数の個数が制限数(num)を越えています。 |       |
| 26203 | 指定した定数値が範囲外です。            |       |
| 26204 | 定数の基数を示すプレフィクスの記述に誤りがあり   |       |
|       | ます。                       |       |
| 26205 | 間接参照の記述に誤りがあります。          |       |
| 26206 | 文字列の終わりを示す(xxx)が見つかりません。  |       |
| 26207 | 式の記述に誤りがあります。             |       |
| 26208 | マクロ定数(macro)が定義されていません。   |       |
| 26209 | シンボル(symbol)が定義されていません。   |       |
| 26210 | 定数値の記述に誤りがあります。           |       |
| 26211 | 0 で除算を行いました。              |       |
| 26212 | 解析結果が MCU の扱える最大値を越えています。 |       |
| 26213 | マクロ変数名にレジスタ名を使用しています。     |       |

| 番号    | エラーメッセージ                          | 補足·対応                                |
|-------|-----------------------------------|--------------------------------------|
| 26400 | 指定したアドレス値が範囲外です。                  |                                      |
| 26401 | 指定したビット番号が範囲外です。                  |                                      |
| 26402 | ファイル(filename)が壊れています。            |                                      |
| 26403 | ファイル(filename)が見つかりません。           |                                      |
| 26404 | 関数/サブルーチン情報が見つかりません。              |                                      |
| 26405 | シンボル/ラベルとして記述できない文字が文字列           |                                      |
|       | 中にあります。                           |                                      |
| 26406 | 内部エラー: ER_LOAD_ILLEGAL_MODE が発生しま | 弊社技術サポート窓口(support_tool@renesas.com) |
|       | した。(in string1)                   | にご連絡ください。                            |
| 26407 | 指定した行番号が見つかりません。                  |                                      |

| 26408 | 既に同名のシンボル/ラベルが登録されています。        |                                                    |
|-------|--------------------------------|----------------------------------------------------|
| 26409 | 指定した行番号には、機械語が生成されていませ         |                                                    |
|       | $h_{\circ}$                    |                                                    |
| 26410 | 必要なメモリが確保できません。                |                                                    |
| 26411 | スコープが見つかりません。                  |                                                    |
| 26412 | セクション情報が見つかりません。               |                                                    |
| 26413 | 指定したアドレスに該当するソース行が見つかりま        |                                                    |
|       |                                |                                                    |
| 26414 | シンボル(symbol)が見つかりません。          |                                                    |
| 26415 | 指定したアドレスを含むスコープが見つかりません。       |                                                    |
| 26416 | ロードが中断されました。                   |                                                    |
| 26417 | 内部エラー: 関数外です。                  | 弊社技術サポート窓口(support_tool@renesas.com)               |
| 26/10 | 内部エラー・セクション/特部の約りです            | にこ理裕へ/COV。<br>敵社技術社ポート変口(aunpart taal@ranaaaa aam) |
| 20410 | ドコロレーノー・ ピノンヨン 旧和の小だり しり。      | 評価技術 ダホート 窓口(Support_tool@renesas.com) にご連絡ください。   |
| 26419 | レジスタ名に誤りがあります。                 |                                                    |
| 26420 | ソースファイル(filename)が見つかりません。     |                                                    |
| 26421 | ロードモジュールファイル(filename)を読み込めませ  |                                                    |
|       | <i>λ</i> <sub>o</sub>          |                                                    |
| 26422 | パスが不止です。                       |                                                    |
| 26423 | セーブファイル(filename)をオープンできません。   |                                                    |
| 26424 | SYSROF ファイルをオープンできません。         |                                                    |
| 26425 | SYSROF ファイルが読み込めません。           |                                                    |
| 26426 | 絶対番地形式のフォーマットではありません。          |                                                    |
| 26427 | ファイルの内容に誤りがあります。               |                                                    |
| 26428 | メモリが足りません。                     |                                                    |
| 26429 | 指定したファイルはありません。                |                                                    |
| 26430 | 指定した行には、アドレスがありません。            |                                                    |
| 26431 | 該当する関数がありません。                  |                                                    |
| 26432 | 該当するスコープアドレスがありません。            |                                                    |
| 26433 | 該当するシンボルがありません。                |                                                    |
| 26434 | 該当する関数がありません。                  |                                                    |
| 26435 | ロードを中断しました。                    |                                                    |
| 26436 | 内部エラー: ER_LOAD_SYMSCOPE が発生しまし | 弊社技術サポート窓口(support_tool@renesas.com)               |
| 00/07 |                                | にご連絡ください。                                          |
| 26437 | ノアイル名に誤りかあります。                 |                                                    |
| 26438 | ソースファイルが表示されていません。             |                                                    |
| 26439 | 指定されたパスのパス名が長すぎます。             |                                                    |

| 番号    | エラーメッセージ                      | 補足·対応 |
|-------|-------------------------------|-------|
| 26600 | 入力されたファイル( filename )が存在しません。 |       |
| 26601 | ファイル(filename)を作成出来ません。       |       |
| 26602 | ファイル(filename)がクローズできません。     |       |
| 26603 | シークエラーが発生しました。(in string1)    |       |
| 26604 | ディスク容量が不足しています。               |       |
| 26605 | ファイル(filename)に規定されていないデータ    |       |
|       | (string2)が存在します。(string3)     |       |
| 26606 | 動作するためのメモリが不足しています。           |       |
| 26607 | このデータ( data )はサポートしていません。     |       |
|       |                               |       |

番号 エラーメッセージ

補足·対応

| 30200 | プロセッサモードの指定と各端子レベルが正しいか    |                      |
|-------|----------------------------|----------------------|
|       | もう一度ご確認ください。               |                      |
| 30201 | バンクの指定が正しいかもう一度ご確認ください。    |                      |
|       |                            |                      |
| 番号    | エラーメッセージ                   | 補足·対応                |
| 30400 | 指定された MCU ファイルは古いフォーマットです。 |                      |
| 30401 | MCU ファイルの記述に誤りがあります。       |                      |
|       |                            |                      |
| 番号    | エラーメッセージ                   | 補足·対応                |
| 30600 | 接続されているエミュレーションポッドの場合、ター   | 内部クロックに変更することはできません。 |
|       | ゲットクロックは外部クロック固定です。        |                      |

## PC4701 対応エミュレータデバッガ ユーザーズマニュアル

Rev. 1.00 03.05.01 RJJ10J0046-0100Z

COPYRIGHT ©2003 RENESAS TECHNOLOGY CORPORATION ALL RIGHTS RESERVED AND RENESAS SOLUTIONS CORPORATION ALL RIGHTS RESERVED

## M3T-PD308 V.5.00 M3T-PD30 V.8.00 ユーザーズマニュアル

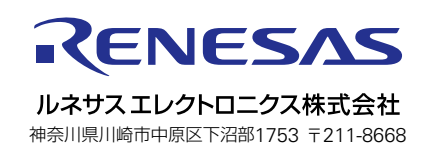